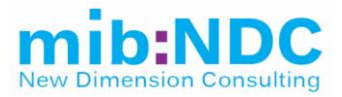

# [Obecná analýza IS FAČR]

# Dokument požadavků

Project Manager:[n]Project Owner:F/Version:[1]Confidentiality:

[name] FAČR [1.17]

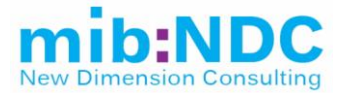

### Revize

| Verze  | Primární autor | Popis změny | Datum      |
|--------|----------------|-------------|------------|
| [1.17] | Luděk Šimek    | Finalizace  | 13.11.2018 |

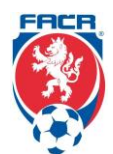

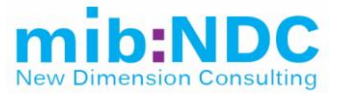

### Obsah

| 1.1   | Definice, akronymy a zkratky          | 4  |
|-------|---------------------------------------|----|
| 1.2   | Odkazy                                | 5  |
| 2.1   | Seznam zákazníků a zúčastněných stran | 7  |
| 2.2   | Závislosti                            | 8  |
| 2.3   | Rizika                                | 8  |
| 2.4   | Podmínky                              | 8  |
| 3.1   | Funkční požadavky                     | 9  |
| 3.1.1 | IS (registrace.fotbal.cz)             | 9  |
| 3.1.2 | 2 IS (is.fotbal.cz)                   | 38 |
| 3.2   | Ostatní datové služby propojené s IS5 | 58 |
| 3.3   | Nefunkční požadavky                   | 59 |
| 3.4   | Akceptační kritéria                   | 59 |

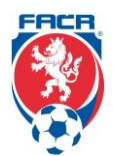

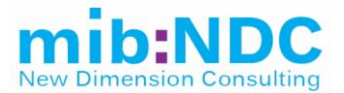

### 1 ÚVOD

Tato analýza vznikla jako přehledový dokument funkčnosti IS FAČR. Tento dokument poskytuje přehled o fungování současného IS a jeho jednotlivých částí. Zároveň by měl sloužit jako přehledový dokument společností účastnících se výběrového řízení pro rychlý přehled o současném IS, přičemž nový cílový systém musí vycházet ze stanov a pravidel fotbalu, případně dalších povinných dokumentů.

Je nutné podotknout, že celý systém se pravidelně přizpůsobuje změnám ve stanovách, pravidlech fotbalu a dalších dokumentů. Je tedy potřeba, aby byly změny v pravidlech v co nejvyšší míře parametrizovatelné a do vhodné míry upravitelné skrz administrační prostředí systému. Současně musí systém obsahovat správu číselníků včetně jejich časové platnosti. Toto by mělo být zpřístupněno uživatelům dle přidělených rolí.

### 1.1 Definice, akronymy a zkratky

[Definice, akronymy a zkratky budou přidány do následující tabulky]

| IS        | Informační systém                                       |
|-----------|---------------------------------------------------------|
| FAČR      | Fotbalová asociace České republiky                      |
| STK       | Sportovně technická komise                              |
| DK        | Disciplinární komise                                    |
| ČK        | Červená karta                                           |
| ŽK        | Žlutá karta                                             |
| HR        | Hlavní rozhodčí                                         |
| AR1, AAR1 | Postranní rozhodčí                                      |
| AR2, AAR2 | Postranní rozhodčí                                      |
| 4R        | Jiný rozhodčí                                           |
| DS        | Delegát                                                 |
| DT        | Technický delegát                                       |
| VSF       |                                                         |
| VV        | Výkonný výbor                                           |
| OJ        | Organizační jednotka                                    |
| DB        | Databáze                                                |
| SW        | Software                                                |
| RČ        | Rodné číslo                                             |
| CMS       | Content Management System – systém pro<br>správu obsahu |
| ZOU       | Zápis o utkání                                          |
| R         | Rozhodčí                                                |
| DFA       | Delegát FAČR                                            |
| ZDFA      | Zpráva delegáta FAČR                                    |
| LFA       | Ligová fotbalová asociace                               |
| ŘRaD      | Řád rozhodčích a delegátů                               |
| TD LFA    | Technický delegát LFA                                   |

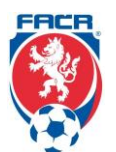

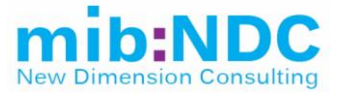

### 1.2 Odkazy

Seznam klíčových dokumentů, které systém musí splňovat (nutno použít vždy aktuální verzi).

| 01. STANOVY<br>FOTBALOVÉ ASOCIACE<br>ČESKÉ REPUBLIKY                                                                                         | https://urednideska.fotbal.cz/document/download/49505 |
|----------------------------------------------------------------------------------------------------|-------------------------------------------------------|
| 02. EVIDENČNÍ A<br>REGISTRAČNÍ ŘÁD<br>FOTBALOVÉ ASOCIACE<br>ČESKÉ REPUBLIKY                                                                  | https://urednideska.fotbal.cz/document/download/51002 |
| 03. PŘESTUPNÍ ŘÁD<br>FOTBALOVÉ ASOCIACE<br>ČESKÉ REPUBLIKY                                                                                   | https://urednideska.fotbal.cz/document/download/53017 |
| 04. SOUTĚŽNÍ ŘÁD<br>FOTBALOVÉ ASOCIACE<br>ČESKÉ REPUBLIKY                                                                                    | https://urednideska.fotbal.cz/document/download/53507 |
| 05. DISCIPLINÁRNÍ ŘÁD<br>FOTBALOVÉ ASOCIACE<br>ČESKÉ REPUBLIKY                                                                               | https://urednideska.fotbal.cz/document/download/53509 |
| 06. PROCESNÍ ŘÁD<br>FOTBALOVÉ ASOCIACE<br>ČESKÉ REPUBLIKY                                                                                    | https://urednideska.fotbal.cz/document/download/53508 |
| 07. SOUTĚŽNÍ ŘÁD<br>MLÁDEŽE A ŽEN<br>FOTBALOVÉ ASOCIACE<br>ČESKÉ REPUBLIKY                                                                   | https://urednideska.fotbal.cz/document/download/43144 |
| 08. ŘÁD ROZHODČÍCH A<br>DELEGÁTŮ FOTBALOVÉ<br>ASOCIACE ČESKÉ<br>REPUBLIKY                                                                    | https://urednideska.fotbal.cz/document/download/52170 |
| 09. ŘÁD TRENÉRŮ<br>FOTBALOVÉ ASOCIACE<br>ČESKÉ REPUBLIKY                                                                                     | https://urednideska.fotbal.cz/document/download/35067 |
| 10.<br>ZPROSTŘEDKOVATELS<br>KÝ ŘÁD FOTBALOVÉ<br>ASOCIACE ČESKÉ<br>REPUBLIKY                                                                  | https://urednideska.fotbal.cz/document/download/51013 |
| 11. PRAVIDLA FOTBALU                                                                                                    | http://facr.fotbal.cz/document/download/21833         |
| 12. PROVÁDĚCÍ POKYN<br>FOTBALOVÉ ASOCIACE<br>ČESKÉ REPUBLIKY<br>(FAČR) K ATESTACÍM<br>HŘIŠŤ S UMĚLÝMI<br>TRÁVNÍKY NOVÉ 3.<br>GENERACE (UT3G) | http://kshp.cz/download/provadeci_pokyn_ut3g.pdf      |
| 13. METODICKÝ POKYN<br>PRÁVNÍHO ODDĚLENÍ<br>FAČR Č.<br>4_2018VYŽÁDÁNÍ<br>AMATÉRSKÉHO HRÁČE<br>ZE ZAHRANIČÍ                                   | Příloha                                               |

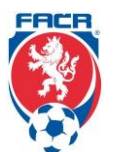

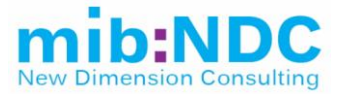

| 14. PASSPORT HRÁČE –<br>VIZUÁLNÍ NÁVRH                                                                                                    | Příloha                                                                                                    |
|----------------------------------------------------------------------------------------------------|----------------------------------------------------------------------------------------------------|
| 15. SCHÉMATICKÉ<br>ZOBRAZENÍ<br>MEZINÁRODNÍHO<br>PŘESTUPU                                                                                                    | Příloha                                                                                                    |
| 16. DOPLŇKOVÉ<br>POŽADAVKY PRO<br>ÚPRAVU SYSTÉMU –<br>MEZINÁRODNÍ<br>PŘESTUPY                                                                                                    | Příloha                                                                                                    |
| 17. PRVNÍ FÁZE<br>ZAHRANIČNÍCH<br>ŽÁDOSTÍ                                                                                                    | Příloha                                                                                                    |
| 18. VYŽÁDÁNÍ HRÁČE ZE<br>ZAHRANIČÍ                                                                                                    | http://nv.fotbal.cz/ftp/Navod_vyzadani_hrace_ze_zahranici.pdf                                                                                                    |
| 19. ZMĚNA TERMÍNU<br>UTKÁNÍ (DOHODY V<br>PRŮBĚHU SOUTĚŽE)                                                                                                    | http://nv.fotbal.cz/ftp/navod_dohody_klub.pdf                                                                                                    |
| 20. ODESLÁNÍ<br>HLÁŠENKY – ZMĚNY<br>TERMÍNU UTKÁNÍ PŘED<br>ZAČÁTKEM SOUTĚŽE.                                                                                                    | http://nv.fotbal.cz/ftp/navod_hlasenky.pdf                                                                                                    |
| 21. ODESLÁNÍ<br>SOUPISKY DRUŽSTVA<br>NA ŘÍDÍCÍ ORGÁN<br>SOUTĚŽE                                                                                                    | http://archiv.fotbal.cz/ftp/revoluce/soupiska_navod.pdf                                                                                                    |
|                                                                                                    |                                                                                                    |
| 22. ONLINE ZÁPIS O<br>UTKÁNÍ                                                                                                    | https://www.youtube.com/watch?v=2OoJnsncS8A&feature=youtu.be                                                                                                    |
| 22. ONLINE ZÁPIS O<br>UTKÁNÍ<br>23. JAK REGISTROVAT<br>POVĚŘENÉHO<br>ADMINISTRÁTORA<br>KLUBU                                                                                                    | https://www.youtube.com/watch?v=2OoJnsncS8A&feature=youtu.be<br>http://archiv.fotbal.cz/ftp/registrace_povereneho_administratora_navo<br>d.pdf                                                                                                    |
| 22. ONLINE ZÁPIS O<br>UTKÁNÍ<br>23. JAK REGISTROVAT<br>POVĚŘENÉHO<br>ADMINISTRÁTORA<br>KLUBU<br>24. JAK ŽÁDAT O<br>PŘESTUP, HOSTOVÁNÍ<br>NEBO STŘÍDAVÝ START<br>HRÁČE                                                                                                    | https://www.youtube.com/watch?v=2OoJnsncS8A&feature=youtu.be         http://archiv.fotbal.cz/ftp/registrace_povereneho_administratora_navo         d.pdf         http://archiv.fotbal.cz/ftp/postup_prestup_hostovani.pdf                                                                                                    |
| 22. ONLINE ZÁPIS O<br>UTKÁNÍ<br>23. JAK REGISTROVAT<br>POVĚŘENÉHO<br>ADMINISTRÁTORA<br>KLUBU<br>24. JAK ŽÁDAT O<br>PŘESTUP, HOSTOVÁNÍ<br>NEBO STŘÍDAVÝ START<br>HRÁČE<br>25. JAK REGISTROVAT<br>NOVÉHO HRÁČE                                                                                                    | https://www.youtube.com/watch?v=2OoJnsncS8A&feature=youtu.be         http://archiv.fotbal.cz/ftp/registrace_povereneho_administratora_navo         d.pdf         http://archiv.fotbal.cz/ftp/postup_prestup_hostovani.pdf         http://archiv.fotbal.cz/ftp/postup_registrace_noveho_hrace.pdf                                                                                                    |
| 22. ONLINE ZÁPIS O<br>UTKÁNÍ<br>23. JAK REGISTROVAT<br>POVĚŘENÉHO<br>ADMINISTRÁTORA<br>KLUBU<br>24. JAK ŽÁDAT O<br>PŘESTUP, HOSTOVÁNÍ<br>NEBO STŘÍDAVÝ START<br>HRÁČE<br>25. JAK REGISTROVAT<br>NOVÉHO HRÁČE<br>26. JAK VLOŽIT<br>FOTOGRAFII HRÁČE                                                                                                    | https://www.youtube.com/watch?v=2OoJnsncS8A&feature=youtu.be         http://archiv.fotbal.cz/ftp/registrace_povereneho_administratora_navo         d.pdf         http://archiv.fotbal.cz/ftp/postup_prestup_hostovani.pdf         http://archiv.fotbal.cz/ftp/postup_registrace_noveho_hrace.pdf         http://nv.fotbal.cz/ftp/vlozeni_fotografie_navod.pdf                                                                                         |
| 22. ONLINE ZÁPIS O<br>UTKÁNÍ<br>23. JAK REGISTROVAT<br>POVĚŘENÉHO<br>ADMINISTRÁTORA<br>KLUBU<br>24. JAK ŽÁDAT O<br>PŘESTUP, HOSTOVÁNÍ<br>NEBO STŘÍDAVÝ START<br>HRÁČE<br>25. JAK REGISTROVAT<br>NOVÉHO HRÁČE<br>26. JAK VLOŽIT<br>FOTOGRAFII HRÁČE<br>27. FOTOGRAFIE HRÁČŮ<br>– POŽADAVKY NA<br>FOTOGRAFII                                                                                                    | https://www.youtube.com/watch?v=2OoJnsncS8A&feature=youtu.be         http://archiv.fotbal.cz/ftp/registrace_povereneho_administratora_navo         d.pdf         http://archiv.fotbal.cz/ftp/postup_prestup_hostovani.pdf         http://archiv.fotbal.cz/ftp/postup_registrace_noveho_hrace.pdf         http://nv.fotbal.cz/ftp/vlozeni_fotografie_navod.pdf         https://is.fotbal.cz/clanky/clanek-detail.aspx?aid=17&cid=1                     |
| 22. ONLINE ZÁPIS O<br>UTKÁNÍ<br>23. JAK REGISTROVAT<br>POVĚŘENÉHO<br>ADMINISTRÁTORA<br>KLUBU<br>24. JAK ŽÁDAT O<br>PŘESTUP, HOSTOVÁNÍ<br>NEBO STŘÍDAVÝ START<br>HRÁČE<br>25. JAK REGISTROVAT<br>NOVÉHO HRÁČE<br>26. JAK VLOŽIT<br>FOTOGRAFII HRÁČE<br>27. FOTOGRAFIE HRÁČŮ<br>– POŽADAVKY NA<br>FOTOGRAFII<br>28. PROVÁZANOSTI<br>REGISTRACE.FOTBAL.C<br>Z                                                       | https://www.youtube.com/watch?v=2OoJnsncS8A&feature=youtu.be         http://archiv.fotbal.cz/ftp/registrace_povereneho_administratora_navo         d.pdf         http://archiv.fotbal.cz/ftp/postup_prestup_hostovani.pdf         http://archiv.fotbal.cz/ftp/postup_registrace_noveho_hrace.pdf         http://nv.fotbal.cz/ftp/vlozeni_fotografie_navod.pdf         https://is.fotbal.cz/clanky/clanek-detail.aspx?aid=17&cid=1         Příloha     |
| 22. ONLINE ZÁPIS O<br>UTKÁNÍ<br>23. JAK REGISTROVAT<br>POVĚŘENÉHO<br>ADMINISTRÁTORA<br>KLUBU<br>24. JAK ŽÁDAT O<br>PŘESTUP, HOSTOVÁNÍ<br>NEBO STŘÍDAVÝ START<br>HRÁČE<br>25. JAK REGISTROVAT<br>NOVÉHO HRÁČE<br>26. JAK VLOŽIT<br>FOTOGRAFII HRÁČE<br>27. FOTOGRAFIE HRÁČŮ<br>– POŽADAVKY NA<br>FOTOGRAFII<br>28. PROVÁZANOSTI<br>REGISTRACE.FOTBAL.C<br>Z<br>29. PROVÁZANOSTI<br>IS.FOTBAL.CZ PRO<br>PŘIHLÁŠENÉ | https://www.youtube.com/watch?v=2OoJnsncS8A&feature=youtu.be         http://archiv.fotbal.cz/ftp/registrace_povereneho_administratora_navo         d.pdf         http://archiv.fotbal.cz/ftp/postup_prestup_hostovani.pdf         http://archiv.fotbal.cz/ftp/postup_registrace_noveho_hrace.pdf         http://archiv.fotbal.cz/ftp/vlozeni_fotografie_navod.pdf         https://is.fotbal.cz/clanky/clanek-detail.aspx?aid=17&cid=1         Příloha |

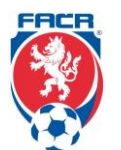

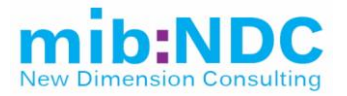

### 2 POPIS INICIATIVY K PROJEKTU

FAČR v současné době používá vlastní informační systém pro celkovou správu hráčů, týmů, soutěží a ostatních informací a agend s tím spojených. Tento systém se vyvíjel postupně mnoho let a nyní nastala doba pro jeho obměnu, a to, aby nový systém naplňoval potřeby FAČR pro efektivní fungování, práci se systémem (snadná administrace a změny) a současné standardy informačních systémů.

### 2.1 Seznam zákazníků a zúčastněných stran

| Oddělení / Department                                                  | Představitel oddělení /<br>Department Representative | Ovlivněn projektem (ANO/NE)<br>/ Affected by Project (YES/NO) |
|------------------------------------------------------------------------|------------------------------------------------------|---------------------------------------------------------------|
| Vedoucí střediska členství /<br>Úsek vývoje IS                         | p. A. Mrázková                                       | Ano                                                           |
| Úsek TOP soutěží / Licenční<br>manažer                                 | p. S. Rýznar                                         | Ano                                                           |
| Právní oddělení / Vedoucí<br>úseku legislativně právního               | p. M. Říha                                           | Ano                                                           |
| Středisko registrace –<br>mezinárodní přestupy                         | p. P. Vyštejnová                                     | Ano                                                           |
| Úsek členských práv / Vedoucí<br>úseku členských práv                  | p. K. Pauly                                          | Ano                                                           |
| Úsek trenérsko–metodický /<br>Vedoucí úseku                            | p. A. Plachý                                         | Ano                                                           |
|                                                                        | p. Maruška                                           | Ano                                                           |
| Úsek grassroots fotbalu a<br>futsalové reprezentace /<br>Vedoucí úseku | p. O. Mestek                                         | Ano                                                           |
|                                                                        | p. Janoško                                           | Ano                                                           |
| Úsek TOP soutěží / ŘK TOP<br>soutěží FAČR                              | p. M. Drobný                                         | Ano                                                           |
| Člen za LFA                                                            | p. T. Bárta                                          | Ano                                                           |
| Úsek rozhodčích / Vedoucí<br>Úseku rozhodčích                          | p. M. Tulinger                                       | Ano                                                           |
| Úsek rozhodčích /<br>místopředseda                                     | p. P. Filípek                                        | Ano                                                           |
| Komise pro regionální fotbal                                           | p. M. Liba                                           | Ano                                                           |
| Komise pro stadiony a hrací<br>plochy                                  | p. J. Křenek                                         | Ano                                                           |
| IT oddělení / Ředitel IT oddělení                                      | p. J. Vacek                                          | Ano                                                           |
| Finanční oddělení / Vedoucí<br>úseku                                   | p. J. Bozděch                                        | Ano                                                           |
| Finanční oddělení / Ředitel<br>Finančního oddělení                     | p. L. Kabelka                                        | Ano                                                           |
|                                                                        | Admin klubu                                          | Ano                                                           |

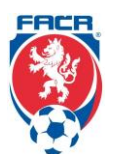

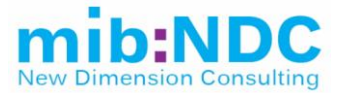

### 2.2 Závislosti

Současný IS je napojen přes API na různé zpravodajské deníky a aplikace. Rovněž je napojen na účetní systém ABRA a platební bránu.

### 2.3 Rizika

K současnému IS neexistuje dokumentace, a to jak v samotném kódu, tak ani s popisem jednotlivých částí IS či formou manuálu. Držiteli know–how ovládání IS jsou z části klíčoví uživatelé a tým programátorů. Z čehož plyne ohrožení termínu dodání a úplnosti dodávky. Eliminace rizika je rozdělení projektu na dvě fáze. První je detailní analýza a návrh nového IS. Druhá fáze je dodání samotného IS.

Datové toky z / do IS nejsou plně zdokumentovány. Během dodávky a provozu se může ukázat potřeba napojení dalších systémů. V důsledku toho je nutné počítat s možnými změnami v pozdějších fázích, a zároveň přizpůsobit proces nasazení nového IS pro minimalizaci dopadů.

### 2.4 Podmínky

Dle předpokladu bude 30.06.2021 nový IS v plně produkčním režimu včetně přenesených dat i zaškolení uživatelů.

Funkční požadavky definované v kapitole 3 obsahují plnou šíři požadavků bez zohlednění priorit. Zadavatel předpokládá, že přesné určení priorit proběhne v rámci fáze Analýza.

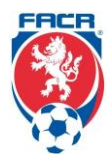

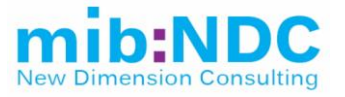

### 3 POŽADAVKY NA PRODUKT

### 3.1 Funkční požadavky

Současný systém je rozdělený do dvou hlavních částí. První je "Registrace", která slouží pro pokročilou správu agend a je primárně pro back–office. Druhá část je "IS" a slouží pro veřejnost a uživatele.

#### 3.1.1 IS (registrace.fotbal.cz)

Část "Registrace" je rozdělena takto.

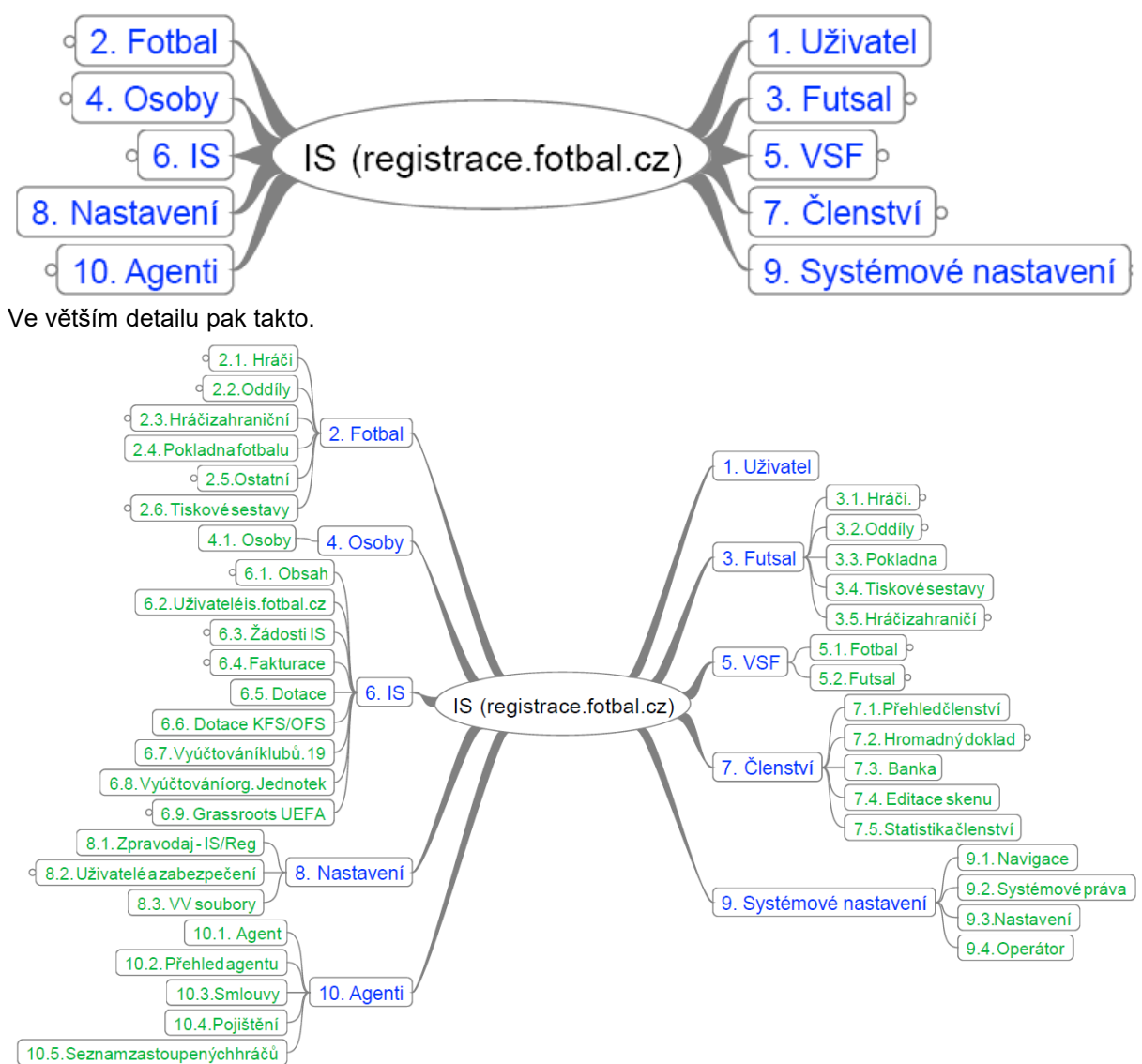

#### Komponenty části "Registrace" byly uspořádány do následující hierarchie:

| ID    | Název                 |
|-------|-----------------------|
| 1     | Uživatel              |
| 2     | Fotbal                |
| 2.1   | Hráči                 |
| 2.1.1 | Přehled hráčů         |
| 2.1.2 | Profesionální smlouvy |

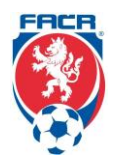

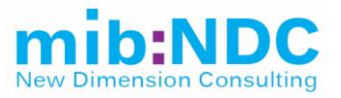

| ID      | Název                              |
|---------|------------------------------------|
| 2.1.3   | Neamatérské smlouvy                |
| 2.1.4   | Hráči – rychlý výpis               |
| 2.2     | Oddíly                             |
| 2.2.1   | Seznam oddílů                      |
| 2.3     | Hráči zahraniční                   |
| 2.3.1   | Uvolnění do zahraničí              |
| 2.3.1.1 | Žádosti IS                         |
| 2.3.2   | Vyžádání ze zahraničí              |
| 2.3.2.1 | Žádosti IS – vyžádání ze zahraničí |
| 2.3.3   | Žádání do zahraničí                |
| 2.3.4   | Zahraniční hráči                   |
| 2.3.5   | Adresář unie trenérů               |
| 2.4     | Pokladna fotbalu                   |
| 2.5     | Ostatní                            |
| 2.5.1   | Funkcionáři                        |
| 2.6     | Tiskové sestavy                    |
| 3       | Futsal                             |
| 3.1     | Hráči                              |
| 3.1.1   | Přehled hráčů                      |
| 3.1.2   | Profesionální smlouvy              |
| 3.1.3   | Neamatérské smlouvy                |
| 3.1.4   | Hráči – rychlý výpis               |
| 3.2     | Oddíly                             |
| 3.2.1   | Seznam oddílů                      |
| 3.3     | Pokladna                           |
| 3.4     | Tiskové sestavy                    |
| 3.5     | Hráči zahraničí                    |
| 3.5.1   | Uvolnění do zahraničí              |
| 3.5.2   | Vyžádání ze zahraničí              |
| 3.5.3   | Žádání do zahraničí                |
| 3.5.4   | Zahraniční hráči                   |
| 4       | Osoby                              |
| 4.1     | Osoby                              |
| 5       | VSF                                |
| 5.1     | Fotbal                             |
| 5.1.1   | Přehled soutěží                    |
| 5.1.2   | Zápasy                             |
| 5.1.3   | Delegování rozhodčích              |
| 5.1.4   | Podané Protesty                    |
| 5.1.5   | Soupisky                           |
| 5.1.6   | Družstva                           |
| 5.1.7   | Delegáti                           |

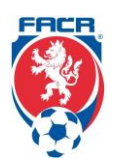

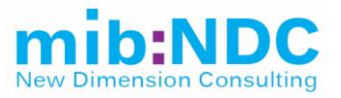

| ID       | Název                     |
|----------|---------------------------|
| 5.1.8    | Rozhodčí                  |
| 5.1.9    | STK                       |
| 5.1.9.1  | Hráči ČK+ŽK               |
| 5.1.9.2  | Zápasy (STK)              |
| 5.1.9.3  | Rozhodnutí (STK)          |
| 5.1.10   | DK – disciplinární komise |
| 5.1.10.1 | Hráči ČK+ŽK               |
| 5.1.10.2 | Zápasy (DK)               |
| 5.1.10.3 | Rozhodnutí (DK)           |
| 5.1.10.4 | Doporučení STK            |
| 5.1.11   | Report tabulek            |
| 5.2      | Futsal                    |
| 5.2.1    | Přehled soutěží           |
| 5.2.2    | Zápasy                    |
| 5.2.3    | Družstva                  |
| 5.2.4    | Delegáti                  |
| 5.2.5    | Rozhodčí                  |
| 6        | IS                        |
| 6.1      | Obsah                     |
| 6.1.1    | Články                    |
| 6.1.2    | Sekce                     |
| 6.2      | Uživatelé is.fotbal.cz    |
| 6.3      | Žádosti IS                |
| 6.3.1    | Schválení fotografie      |
| 6.3.2    | Ostatní                   |
| 6.3.3    | Změny termínu zápasu      |
| 6.3.4    | Žádosti o dotaci          |
| 6.3.5    | Žádosti trenéra           |
| 6.4      | Fakturace                 |
| 6.4.1    | Sběrný účet               |
| 6.4.2    | Faktury klubů             |
| 6.4.3    | Faktury rozhodčí          |
| 6.4.4    | Rozpory sběrného účtu     |
| 6.4.5    | Klubové podúčty           |
| 6.4.6    | Platební příkazy          |
| 6.4.6.1  | Položky plat. Příkazů     |
| 6.4.7    | Císelník plateb           |
| 6.5      | Dotace                    |
| 6.6      | Dotace KFS/OFS            |
| 6.7      | Vyúčtování klubů          |
| 6.8      | Vyúčtování org. Jednotek  |
| 6.9      | Grassroots UEFA           |

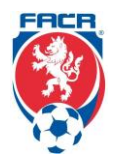

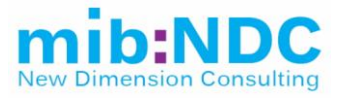

| ID    | Název                     |
|-------|---------------------------|
| 7     | Členství                  |
| 7.1   | Přehled členství          |
| 7.2   | Hromadný doklad           |
| 7.3   | Banka                     |
| 7.4   | Editace skenu             |
| 7.5   | Statistika členství       |
| 8     | Nastavení                 |
| 8.1   | Zpravodaj – IS/Reg        |
| 8.2   | Uživatelé a zabezpečení   |
| 8.2.1 | Uživatel                  |
| 8.2.2 | Skupiny                   |
| 8.2.3 | Role                      |
| 8.3   | VV soubory                |
| 9     | Systémové nastavení       |
| 9.1   | Navigace                  |
| 9.2   | Systémová práva           |
| 9.3   | Nastavení                 |
| 9.4   | Operátor                  |
| 10    | Agenti                    |
| 10.1  | Agent                     |
| 10.2  | Přehled agentů            |
| 10.3  | Smlouvy                   |
| 10.4  | Pojištění                 |
| 10.5  | Seznam zastoupených hráčů |

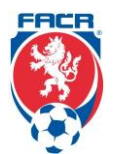

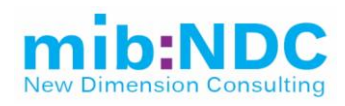

| ID    | Název                                | Popis                                                                                                    | Odpovědná<br>osoba/odd.    |
|-------|--------------------------------------|----------------------------------------------------------------------------------------------------|----------------------------|
| 1     | Uživatel                             | Úvodní stránka, která umožňuje vyhledávání hráčů podle rodného čísla a náhled do rychlého<br>zpravodaje. V případě vyhledávání bez rodného čísla, uživatel dostane výpis shodný s <b>2.1.1 Fotbal</b> –<br><b>Hráči – Přehled hráčů</b> či <b>3.1.1 Futsal – Hráči – Přehled hráčů</b> .                                                                                                    |                            |
|       |                                      | Na této stránce může uživatel rovněž změnit své Kontaktní či Fakturační údaje.                                                                                                    |                            |
|       |                                      | Z pozice uživatele se zobrazují rozkliknutím konkrétního hráče informace strukturované do 4 záložek, a to <b>Základní údaje</b> (příslušnost hráče ke konkrétnímu klubu), <b>Družstva</b> , <b>Další údaje</b> a <b>Podpisy</b> . V rámci těchto záložek prostředí IS umožňuje dodatečné operace např. Změnu názvu oddílu, Zánik oddílu, Zánik oddílu sloučením anebo rozdělením, Transformaci klubu, Přesun do jiného okresu, Tisk obálek, Zobrazení členů celého oddílu, Archiv, Sběrný účet a Hromadný tisk průkazu.                                                                                                    |                            |
|       |                                      | Existuje zde propojení na: <b>8.1 Zpravodaj – IS/Reg</b> , <b>2.1.1 Přehled hráčů</b> a <b>3.1.1 Přehled hráčů</b><br>f <b>utsalu</b> .                                                                                                    |                            |
| 2.1.1 | Fotbal – Hráči<br>– Přehled<br>hráčů | Tento přehled zobrazí seznam všech hráčů. Umožňuje provádět hromadné operace, např. Zrušení registrace po 3 letech, Odebrání licence a ukončení všech startů. Je také možné založit Nového hráče, zobrazit přehled odehraných zápasů hráče a jeho trestů (rozhodnutí DK). Samozřejmostí je filtrování dle atributů z karty hráče, Příslušnosti ke klubům, Typu záznamu (archivní, aktuální anebo všechny záznamy), informace o platnosti a platbě za členství.                                                                                                    | p. Mrázková<br>+ p. Rýznar |
|       |                                      | Po kliknutí na konkrétního hráče se zobrazí detailní informace strukturované do 2 záložek, a to <b>Základní</b><br><b>údaje</b> a <b>Osobní údaje</b> .                                                                                                    |                            |
|       |                                      | Na záložce <b>Základní údaje</b> jsou uvedeny základní údaje o hráči, např. RČ, Jméno, Příjmení, První<br>registrace, ID člena, Věk, Mateřský klub, zda hráč hostuje a případně kde, další informace o jeho<br>Opakovaném přestupu nebo Střídavém startu, Zahraniční hostování nebo působení v zahraničí.                                                                                                    |                            |
|       |                                      | Na záložce <b>Osobní údaje</b> jsou uvedeny detailní informace o hráči a je zde možné editovat dané<br>informace (zde záleží na oprávnění uživatele), např. Změnit osobní údaje, Nahrávat foto, Přidat členství,<br>Elist, Ostatní adresy.                                                                                                    |                            |
|       |                                      | Obě záložky zároveň obsahují funkce typu: Hostování, Přestup, Archiv, Hostování v zahraničí,<br>Opakovaný přestup, Zrušení registrace, Blokování, Oddíl, Střídavý start, Profi smlouva, Ukončení<br>hostování, Návrat ze zahraničí (opět zde záleží na oprávnění uživatele a aktivních možnostech pro<br>konkrétního hráče). Dodatečnými funkcemi na obou záložkách jsou: Tisk (možnosti tisku: Obálky,<br>FDokladu, Passport hráče, Duplikát nebo Průkaz člena), Pokročilé funkce dle nadefinování: Zrušení,<br>Storno, Ostatní (Ostatní obsahuje např. Změna oddílu oddělením, Změna oddílu převodem mládeže<br>nebo Technické hostování). |                            |
|       |                                      | Existuje zde propojení na: <b>4.1 Osoby – Přehled osob, 2.2.1 Seznam oddílů, 6.4.2 Faktury klubů</b> ,<br><b>6.3.1 Schválení fotografie, 1 Uživatel</b> .                                                                                                    |                            |

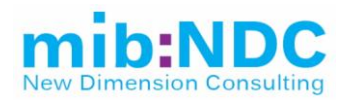

| 2.1.2 | Fotbal – Hráči<br>– Profesionální<br>smlouvy | Tento přehled zobrazí seznam všech hráčů s profesionální smlouvou a základními informacemi o nich (Jméno a Příjmení hráče, Datum narození, RČ, Členské ID, Oddíl, Datum registrace a Podpisu smlouvy, Platnost a Typ smlouvy).                                                                                                    | p. Mrázková<br>+ p. Rýznar<br>+ p. Říha |
|-------|----------------------------------------------|----------------------------------------------------------------------------------------------------|-----------------------------------------|
|       |                                              | Po kliknutí na hráče je vidět jeho karta s detailními informacemi o smlouvě.                                                                                                    |                                         |
|       |                                              | Informace o smlouvě jsou využívány pro kontrolu například nasazování hráčů do zápasů. V prostředí je<br>možné založit novou smlouvu. Zde se vygeneruje ID profesionální smlouvy pro přípravu smlouvy.<br>Detaily smluv a samotné smlouvy jsou řešeny v jiném systému.                                                                                                    |                                         |
|       |                                              | Po zobrazení konkrétní profesionální smlouvy jsou informace strukturované do 2 záložek: <b>Základní</b> a <b>Osobní údaje</b> . <b>Základní údaje</b> obsahují informace ke smlouvě jako Jméno hráče, Příslušnost ke klubu, Platnost smlouvy, Odměna. <b>Osobní údaje</b> jsou informace o daném hráči včetně čárového kódu hráče. Obě záložky umožňují určitý stupeň editace, např. Změnu osobních údajů, Nahrání fotografie, Přidání členství, Elist, Změnu ostatních adres. Je zde možné i vytvoření Obálky (vytvoření adresy daného člena na obálku a její následný tisk). |                                         |
|       |                                              | Existuje zde propojení na: 4.1 Osoby – Přehled osob, 2.2.1 Seznam oddílů, 2.1.1 Přehled hráčů.                                                                                                    |                                         |
| 2.1.3 | Fotbal – Hráči<br>– Neamatérské<br>smlouvy   | Dle současných předpisů již neamatérské smlouvy neexistují. V současnosti existují: Standardní či<br>Ligové profesionální smlouvy. Prostředí je strukturované totožně jako v případě profesionálních smluv<br>( <b>2.1.2 Fotbal – Hráči – Profesionální smlouvy</b> ), a to včetně funkcionality.                                                                                                    | p. Mrázková<br>+ p. Rýznar              |
|       |                                              | Existuje zde propojení na: 4.1 Osoby – Přehled osob, 2.2.1 Seznam oddílů, 2.1.1 Přehled hráčů.                                                                                                    |                                         |
| 2.1.4 | Fotbal – Hráči<br>– Hráči –                  | Rychlý výpis na základě vstupních údajů vypíše seznam hráčů či detail hráče (RČ, Klub, a další známé<br>údaje).                                                                                                    |                                         |
|       | rychlý výpis                                 | Prostředí umožňuje vyhledat hráče na základě RČ, ID anebo Jména či Příjmení. Pro rozkliknutí daného<br>hráče jsou informace strukturované do 2 záložek, a to na <b>Základní</b> a <b>Osobní údaje</b> . Obě záložky<br>umožňují určitý stupeň editace na základě příslušných nastavení, např. Změna osobních údajů, Vložení<br>fotografie, Přidání členství, Elist či Změnu ostatních adres.                                                                                                    |                                         |
|       |                                              | V základním záhlaví je možný náhled Zápasů, Trestů a příslušnosti ke konkrétní soutěži (např. 1.B<br>Třída), kterou daný hráč hraje.                                                                                                    |                                         |
|       |                                              | Prostředí má také možnost tisku, ať už Passportu hráče, Obálky, FDokladu, Duplikátu anebo dalších<br>přednastavených formátů vycházejících z údajů hráčů.                                                                                                    |                                         |
|       |                                              | Je také možno zadat Přestup, Hostování, Přestup do zahraničí, Zrušení registrace, Profesionální<br>smlouvu či Návrat ze zahraničí. Další možností zde je práce s Archivem nebo Úprava položek týkajících<br>se oddílu.                                                                                                    |                                         |
|       |                                              | Všechny tyto možnosti editace jsou na základně přidělených editačních práv danému uživateli či skupině<br>uživatelů.                                                                                                    |                                         |

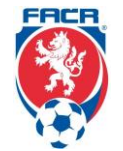

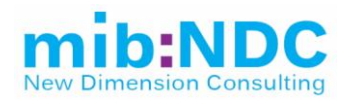

|       |                                                           | Rovněž jsou v prostředí Pokročilé funkce, a to Zrušení, Storno či Ostatní (Změna oddílu oddělením, Změna oddílu převodem mládeže a Technické hostování) podle nadefinování těchto funkcí.                                                                                                    |                                |
|-------|-----------------------------------------------------------|----------------------------------------------------------------------------------------------------|--------------------------------|
|       |                                                           | Existuje zde propojení na: <b>4.1 Osoby – přehled osob, 2.2.1 Seznam oddílů, 6.4.2 Faktury klubů</b> ,<br><b>2.1.1 Přehled hráčů, 6.3.1 Schválení fotografie</b> .                                                                                                    |                                |
| 2.2.1 | Fotbal – Oddíly<br>– Seznam<br>oddílů                     | Tento přehled zobrazí informace o klubech. Zobrazuje jednotlivé oddíly a informace o nich, jako Název<br>oddílu, ID, Kontaktní údaje (Adresa, Telefon), Datum vzniku, Typ oddílu atd. Prostředí umožňuje<br>vyhledávání oddílu, a to na základě: ID, Názvu, případně Adresy, a to dle Typu záznamu (archivní,<br>aktuální anebo všech záznamů). Je také možné založit Nový oddíl, případně vytisknout vygenerovaný<br>seznam oddílů.                                                                                                    | p. Mrázková                    |
|       |                                                           | V základním záhlaví je možný náhled Zápasů, Trestů a příslušnosti ke konkrétní soutěži (např. 1.B<br>Třída), kterou daný hráč hraje.                                                                                                    |                                |
|       |                                                           | Po rozkliknutí daného oddílu jsou informace o oddílu strukturované do 4 záložek, a to na <b>Základní</b><br><b>údaje</b> , <b>Družstva</b> (obsahující seznam družstev přihlášených do soutěží, včetně archivu uplynulých<br>sezon), <b>Další údaje</b> a <b>Podpisy</b> .                                                                                                    |                                |
|       |                                                           | Prostředí má také možnost operací, a to např. Změna názvu oddílu, Zánik oddílu, Zánik oddílu<br>sloučením či rozdělením, Transformace klubu, Přesun do jiného okresu, Archiv, Obálky, FDoklad a<br>ostatní funkce jako Sběrný účet, Hromadný tisk příkazu či Zobrazení členů oddílu.                                                                                                    |                                |
|       |                                                           | Existuje zde propojení na: <b>4.1 Osoby – přehled osob</b> , <b>6.4.2 Faktury klubů, 7.3 Banka, 6.4.1 Sběrný</b><br><b>účet, 2.1.1 Přehled hráčů</b> .                                                                                                    |                                |
| 2.3.1 | Fotbal – Hráči<br>zahraničí –<br>Uvolnění do<br>zahraničí | Jedná se o mezinárodní přestupy. Tato funkce automatizuje workflow uvolnění hráče z tuzemska do<br>zahraničního klubu. Dochází ke kontrole náležitostí, údajů a možností, zda může hráč v zahraničí<br>působit. V tomto procesu dochází k toku dokumentů a jejich generování (samozřejmě jejich ukládání a<br>zpětné nahlížení). Systém umí tyto dokumenty dle požadavků měnit a workflow přizpůsobit současným<br>normám a pravidlům. Zároveň se zde automaticky generuje číslo Evidence (H18, či N18 dle roku<br>uvolnění hráče do zahraničí). | p.<br>Vyštejnová +<br>p. Pauly |
|       |                                                           | Základní prostředí zobrazuje seznam hráčů uvolněných do zahraničí, v tomto seznamu jsou viditelné<br>informace jako Evidenční číslo, Jméno a Příjmení, Mateřský oddíl, kam hráč byl / je uvolněný, Země, RČ<br>a Datum uvolnění – od / do, Pohlaví a ID člena.                                                                                                    |                                |
|       |                                                           | Hráče je možné vyhledávat na základě ID, RČ, Jména a Příjmení, případně jiných informací (např.<br>Adresy, Oddílu, Evidenčního čísla a Země).                                                                                                    |                                |
|       |                                                           | Podání nové žádosti. Po rozkliknutí záznamu ze seznamu se zobrazí informace o daném hráči ve 2<br>záložkách: <b>Základní</b> a <b>Osobní údaje. Základními údaji</b> jsou opět informace typu, kam byl / je uvolněný<br>hráč, od kdy, o jaký typ žádosti jde (např. hostování) a v záložce <b>Osobní údaje</b> jsou údaje o daném                                                                                                    |                                |

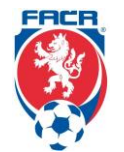

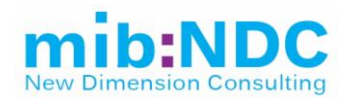

|         |                                                                             | Obě záložky umožňují určitý stupeň editace informací v nich zobrazovaných jako Změna osobních<br>údajů, Nahrání fotografie, Přidání členství, Elist, Editace ostatních adres.                                                                                                    |                                |
|---------|-----------------------------------------------------------------------------|----------------------------------------------------------------------------------------------------|--------------------------------|
|         |                                                                             | V každé jednotlivé žádosti o mezinárodní přestup je možnost nahrát dokument, který je následně<br>v žádosti uložen. Tento dokument pomocí tlačítka je možné vložit jako přílohu e–mailu.                                                                                                    |                                |
|         |                                                                             | Pro určité části tohoto workflow je zde možnost daný krok verifikovat elektronickým podpisem určeného pracovníka.                                                                                                    |                                |
|         |                                                                             | Prostředí má také možnost určitých operací: Ukončení, Archív, Zápis do hráčů, Vydání do zahraničí a také možnosti tisku: Obálky a ITC v anglickém / německém jazyce.                                                                                                    |                                |
|         |                                                                             | Existuje zde propojení na: 4.1 Osoby – Přehled osob, 2.1.1 Přehled hráčů, 2.2.1 Seznam oddílů.                                                                                                    |                                |
| 2.3.1.1 | Fotbal – Hráči<br>zahraničí –<br>Uvolnění do                                | Prostředí zobrazuje žádosti uvolnění do zahraničí. V základním zobrazení je informace o ID hráče,<br>Jméno a Příjmení hráče, Klub hráče, Stavu žádosti (Odesláno ke zpracování, Uvolnění hráče bylo<br>schváleno, Žádost odeslána mateřskému klubu) a Datum vzniku žádosti.                                                                                               | p.<br>Vyštejnová +<br>p. Pauly |
|         | zahraničí –<br>Žádosti IS –                                                 | Filtrování umožňuje hledání konkrétní žádosti na základě RČ, ID hráče, ID žádosti, Jména a Příjmení,<br>Stavu žádosti nebo Klubu.                                                                                                    |                                |
|         | uvoineni                                                                    | Po rozkliknutí konkrétní žádosti se v pravé části prostředí zobrazí dvě informační záložky: <b>Základní</b><br>údaje a Přiložené dokumenty (tyto je možné stáhnout). <b>Základní údaje</b> obsahují informace typu Stav<br>žádosti, Jméno hráče, Mateřský klub, Kam má být hráč uvolněn a od kdy, Poznámky k žádosti, Důvod<br>rozhodnutí, ID žádosti a Historie žádosti. |                                |
|         |                                                                             | Prostředí umožňuje žádost Podat, Zamítnout, Schválit, Vrátit k doplnění, Případně zrušit rozhodnutí.                                                                                                    |                                |
|         |                                                                             | Existuje zde propojení na: 4.1 Osoby – přehled osob, 2.1.1 Přehled hráčů, 2.2.1 Seznam oddílů.                                                                                                    |                                |
| 2.3.2   | Fotbal – Hráči<br>zahraničí –<br>Vyžádání ze<br>zahraničí                   | Prostředí zobrazuje seznam vyžádání ze zahraničí. V základním zobrazení jsou informace jako evidenční číslo, jméno, příjmení, oddíly odkud kam, RČ, ID či země.                                                                                                    | p.<br>Vyštejnová +             |
|         |                                                                             | Filtrování nad seznamem je možné dle: ID, Jména a Příjmení, RČ, Oddílu a dalších údajů spojených s<br>hráčem / oddílem / žádostí. Lze tak činit v archivních i aktuálních záznamech.                                                                                                    | p. Pauly                       |
|         |                                                                             | Je zde zároveň možnost podání nové žádosti.                                                                                                    |                                |
|         |                                                                             | Všechny informace o jednotlivých žádostí o mezinárodní přestup jsou získávány z IS.FOTBAL.CZ , kde o mezinárodní přestup žádají administrátoři jednotlivých klubů.                                                                                                    |                                |
|         |                                                                             | Existuje zde propojení na: 4.1 Osoby – přehled osob, 2.1.1 Přehled hráčů, 2.2.1 Seznam oddílů.                                                                                                    |                                |
| 2.3.2.1 | Fotbal – Hráči<br>zahraničí –<br>Vyžádání ze<br>zahraničí –<br>žádosti IS – | Tato funkcionalita je obdobná jako ( <b>2.3.1.1 Fotbal – Hráči zahraničí – Uvolnění do zahraničí –</b><br><b>Žádosti IS – uvolnění</b> ) pouze s opačným tokem dokumentů a tomu přizpůsobeným workflow.                                                                                                    | p.<br>Vyštejnová +<br>p. Pauly |

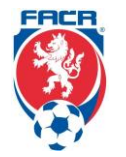

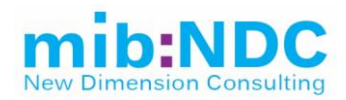

|       | Vyžádání ze<br>zahraničí                                | Prostředí zobrazuje žádosti vyžádání ze zahraničí. V základním zobrazení je informace o ID hráče,<br>Jménu a Příjmení hráče, Klubu, Stavu žádosti (odesláno ke zpracování, uvolnění hráče bylo schváleno,<br>žádost odeslána mateřskému klubu apod.) a také Datum vzniku žádosti.                                                                               |                                |
|-------|---------------------------------------------------------|----------------------------------------------------------------------------------------------------|--------------------------------|
|       |                                                         | Filtrování nad seznamem umožňuje hledání konkrétní žádosti na základě: RČ, ID hráče, ID žádosti,<br>Jména a Příjmení, Klubu nebo Stavu žádosti.                                                                                                    |                                |
|       |                                                         | Po rozkliknutí konkrétní žádosti se zobrazí dvě informační záložky: <b>Základní údaje</b> a <b>Přiložené</b><br><b>dokumenty</b> (tyto je možné stáhnout). <b>Základní údaje</b> obsahují informace typu Stav žádosti, Jméno<br>hráče, Mateřský klub, Kam má být hráč uvolněn a od kdy, Poznámky k žádosti, Důvod rozhodnutí, ID<br>žádosti a Historie žádosti. |                                |
|       |                                                         | Prostředí umožňuje žádost podat, zamítnout, schválit, vrátit k doplnění, případně zrušit rozhodnutí.                                                                                                    |                                |
|       |                                                         | Všechny informace o jednotlivých žádostí o mezinárodní přestup jsou získávány z IS.FOTBAL.CZ , kde<br>o mezinárodní přestup žádají administrátoři jednotlivých klubů.                                                                                                    |                                |
|       |                                                         | V každé jednotlivé žádosti o mezinárodní přestup je možnost nahrát 2 dokumenty, které budou v žádosti<br>uloženy. Tento dokument je možné pomocí tlačítka vložit jako přílohu e–mailu.                                                                                                    |                                |
|       |                                                         | Existuje zde propojení na: <b>4.1 Osoby – přehled osob, 2.1.1 Přehled hráčů, 2.2.1 Seznam oddílů</b> .                                                                                                    |                                |
| 2.3.3 | Fotbal – Hráči<br>zahraničí –<br>Žádání do<br>zahraničí | Prostředí zobrazuje žádání do zahraničí.                                                                                                    | p.<br>Vyštejnová +<br>p. Pauly |
|       |                                                         | Základní prostředí umožňuje náhled informací typu Evidenční číslo, Jméno a Příjmení hráče, Mateřský<br>oddíl, Kam žádán, Země, RČ, Žádán od, a další údaje spojené s osobou hráče.                                                                                                    |                                |
|       |                                                         | Filtrování nad seznamem je možné na základě ID, Jména a Příjmení, Oddílu, RČ, Adresy, Evidenčního<br>čísla, Platnosti od, Země a Typu záznamu (archivní, aktuální záznam anebo vše).                                                                                                    |                                |
|       |                                                         | Po rozkliknutí vybraného hráče se zobrazují informace strukturované ve 2 záložkách: <b>Základní údaje</b> a<br><b>Osobní údaje</b> .                                                                                                    |                                |
|       |                                                         | <b>Základní údaje</b> jsou údaje, Kam je hráč žádaný, Datum uvolnění, Základní informace o hráči a jeho<br>mateřském oddílu.                                                                                                    |                                |
|       |                                                         | V každé jednotlivé žádosti je možnost nahrát 2 dokumenty, které následně budou v žádosti uloženy.                                                                                                    |                                |
|       |                                                         | Existuje zde propojení na: 4.1 Osoby – přehled osob, 2.1.1 Přehled hráčů, 2.2.1 Seznam oddílů.                                                                                                    |                                |
| 2.3.4 | Fotbal – Hráči<br>zahraničí –<br>Zahraniční             | Základní prostředí zobrazuje informace o zahraničních hráčích typu Jméno a Příjmení, Mateřský klub (v<br>ČR), Odkud byl vyžádán, Od / Do kdy, Země či RČ. Filtrování hráčů je umožněno na základě: RČ, ID,<br>Jména, Příjmení, Oddílu, Adresy a Typu záznamu (archiv, aktuální anebo vše).                                                                      | p.<br>Vyštejnová +<br>p. Pauly |
|       | hráči                                                   | Po rozkliknutí vybraného hráče se zobrazují informace strukturované ve 2 záložkách: <b>Základní údaje</b> a<br><b>Osobní údaje</b> .                                                                                                    |                                |
|       |                                                         | <b>Základní údaje</b> jsou údaje o tom, kde hráč v ČR působí, odkud přišel, datum uvolnění (od do), základní<br>informace o hráči a jeho mateřském oddílu. <b>Osobní informace</b> jsou detailní informace o hráči, které je                                                                                                    |                                |

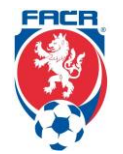

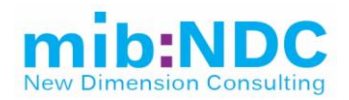

|       |                                               | možno editovat. Editace jako změna osobních údajů, nahrání fotografie, přidání členství, elist či úpravy ostatních adres.                                                                                                    |                                      |
|-------|-----------------------------------------------|----------------------------------------------------------------------------------------------------|--------------------------------------|
|       |                                               | Prostředí umožňuje podání Nové žádosti.                                                                                                    |                                      |
|       |                                               | Existuje zde propojení na: 4.1 Osoby – přehled osob, 2.1.1 Přehled hráčů, 2.2.1 Seznam oddílů.                                                                                                    |                                      |
| 2.3.5 | Fotbal – Hráči<br>zahraničí –<br>Adresář unie | Prostředí zobrazuje seznam trenérů a základní informace o nich typu Jména, Příjmení, RČ, ID, Licenci<br>(Typ, Vznik a Platnost) a Pohlaví. Filtrování seznamem je umožněno na základě RČ, ID, Jména,<br>Příjmení, Typu licence, Adresy a Typu záznamu (archiv, aktuální nebo vše).                                                                          | p. Antonín<br>Plachý + T.<br>Maruška |
|       | trenérů                                       | Po zvolení konkrétního záznamu se zobrazí detailní informace o trenérovi, opětovně s možností editace podle přiřazeného oprávnění k těmto úpravám (Změna osobních údajů, Nahrání fotografie, Přidání členství, Elistu či Změna ostatních adres).                                                                                                    |                                      |
|       |                                               | Prostředí umožňuje operace Oprava a Ukončit, zároveň je možný tisk Průkazky nebo Obálky.                                                                                                    |                                      |
|       |                                               | Existuje zde propojení na: <b>4.1 Osoby – přehled osob</b> .                                                                                                    |                                      |
| 2.5.1 | Fotbal –                                      | Jedná se o přehled osob (dle pravidel) s označením "Funkcionář".                                                                                                    | p. Janoško                           |
|       | Ostatní –<br>Funkcionáři                      | Prostředí zobrazuje seznam funkcionářů, jejich Jména, Příjmení, RČ, ID, Typ funkce, Platnost funkce,<br>Vznik a kdo danou funkci vydal/schválil.                                                                                                    |                                      |
|       |                                               | Tento seznam je možno tisknout a samozřejmě jím filtrovat podle RČ, ID, jména, příjmení apod.<br>Po zvolení konkrétního záznamu se zobrazí detailní informace o funkcionářovi, opětovně s možností<br>editace podle přiřazených oprávnění k těmto úpravám (Změna osobních údajů, Nahrání fotografie,<br>Přidání členství, Elistu či Změna ostatních adres). |                                      |
|       |                                               | Prostředí umožňuje operace Oprava a Ukončit, zároveň je možný tisk Průkazky nebo Obálky.                                                                                                    |                                      |
|       |                                               | Existuje zde propojení na: <b>4.1 Osoby – přehled osob</b> .                                                                                                    |                                      |
| 2.6   | Fotbal –<br>Tiskové<br>sestavy –              | V tomto prostředí je aktuálně 15 tiskových sestav, každá z nich na základě přednastavených filtrů generuje příslušný report obsahující vybrané informace. Do budoucna by zde měla být možnost přidání nové tiskové sestavy na základě individuálních požadavků. Možnost nápovědy k efektivnímu využití a obsahu reportu.                                    |                                      |
|       |                                               | Reporty:                                                                                                    |                                      |
|       |                                               | 2.6.1 Unie trenérů                                                                                                    |                                      |
|       |                                               | 2.6.2 Informace o RČ                                                                                                    |                                      |
|       |                                               | 2.6.3 Hráči                                                                                                    |                                      |
|       |                                               | 2.6.4 Statistika oddílů                                                                                                    |                                      |
|       |                                               | 2.6.5 Passport hráče                                                                                                    |                                      |

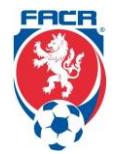

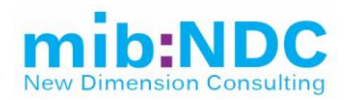

|       |                                              | <ul> <li>2.6.6 Statistika hráčů podle věku</li> <li>2.6.7 Statistika registrací</li> <li>2.6.8 Sestava uvolněných hráčů</li> <li>2.6.9 Sestava vyžádaných hráčů</li> <li>2.6.10 Sestava žádaných hráčů</li> <li>2.6.11 Sestava střídavých startů</li> </ul>                                                                                                    |                  |
|-------|----------------------------------------------|----------------------------------------------------------------------------------------------------|------------------|
|       |                                              | 2.6.12 Sestava zahraničních hráčů<br>2.6.13 Tisk obálky<br>2.6.14 Profesionální smlouvy<br>2.6.15 Neamatérské smlouvy                                                                                                    |                  |
| 3.1.1 | Futsal – Hráči<br>– Přehled<br>hráčů         | <ul> <li>Tento přehled zobrazuje seznam všech hráčů. Je zde možno provádět hromadné operace typu Zrušení registrace po 3 letech, Odebrání licence a ukončení všech startů. Je také možno založit nového hráče.</li> <li>Filtrování je umožněno dle atributů z karty hráče, příslušnosti ke klubům, Typu záznamu (archivní, aktuální anebo všechny záznamy), informace o platbě členství atd.</li> <li>Po kliknutí na konkrétního hráče se zobrazí detailní informace strukturované do 2 záložek: Základní údaje.</li> <li>Záložka Základní údaje obsahuje údaje jako RČ, Jméno a Příjmení, Od kdy je registrovaný, Členské ID, Věk, Mateřský klub, zdali hráč hostuje, Opakované přestupy, Střídavý start či Zahraniční hostování.</li> <li>Záložka Osobní údaje obsahuje detailní informace o hráči, pokud má uživatel dostatečná oprávnění, lze tyto informace Editovat, Nahrát fotografii, Přidat členství, Elist, Přidat ostatní adresy.</li> <li>Obě záložky obsahují funkce jako Hostování, Přestup, Archiv, Hostování v zahraničí, Opakovaný přestup, Zrušení registrace, Blokování, Oddíl, Střídavý start, Profi smlouva, Ukončení hostování, Návrat ze zahraničí (ne vše je aktivní pro všechny hráče). Další funkce jsou tisk (Obálka, FDoklad, Passport hráče, duplikát, průkaz člena) a pokročilé funkce (například Zrušení, Storno, Změna oddílu oddělením, Změna oddílu převodem mládež či Technické hostování).</li> <li>Existuje zde propojení na: 4.1 Osoby – přehled osob, 3.2.1 Seznam oddílů, 1 Uživatel, 6.4.2 Faktury klubů, 6.3.1 Schválení fotografie.</li> </ul> | p. Ota<br>Mestek |
| 3.1.2 | Futsal – Hráči<br>– Profesionální<br>smlouvy | Tento přehled zobrazí seznam všech hráčů s profesionální smlouvou a základními informacemi o nich<br>typu Jméno a Příjmení hráče, Datum narození, RČ, Členské ID, Oddíl, Datum první registrace, a další<br>údaje spojené s osobou hráče).                                                                                                    | p. Ota<br>Mestek |

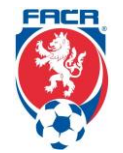

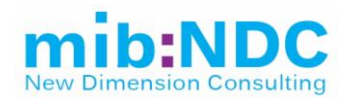

|       |                                             | Filtrování nad seznamem je umožněno na základě zvolených atributů.                                                                                                    |                  |
|-------|---------------------------------------------|----------------------------------------------------------------------------------------------------|------------------|
|       |                                             | Při kliknutí na konkrétního hráče se zobrazí jeho karta.                                                                                                    |                  |
|       |                                             | Po zobrazení konkrétní smlouvy se informace zobrazí ve 2 záložkách: Základní a Osobní údaje.                                                                                                    |                  |
|       |                                             | <b>Základní údaje</b> obsahují informace ke smlouvě jako Jméno hráče, RČ, Číslo smlouvy, Platnost, Datum podpisu, Případně agent, pokud ho daný hráč má, či Další smlouva, pokud ji hráč má.                                                                                                    |                  |
|       |                                             | <b>Osobní údaje</b> jsou informace o daném hráči včetně čárového kódu hráče. Obě záložky umožňují určitý stupeň editace typu Změny osobních údajů, Nahrání fotografie, Přidání členství, Elist, Změnu ostatních adres.                                                                                                    |                  |
|       |                                             | Prostředí umožňuje operace Zruš a Archiv, zároveň je možný tisk Obálky.                                                                                                    |                  |
|       |                                             | Existuje zde propojení na: <b>4.1 Osoby – přehled osob</b> , <b>3.2.1 Seznam oddílů</b> , <b>3.1.1 Přehled hráčů</b> , <b>6.3.1 Schválení fotografie</b> .                                                                                                    |                  |
| 3.1.3 | Futsal – Hráči<br>– Neamatérské<br>smlouvy  | Tento přehled zobrazuje seznam všech hráčů s neamatérskou smlouvou a základními informacemi o<br>nich (Jméno a Příjmení hráče, Datum narození, RČ, Členské ID, Oddíl, Datum první registrace a další<br>údaje spojené s osobou hráče).                                                                                                    | p. Ota<br>Mestek |
|       |                                             | Prostředí je strukturované totožně jako v případě profesionálních smluv <b>3.1.2 Futsal – Hráči – Profesionální smlouvy</b> , ale není zde možné zobrazit detaily, pouze přehled.                                                                                                    |                  |
|       |                                             | Existuje zde propojení na: 4.1 Osoby – přehled osob, 3.2.1 Seznam oddílů, 3.1.1 Přehled hráčů.                                                                                                    |                  |
| 3.1.4 | Futsal – Hráči<br>– Hráči –<br>rychlý výpis | Rychlý výpis na základě vstupních údajů vypíše seznam hráčů či detail hráče (RČ, Klub, a další údaje spojené s osobou hráče).                                                                                                    | p. Ota<br>Mestek |
|       |                                             | Prostředí umožňuje filtrování hráčů na základě RČ, ID anebo Jména či Příjmení. Po rozkliknutí daného<br>hráče jsou informace strukturované do 2 záložek: <b>Základní</b> a <b>Osobní údaje</b> . Obě záložky umožňují<br>určitý stupeň editace na základě příslušných nastavení typu Změna osobních údajů, Vložení fotografie,<br>Přidání členství, Elist či Změnu ostatních adres.            |                  |
|       |                                             | V základním záhlaví je možný Náhled zápasů, Trestů a Příslušnosti ke konkrétní soutěži, kterou daný<br>hráč hraje.                                                                                                    |                  |
|       |                                             |                                                                                                    |                  |
|       |                                             | Prostředí má také možnost tisku Passportu hráče, Obálky, FDokladu, Duplikátu anebo dalších<br>přednastavených formátů vycházejících z údajů hráčů.                                                                                                    |                  |
|       |                                             | Prostředí má také možnost tisku Passportu hráče, Obálky, FDokladu, Duplikátu anebo dalších<br>přednastavených formátů vycházejících z údajů hráčů.<br>Prostředí umožňuje pracovat s operacemi typu Přestup, Hostování, Přestup do zahraničí, Zrušení<br>registrace, Profesionální smlouvu či Návrat ze zahraničí. Rovněž lze pracovat s Archivem nebo<br>upravovat položky týkající se oddílu. |                  |

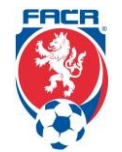

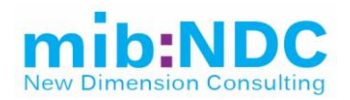

|       |                                              | Rovněž jsou v prostředí pokročilé funkce typu Zrušení, Storno či Ostatní (Změna oddílu oddělením,<br>Změna oddílu převodem mládeže a Technické hotování) na základě nadefinování těchto funkcí.                                                                                                    |                  |
|-------|----------------------------------------------|----------------------------------------------------------------------------------------------------|------------------|
|       |                                              | Existuje zde propojení na: <b>4.1 Osoby – přehled osob</b> , <b>3.2.1 Seznam oddílů, 3.1.1 Přehled hráčů</b> ,<br><b>6.4.2 Faktury klubů, 6.3.1 Schválení fotografie</b> .                                                                                                    |                  |
| 3.2.1 | Futsal – Oddíly<br>– Seznam                  | Tento přehled zobrazí informace o klubech. Zobrazuje jednotlivé oddíly a informace o nich, jako Název oddílu, ID, Kontaktní údaje, Datum vzniku, Typ oddílu a další informace spojené s oddílem.                                                                                                    | p. Ota<br>Mestek |
|       | oddílů                                       | Prostředí umožňuje vyhledávání oddílu na základě ID, Názvu oddílu, případně Kontaktních údajů, a to dle Typu záznamu (archivní, aktuální nebo všech záznamů). Je také možné založit Nový oddíl, případně vytisknout vygenerovaný Seznam oddílů.                                                                         |                  |
|       |                                              | Po rozkliknutí záznamu ze seznamu se zobrazují detaily.                                                                                                    |                  |
|       |                                              | Existuje zde propojení na: <b>4.1 Osoby – přehled osob</b> , <b>3.1.1 Přehled hráčů</b> .                                                                                                    |                  |
| 3.3   | Futsal –<br>Pokladna                         | Nefunguje                                                                                                    | p. Ota<br>Mestek |
| 3.4   | Futsal –<br>Tiskové<br>sestavy               | V tomto prostředí je aktuálně 5 tiskových sestav, každá z nich na základě přednastavených filtrů generuje příslušný report obsahující vybrané informace. Do budoucna by zde měla být možnost přidání nové tiskové sestavy na základě individuálních požadavků. Možnost nápovědy k efektivnímu využití a obsahu reportu. | p. Ota<br>Mestek |
|       |                                              | Reporty:                                                                                                    |                  |
|       |                                              | 3.4.1. Hráči zadaného oddílu                                                                                                    |                  |
|       |                                              | 3.4.2. Statistika oddílů                                                                                                    |                  |
|       |                                              | 3.4.3. Statistika registrací                                                                                                    |                  |
|       |                                              | 3.4.4. Statistika hráčů podle věku                                                                                                    |                  |
|       |                                              | 3.4.5. Passport hráče                                                                                                    |                  |
| 3.5.1 | Futsal – Hráči<br>zahraničí –<br>Uvolnění do | Jedná se o uvolnění hráče z tuzemska do zahraničního klubu. Dochází ke kontrole náležitostí, údajů a<br>možností, zda může hráč v zahraničí působit. V tomto procesu dochází k toku dokumentů a jejich<br>generování (samozřejmě jejich ukládání a zpětné nahlížení).                                                   | p. Ota<br>Mestek |
|       | zahraničí                                    | Základní prostředí zobrazuje seznam hráčů uvolněných do zahraničí, v tomto seznamu jsou viditelné<br>informace typu Jméno a Příjmení, Mateřský oddíl, Kam má hráč být / je uvolněný, Země, RČ a Datum<br>uvolnění a další možné informace spojené s osobou hráče či informace spojené s uvolněním.                      |                  |
|       |                                              | Prostředí umožňuje podání Nové žádosti.                                                                                                    |                  |
|       |                                              | Filtrování hráčů je umožněno na základě ID, RČ, Jména a Příjmení a dalších informací spojených s<br>osobou hráče či klubu.                                                                                                    |                  |

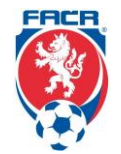

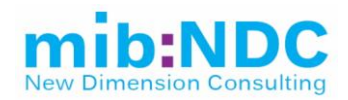

|       |                                       | Po rozkliknutí záznamu ze seznamu se zobrazí informace o daném hráči ve 2 záložkách: <b>Základní</b> a <b>Osobní údaje</b> . <b>Základními informacemi</b> jsou opět informace typu, Kam má být / je uvolněný hráč, Od kdy, o jaký Typ žádosti jde (např. hostování) a v záložce <b>Osobní údaje</b> jsou údaje o daném hráči. |                  |
|-------|---------------------------------------|----------------------------------------------------------------------------------------------------|------------------|
|       |                                       | Obě záložky umožňují určitý stupeň editace informací v nich zobrazovaných typu Změna osobních<br>údajů, Nahrání fotografie, Přidání členství, Elist a Editace ostatních adres.                                                                                                    |                  |
|       |                                       | Prostředí má také možnost určitých operací typu Ukončení, Archiv, Zápis do hráčů, Vydání do zahraničí.                                                                                                    |                  |
|       |                                       | Prostředí tisku také v tomto případě umožňuje tisk Obálek a ITC v anglickém / německém jazyce.                                                                                                    |                  |
|       |                                       | Existuje zde propojení na: 4.1 Osoby – přehled osob, 3.2.1 Seznam oddílů, 3.1.1 Přehled hráčů.                                                                                                    |                  |
| 3.5.2 | Futsal – Hráči<br>zahraničí –         | Prostředí zobrazuje seznam vyžádání ze zahraničí. V základním zobrazení jsou informace typu<br>Evidenční číslo, Jméno, Příjmení, Oddíly odkud / kam, RČ, ID či Země.                                                                                                    | p. Ota<br>Mestek |
|       | Vyžádání ze                           | Prostředí zároveň umožňuje podání Nové žádosti.                                                                                                    |                  |
|       | zanranici                             | Filtrování seznamem je umožněno na základě ID, Jména a Příjmení, RČ, Oddílu, a dalších informací spojených s osobou hráče. Typ záznamu může být archivní, aktuální anebo všechny typy záznamů.                                                                                                    |                  |
|       |                                       | Existuje zde propojení na: 4.1 Osoby – přehled osob, 3.2.1 Seznam oddílů, 3.1.1 Přehled hráčů.                                                                                                    |                  |
| 3.5.3 | Futsal – Hráči                        | Prostředí zobrazuje žádání do zahraničí.                                                                                                    | p. Ota           |
|       | zahraničí –<br>Žádání do<br>zahraničí | Základní prostředí umožňuje náhled informací typu Evidenční číslo, Jméno a Příjmení hráče, Mateřský oddíl, Kam žádá, Země, RČ, Žádá od a další údaje spojené s osobou hráče či žádostí.                                                                                                    | Mestek           |
|       |                                       | Prostředí zároveň umožňuje podání Nové žádosti.                                                                                                    |                  |
|       |                                       | Filtrování záznamy je možné na základě ID, Jména a Příjmení, Oddílu a RČ, a to jak v archivních, tak v<br>aktuálních Typech záznamů.                                                                                                    |                  |
|       |                                       | Po rozkliknutí vybrané žádosti hráče se zobrazují informace strukturované ve 2 záložkách: <b>Základní</b> a <b>Osobní údaje</b> .                                                                                                    |                  |
|       |                                       | <b>Základní údaje</b> jsou údaje, Kam je hráč žádaný, Datum uvolnění, základní informace o hráči a jeho mateřském oddílu. <b>Osobní údaje</b> jsou údaje o daném hráči.                                                                                                    |                  |
|       |                                       | Prostředí má také možnost určitých operací typu Ukončit a Archiv. Přednastavený tisk umožňuje tisk<br>Obálek.                                                                                                    |                  |
|       |                                       | Existuje zde propojení na: 4.1 Osoby – přehled osob, 3.2.1 Seznam oddílů, 3.1.1 Přehled hráčů.                                                                                                    |                  |
| 3.5.4 | Futsal – Hráči<br>zahraničí –         | Základní prostředí zobrazuje informace o zahraničních hráčích typu Jméno, Příjmení, Mateřský klub (v<br>ČR), Odkud byl vyžádán, Od kdy, Země či RČ.                                                                                                    | p. Ota<br>Mestek |
|       | Zahraniční                            | Filtrování záznamy je opět možné na základě RČ, ID, Jména a Příjmení, Oddílu.                                                                                                    |                  |
|       |                                       | Prostředí zároveň umožňuje podání Nové žádosti.                                                                                                    |                  |

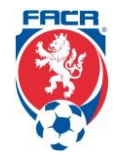

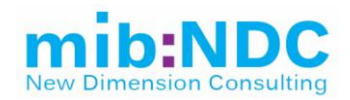

|       |                                      | Po rozkliknutí vybraného hráče se zobrazují informace strukturované ve 2 záložkách: <b>Základní údaje</b> a <b>Osobní údaje</b> .                                                                                                    |                                             |
|-------|--------------------------------------|----------------------------------------------------------------------------------------------------|---------------------------------------------|
|       |                                      | <b>Základní údaje</b> jsou údaje o tom, Kde hráč v ČR působí, Odkud přišel, Datum uvolnění (od / do),<br>základní informace o hráči a jeho mateřském oddílu. <b>Osobní údaje</b> jsou detailní informace o hráči, které<br>je možné editovat. Editace typu Změna osobních údajů, Nahrání fotografie, Přidání členství, Elist či<br>Úpravy ostatních adres.                                                                                                    |                                             |
|       |                                      | Existuje zde propojení na: <b>4.1 Osoby – přehled osob</b> , <b>3.2.1 Seznam oddílů</b> , <b>3.1.1 Přehled hráčů</b> .                                                                                                    |                                             |
| 4.1   | Osoby –                              | Přehled všech registrovaných osob v IS.                                                                                                    | Team                                        |
|       | přehled osob                         | Prostředí zobrazuje seznam osob registrovaných v IS, zobrazované jsou informace typu Jméno,<br>Příjmení, RČ, ID, Pohlaví, zda je daná osoba registrovaná pod fotbalem / futsalem a jiné informace<br>spojené s danou osobou, přičemž informace ve sloupcích je možné řadit sestupně či vzestupně.                                                                                                    | vývojářů + p.<br>Mrázková                   |
|       |                                      | Základní prostředí umožňuje založení Nové osoby a také Sloučení osob.                                                                                                    |                                             |
|       |                                      | Filtrování v seznamu je umožněno na základě ID, RČ, Jména, Příjmení, Adresy a dalších informací<br>spojených s danou osobou.                                                                                                    |                                             |
|       |                                      | Po rozkliknutí vybraného záznamu se zobrazují detailní informace o dané osobě, které systém eviduje a je zde umožněno provádět editace typu Změna osobních údajů, Nahrání fotografie, Přidání členství, Elist a Editace ostatních adres. Tato strana s osobními údaji (Karta hráče) se načítá do jiných prostředí, pokud prostředí osobní údaje zobrazuje (např. Karta hráče se zobrazuje v <b>2.1.2</b> , <b>2.1.4</b> , <b>2.3.1</b> , <b>2.3.3</b> , <b>2.3.4</b> a jinde, kde prostředí vyžaduje zobrazení osobních údajů). |                                             |
| 5.1.1 | VSF – Fotbal –<br>Přehled<br>soutěží | Zobrazují se zde seznamy všech soutěží. Při přípravě sezóny jsou zde generovány jednotlivé zápasy<br>mezi kluby, k nimž se přiřadí rozhodčí ( <b>5.1.3</b> ) a delegáti.                                                                                                    | p. Janoško,<br>p. Drobný, p.<br>Tomáš Bárta |
|       |                                      | Prostředí zobrazuje seznam soutěží, kde jsou zobrazované informace typu Ročník, Název, Kategorie,<br>Úroveň, Skupina, Číslo soutěže, Kód, Pořadí, Druh soutěže a Organizace (zařazení).                                                                                                    |                                             |
|       |                                      | Filtrování v seznamu je umožněno na základě Názvu soutěže, Kódu soutěže, Ročníku, Oblasti, Čísla<br>soutěže a Názvu skupiny, přičemž výstup je možné <b>exportovat (.xlsx)</b> .                                                                                                    |                                             |
|       |                                      | Hlavní prostředí umožňuje Kopírování soutěže do nového ročníku a Průvodce novou soutěží. Průvodce<br>novou soutěží obsahuje informace ve dvou záložkách: <b>Základní údaje</b> a <b>Sdružené starty. Základní</b><br><b>údaje</b> obsahují strukturované informace ohledně dané soutěže typu Ročník, Kategorie, Úroveň, OJ, Typ<br>zápisu o utkání a další informace spojené se soutěží.                                                                                                    |                                             |
|       |                                      | Po rozkliknutí příslušného záznamu v hlavním seznamu jsou informace strukturované v 7 informačních<br>záložkách: <b>Základní údaje</b> (strukturované informace spojené se soutěží, záhlaví záložky nabízí<br>možnosti typu Odstoupení družstva, Povolení hlášenky prostřednictvím IS, Kopírování soutěže a<br>Editace), <b>Družstva soutěže</b> (záložka zobrazuje seznam oddílů s informacemi typu ID oddílu, Název,<br>Zkrácený název, Hřiště, Výchozí počet bodů, Výchozí skóre, Odstoupení, Pořadové číslo. Filtrování nad |                                             |

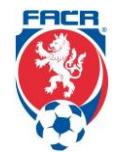

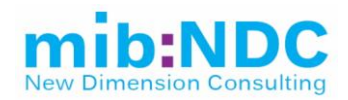

|       |                                            | seznamem je umožněno dle Čísla oddílu či Názvu. Editace na této záložce umožňuje Vytvořit nové družstvo, Uložit a přidat další, Uložit družstvo, Kopírovat ze soutěže a Kopírovat turnaj), <b>Termíny soutěže (</b> záhlaví prostředí umožňuje Generovat termíny soutěže, Počty termínů, Zápasy, Kopírování soutěže a Nápovědu. Podokna prostředí jsou rozdělena na dvě části: Podzim a Jaro, kde se zobrazují termíny soutěží. V těchto podoknech je umožněno Nastavit a Zrušit "číslo bergr"), <b>Zápasy soutěže</b> (prostředí zobrazuje seznam zápasů soutěže s informacemi typu Datum a čas, Skutečné datum, Skutečný čas, Den, Družstvo domácí, Družstvo hosté, Hřiště/stadion, Číslo zápasu a další informace spojené se zápasem či soutěží. Filtrování seznamem je umožněno dle Čísla zápasu, Hřiště/stadionu, Kola, Družstva domácích nebo hostů. Vygenerovaný seznam je možné tisknout. V seznamu je možné dělat změny ve vybraných sloupcích a tyto změny uložit. Po rozkliknutí vybraného záznamu se zobrazí detailní informace o daném zápase strukturované do 2 záložek: <b>Základní údaje a Nominace rozhodčích a delegátů</b> . Je možná editace základních údajů o zápase, vložení zápisu ze zápasu, tisk protestů, historie zápisu na IS, změna stavu zápasu. Existuje tu propojení na kartu klubu. Záložka nominace rozhodčích a delegátů zobrazuje delegované rozhodčí a delegáty), Internet ANO/ANO/NE (jedná se o možnost zveřejnění informací k soutěži –zveřejnit soutěž / zveřejnit podzim / zveřejnit jaro), <b>Tabulky</b> (zobrazení tabulek – Celková / Doma / Venku, tabulky obsahují informace typu Družstvo, Zápasy, Výhry / Remízy / Prohry, Skóre, Body, Penalty + / –, Sestupuje / Postupuje, Záhlaví záložky obsahuje možnosti Načíst tabulky, Konečná tabulka, Turnajová tabulka postupuje / sestupuje), <b>Sdružené starty</b> (prostředí umožní vybrat družstvo soutěže k sdruženému startu a vybrané družstvo Uložit, případně Odebrat). |                                             |
|-------|--------------------------------------------|----------------------------------------------------------------------------------------------------|---------------------------------------------|
| 5.1.2 | VSF – Fotbal –<br>Zápasy                   | <b>Is.totbal.cz</b> .<br>Obsahuje konkrétní výpis soutěží. Seznam obsahuje informace typu Číslo zápasu, Zápis, Název<br>soutěže, Kód, Datum zápasu, Domácí, Hosté, Rok, Odstoupení, Laik (pozn. po vzájemné dohodě<br>družstev může zápas pískat laik, pokud na zápas nižší soutěže nedorazí anebo není k dispozici volný<br>rozhodčí. Toto se týká zejména zápasů nejmenších dětí), Vytvořeno, Upraveno a Změnil.                                                                                                    | p. Janoško,<br>p. Drobný, p.<br>Tomáš Bárta |
|       |                                            | Filtrování nad seznamem je umožněno dle Názvu soutěže, Císla zápasu, Data a dalších informací<br>spojených se zápasem či soutěží.                                                                                                    |                                             |
|       |                                            | Po rozkliknutí daného zápasu jsou vidět dodatečné informace o daném zápase strukturované do 2<br>záložek: <b>Základní údaje</b> a <b>Nominace rozhodčích a delegátů</b> . Je možná editace Základních údajů o<br>zápase, Vložení zápisu ze zápasu, Tisk protestů, Historie zápisu na IS, Změna stavu zápasu. Po<br>odehraném zápase je k dispozici rovněž zápis o utkání.                                                                                                    |                                             |
|       |                                            | Existuje zde propojení na: 5.1.1 Přehled soutěží, 2.2.1 Seznam oddílů, 5.1.3 Delegování rozhodčích.                                                                                                    |                                             |
| 5.1.3 | VSF – Fotbal –<br>Delegování<br>rozhodčích | Zde se přiřazují jednotliví rozhodčí k jednotlivým zápasům. Modul umí spočítat výši jízdného, odměny<br>pro rozhodčí dle číselníku a ověřit dostupnost daného rozhodčího dle jeho kalendáře. K jednotlivým                                                                                                    | p. Tulinger +<br>p. Filípek                 |

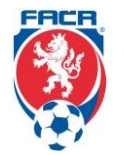

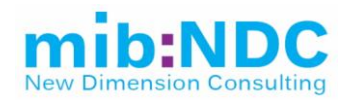

|       |                                      | zápasům jsou delegovaní rozhodčí HR, AR1, AR2, 4R, AAR1, AAR2, VAR, AVAR, RA a delegáti DS,<br>DT. Prostředí umožňuje seznam <b>exportovat (.pdf a .xIsx)</b> .                                                                                                    |                           |
|-------|--------------------------------------|----------------------------------------------------------------------------------------------------|---------------------------|
|       |                                      | Filtrování seznamem je umožněno dle Názvu soutěže, Kola, Čísla soutěže, Oblasti a dalších informací<br>spojených se soutěží či zápasem. Výstup delegovaných rozhodčích a delegátů se zobrazuje na záložce<br>Nominací delegovaných rozhodčích a delegátů, a to v detailu zápasu.                                                             |                           |
|       |                                      | Existuje zde propojení na: <b>4.1 Osoby – přehled osob</b> , <b>5.1.1 Přehled soutěží</b> , <b>5.1.2 Zápasy</b> , <b>5.1.7 Delegáti, 5.1.8 Rozhodčí</b> .                                                                                                    |                           |
| 5.1.4 | VSF – Fotbal –<br>Podané<br>Protesty | Jedná se o podané protesty ohledně výsledku zápasu, které mohou vznést dle příslušných pravidel<br>jednotlivé kluby. Prostředí zobrazuje seznam podaných protestů, obsahuje identifikační údaje typu Číslo<br>zápasu, Zápis, Název, Kód, Pořadí v kole, Datum zápasu, Domácí, Hosté a další informace spojené se<br>soutěží či zápasem.      | disc. Komise<br>+ Janoško |
|       |                                      | Filtrování seznamem je umožněno dle informací spojených se soutěží a zápasem.                                                                                                    |                           |
|       |                                      | Existuje zde propojení na: 5.1.2 Zápasy, 5.1.9.3 Rozhodnutí (STK), 5.1.10.3 Rozhodnutí (DK).                                                                                                    |                           |
| 5.1.5 | VSF – Fotbal –<br>Soupisky           | Zde jsou evidovány soupisky pro jednotlivé části soutěžního ročníku. Do soupisky lze obsadit jen hráče<br>z vlastního klubu. Probíhá zde kontrola zaplaceného hráčského poplatku. Rovněž je zde hlídána kolize<br>(např. má–li hráč i licenci rozhodčího a další kolizní prvky dle pravidel).                                                | Admin klubu<br>– Sparta   |
|       |                                      | Prostředí zobrazuje seznam soupisek s informacemi typu Název, Číslo soutěže, Soutěž, Rok, Skupina a další informace spojené se soutěží.                                                                                                    |                           |
|       |                                      | Filtrování seznamem je umožněno dle informací spojených se soutěží a zápasem.                                                                                                    |                           |
|       |                                      | Existuje zde propojení na: 5.1.1 Přehled soutěží.                                                                                                    |                           |
| 5.1.6 | VSF – Fotbal –<br>Družstva           | Prostředí zobrazuje seznam družstev s vybranými informacemi v tabulce typu Název, Číslo, Soutěž,<br>Skupina, Oddíl a další informace spojené s klubem.                                                                                                    | Admin klubu<br>– Sparta   |
|       |                                      | Filtrování seznamem je umožněno dle informací spojených s klubem.                                                                                                    |                           |
|       |                                      | Po rozkliknutí vybraného záznamu se zobrazí detail daného družstva s informacemi typu Název, Číslo<br>Oddílu, Název oddílu a Soutěže a Soupiska na podzim a jaro formou tabulky. Tabulka se soupiskou<br>obsahuje informace typu Členské ID hráče, Jméno a Příjmení, Ročník a Pozici. Prostředí umožní<br>oprávněné osobě tabulku uzamknout. |                           |
|       |                                      | Existuje zde propojení na: 5.1.1 Přehled soutěží, 2.1.1 Přehled hráčů.                                                                                                    |                           |
| 5.1.7 | VSF – Fotbal –<br>Delegáti           | Zde jsou evidování všichni delegáti včetně jejich certifikace. Na základě licence se poté dají jednotliví<br>delegáti přiřazovat k zápasům. Prostředí zobrazuje seznam delegátů s informacemi typu Jméno,<br>Příjmení, ID, RČ, Kvalifikace, Soutěže a další informace spojené s osobou delegáta.                                             | p. Liba                   |
|       |                                      | Filtrování seznamem je umožněno dle informací spojených s údaji delegáta. V seznamu je umožněno<br>řazení údajů (sestupně/vzestupně). Listinu s delegáty je možné vytisknout.                                                                                                    |                           |

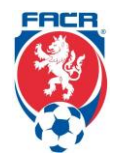

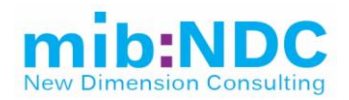

|         |                                         | Po rozkliknutí vybraného záznamu se zobrazí detailní informace o vybraném delegátovi ve 2 záložkách:<br><b>Základní údaje</b> a <b>Delegování. Základní údaje</b> je dle oprávnění možné editovat, případně ukončit<br>fungování delegáta. Záložka <b>Delegování</b> obsahuje informace o historii daného delegáta a kdy a v<br>jakých zápasech vystupoval jako delegát, a na jaké pozici (DS / DT).                                                                                                    |                           |
|---------|-----------------------------------------|----------------------------------------------------------------------------------------------------|---------------------------|
|         |                                         | Existuje zde propojení na: 4.1 Osoby – přehled osob, 5.1.2 Zápasy, 5.1.3 Delegování rozhodčích.                                                                                                    |                           |
| 5.1.8   | VSF – Fotbal –<br>Rozhodčí              | Zde je soupis všech rozhodčích. Eviduje se zde licence a její platnost. Na základě těchto licencí se poté dají rozhodčí přiřazovat k jednotlivým zápasům.                                                                                                    | p. Tulinger               |
|         |                                         | Prostředí zobrazí seznam rozhodčích s informacemi typu Jméno, Příjmení, ID, RČ, Kvalifikace, Soutěže a další informace spojené s osobou rozhodčího.                                                                                                    |                           |
|         |                                         | Filtrování seznamem je umožněno dle informací spojených s údaji rozhodčího. V seznamu je umožněno<br>řazení údajů (sestupně/vzestupně). Listinu rozhodčích je možné vytisknout.                                                                                                    |                           |
|         |                                         | Po rozkliknutí vybraného záznamu se zobrazí detailní informace o vybraném rozhodčím ve 2 záložkách:<br><b>Základní údaje</b> a <b>Delegování</b> . Záložka <b>Základní údaje</b> obsahuje osobní informace o rozhodčím.<br>Editace umožňuje Změnit osobní údaje, Nahrát foto, Změnit ostatní adresy, Elist, Přidat členství. V<br>záhlaví záložky je také možné Změnit a Ukončit rozhodčího. Záložka <b>Delegování</b> zobrazuje historii<br>rozhodčího a jeho nominace na utkání včetně pozice (HR, AR1, AR2, 4R, AAR1, AAR2, VAR, AVAR,<br>RA, DS, DT).                                                         |                           |
|         |                                         | Existuje zde propojení na: 4.1 Osoby – přehled osob, 5.1.2 Zápasy, 5.1.3 Delegování rozhodčích.                                                                                                    |                           |
| 5.1.9.1 | VSF – Fotbal –<br>STK – Hráči<br>ČK+ŽK  | Prostředí sportovně–technické komise v detailu Hráči zobrazuje seznam hráčů s informacemi typu ID,<br>Jméno a Příjmení hráče, Počet žlutých a červených karet, Číslo a Název soutěže, Počet rozhodnutí a<br>trestů disciplinární komise pro žluté karty.                                                                                                    | p. Janoško +<br>p. Drobný |
|         |                                         | Filtrování seznamem je umožněno dle informací spojených s údaji o hráči. Seznam je možné<br><b>exportovat (.xlsx)</b> . Po rozkliknutí zvoleného detailu se informace zobrazí na jedné záložce do třech<br>bloků: Zápasy soutěže s ČK, ŽK hráče (obsahuje informace o zápase, kde byla hráči udělena karta, je<br>zde propojení na zápis, kde je karta vedena), Rozhodnutí DK, STK (obsahuje informace o Rozhodnutí,<br>Hráči, Soutěži a Zápasu) a Osobní údaje (obsahuje osobní informace o hráči, dle oprávnění je možné<br>Změnit osobní údaje, Nahrát foto, Upravit ostatní adresy, Elist a Přidat členství). |                           |
|         |                                         | Existuje zde propojení na: <b>4.1 Osoby – přehled osob, 2.2.1 Seznam oddílů, 5.1.1 Přehled soutěží</b> ,<br><b>5.1.2 Zápasy, 5.1.9.3 Rozhodnutí (STK), 5.1.10.3 Rozhodnutí (DK)</b> .                                                                                                    |                           |
| 5.1.9.2 | VSF – Fotbal –<br>STK – Zápasy<br>(STK) | Prostředí sportovně–technické komise v detailu Zápasy zobrazuje seznam zápasů s informacemi typu<br>Číslo zápasu, Datum, Čas, Den, Domácí, Hosté, Skóre, STK, DK, Zápis a další informace spojené se<br>zápasy.                                                                                                    | p. Janoško +<br>p. Drobný |
|         |                                         | Filtrování seznamem je umožněno dle informací spojených se zápasy. Seznam je možné <b>exportovat</b> (.xlsx).                                                                                                    |                           |

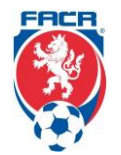

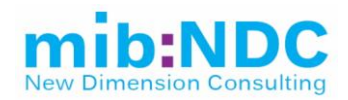

|          |                                                | Existuje zde propojení na: 5.1.1 Přehled soutěží, 2.2.1 Seznam oddílů, 5.1.2 Zápasy, 5.1.6 Družstva.                                                                                                    |                           |
|----------|------------------------------------------------|----------------------------------------------------------------------------------------------------|---------------------------|
| 5.1.9.3  | VSF – Fotbal –<br>STK –<br>Rozhodnutí<br>(STK) | Prostředí sportovně–technické komise v detailu Rozhodnutí zobrazuje seznam rozhodnutí s informacemi typu Číslo rozhodnutí, Datum, Soutěž a Zápas, ke kterým se vztahuje, Družstvo, Oddíl, Tresty (finanční, stop na určitý počet zápasů, podmíněný, odebrání) a další možné informace spojené s oddílem či zápasem.                                                                                                    | p. Janoško +<br>p. Drobný |
|          |                                                | Filtrování seznamem je umožněno dle informací spojených se zápasy či oddílem. Seznam je možné <b>exportovat (.xlsx)</b> a vytvořit nový.                                                                                                    |                           |
|          |                                                | Po rozkliknutí vybraného záznamu se zobrazí detail STK rozhodnutí, který je možný na základě<br>oprávnění uživatele editovat či Vložit zápis.                                                                                                    |                           |
|          |                                                | Prostředí umožňuje ve svém záhlaví Archivovat položku a Tisknout.                                                                                                    |                           |
|          |                                                | Existuje zde propojení na: <b>5.1.1 Přehled soutěží, 2.2.1 Seznam oddílů</b> , <b>5.1.2 Zápasy, 5.1.6 Družstva</b> ,<br><b>2.1.1 Přehled hráčů</b> .                                                                                                    |                           |
| 5.1.10.1 | VSF – Fotbal –<br>DK – Hráči<br>ČK+ŽK          | Prostředí disciplinární komise v detailu Hráči zobrazuje seznam hráčů s informacemi jako ID, Jméno a<br>Příjmení hráče, Počet žlutých a červených karet, Číslo a Název soutěže, Počet rozhodnutí a trestů<br>disciplinární komise pro žluté karty.                                                                                                    | p. Janoško +<br>p. Drobný |
|          |                                                | Filtrování seznamem je umožněno dle informací spojených se zápasy či oddílem. Seznam je možné <b>exportovat (.xlsx)</b> .                                                                                                    |                           |
|          |                                                | Po rozkliknutí zvoleného detailu se informace zobrazí na jedné záložce do třech bloků: Zápasy soutěže<br>s ČK, ŽK hráče (obsahuje informace o zápase, kde byla hráči udělena karta, je zde propojení na zápis,<br>kde je karta vedena), Rozhodnutí DK, STK (obsahuje informace o Rozhodnutí, Hráči, Soutěži a Zápasu)<br>a Osobní údaje (obsahuje osobní informace o hráči, dle oprávnění je možné Změnit osobní údaje,<br>Nahrát foto, Upravit ostatní adresy, Elist a Přidat členství). |                           |
|          |                                                | Existuje zde propojení na: <b>4.1 Osoby – přehled osob</b> , <b>5.1.1 Přehled soutěží, 2.2.1 Seznam oddílů,</b><br>5.1.2 Zápasy, 2.1.1 Přehled hráčů, 5.1.9.3 Rozhodnutí (STK), 5.1.10.3 Rozhodnutí (DK).                                                                                                    |                           |
| 5.1.10.2 | VSF – Fotbal –<br>DK – Zápasy                  | Zde se tvoří rozhodnutí pro určité typy prohřešků. Dle typů prohřešků se zde vygeneruje typizované<br>rozhodnutí a toto se poté propíše na příslušná místa.                                                                                                    | p. Janoško +<br>p. Drobný |
|          | (DK)                                           | Prostředí disciplinární komise v detailu Zápasy zobrazuje seznam zápasů s informacemi typu Číslo<br>zápasu, Datum, Čas, Den, Domácí, Hosté, Skóre, STK, DK a Zápis.                                                                                                    |                           |
|          |                                                | Filtrování seznamem je umožněno dle informací spojených se zápasy či oddílem. Seznam je možné <b>exportovat (.xlsx)</b> .                                                                                                    |                           |
|          |                                                | Existuje zde propojení na: 5.1.1 Přehled soutěží, 2.2.1 Seznam oddílů, 5.1.2 Zápasy, 5.1.6 Družstva.                                                                                                    |                           |

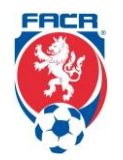

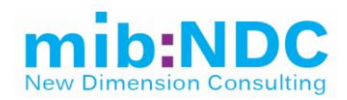

| 5.1.10.3 | VSF – Fotbal –<br>DK –<br>Rozhodnutí                                                                                                    | Obsahuje seznam již vytvořených rozhodnutí. Prostředí disciplinární komise v detailu Rozhodnutí<br>zobrazuje seznam rozhodnutí s informacemi typu Číslo rozhodnutí, Datum, Soutěž a Zápas, ke kterým<br>se vztahuje, Družstvo, Oddíl a Tresty (finanční, stop na počet zápasů, podmíněný, odebrání).                      | p. Janoško +<br>p. Drobný |
|----------|----------------------------------------------------------------------------------------------------|----------------------------------------------------------------------------------------------------|---------------------------|
|          | (DK)                                                                                                    | Filtrování seznamem je umožněno dle informací spojených se zápasy či soutěží. Seznam je možné <b>exportovat (.xlsx)</b> a vytvořit Nový záznam.                                                                                                    |                           |
|          |                                                                                                    | Po rozkliknutí vybraného záznamu se zobrazí detail DK rozhodnutí, který lze na základě oprávnění<br>uživatele editovat a Vložit zápis. Prostředí umožňuje ve svém záhlaví Archivovat položku a Tisknout.                                                                                                    |                           |
|          |                                                                                                    | Existuje zde propojení na: <b>5.1.1 Přehled soutěží, 2.1.1 Přehled hráčů, 2.2.1 Seznam oddílů, 5.1.2</b><br>Zápasy, 5.1.6 Družstva.                                                                                                    |                           |
| 5.1.10.4 | VSF – Fotbal –<br>DK –<br>Doporučení<br>STK                                                                                                    | Zobrazuje doporučení pro STK, jak v jednotlivých případech postupovat. Prostředí disciplinární komise v detailu Rozhodnutí zobrazuje seznam rozhodnutí s informacemi typu Číslo rozhodnutí, Datum, Soutěž a Zápas, ke kterým se vztahuje, Družstvo, Oddíl a Tresty (finanční, stop na počet zápasů, podmíněný, odebrání). | p. Janoško +<br>p. Drobný |
|          |                                                                                                    | Filtrování seznamem je umožněno dle informací spojených se zápasy či soutěží. Seznam je možné <b>exportovat (.xlsx)</b> .                                                                                                    |                           |
|          |                                                                                                    | Existuje zde propojení na: <b>5.1.1 Přehled soutěží, 2.1.1 Přehled hráčů, 2.2.1 Seznam oddílů, 5.1.2</b><br>Zápasy, 5.1.6 Družstva, 4.1 Osoby – přehled osob.                                                                                                    |                           |
| 5.1.11   | VSF – Fotbal –                                                                                                    | Zde se generuje typizovaný výpis pro sekretáře jednotlivých klubů pro kontrolu.                                                                                                    | p. Ota                    |
|          | Report tabulek                                                                                                    | Prostředí umožní vygenerovat na základě zvoleného ročníku a oblasti předvolený typ reportu.                                                                                                    | Mestek                    |
| 5.2.1    | VSF – Futsal –<br>Přehled<br>soutěží                                                                                                    | Základní prostředí je obdoba 5.1.1 Přehled soutěží, momentálně se tu nenacházejí žádné informace.                                                                                                    | p. Ota<br>Mestek          |
| 5.2.2    | VSF – Futsal –<br>Zápasy                                                                                                    | Základní prostředí je obdoba 5.1.2 Zápasy, momentálně se tu nenacházejí žádné informace.                                                                                                    | p. Ota<br>Mestek          |
| 5.2.3    | VSF – Futsal –<br>Družstva                                                                                                    | /SF – Futsal – Základní prostředí je obdoba <b>5.1.6 Družstva</b> , momentálně se tu nenacházejí žádné informace.<br>Družstva                                                                                                    |                           |
| 5.2.4    | VSF – Futsal –<br>Delegáti                                                                                                    | II – Základní prostředí je obdoba <b>5.1.7 Delegáti</b> , momentálně se tu nenacházejí žádné informace.                                                                                                    |                           |
| 5.2.5    | VSF – Futsal – Základní prostředí je obdoba <b>5.1.8 Rozhodčí</b> , momentálně se tu nenacházejí žádné informace.<br>Rozhodčí                                                                                                    |                                                                                                    | p. Ota<br>Mestek          |
| 6.1.1    | .1.1 IS – Obsah –<br>Články Jedná se o "administrační rozhraní" webového přístupu členů k úřední desce IS, kde jsou k dispozici<br>elektronické formuláře a dokumenty pro stažení. Přes toto rozhraní je možné spravovat elektronické<br>dokumenty (formuláře) či nahrávat další soubory ke stažení. |                                                                                                    |                           |

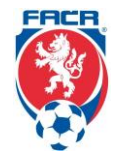

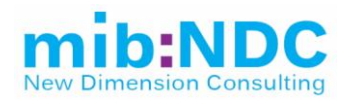

|                |                                              | Jednotlivé dokumenty v tomto prostředí je možné Editovat, Smazat dokument, Upravit webový odkaz,<br>kde je daný dokument uložený, Přidat obrázek, Anotace a Název titulku daného dokumentu. Odkazy<br>jsou propojeny s <u>https://is.fotbal.cz/clanky/vypis–clanku.aspx</u> , přičemž organizaci článků upravuje bod<br><b>6.1.2. IS – Obsah – Sekce</b> .                                                                                                    |             |  |
|----------------|----------------------------------------------|----------------------------------------------------------------------------------------------------|-------------|--|
| 6.1.2          | IS – Obsah –<br>Sekce                        | Tato sekce upravuje organizační strukturu výpisu článků <b>6.1.1. IS – Obsah – Články</b><br>https://is.fotbal.cz/clanky/vypis–clanku.aspx.                                                                                                    |             |  |
|                |                                              | Je možno editovat názvy, případně je smazat.                                                                                                    |             |  |
|                |                                              | Domovská stránka obsahuje kategorie Informace, Otázky a odpovědi a Videonávody.                                                                                                    |             |  |
| 6.2            | IS – Uživatelé                               | Výpis uživatelů IS. Vychází z DB členů, ale jedná se o uživatele, kteří se aktivně do IS přihlašují.                                                                                                    |             |  |
| is.fotbal.cz – |                                              | Prostředí je rozděleno do levé a pravé části (oken), v levém okně je zobrazen seznam webových<br>uživatelů s informacemi typu Uživatelské jméno, Jméno a Příjmení, Poslední přihlášení a Datem<br>zavedení. Nad tímto seznamem je umožněno filtrování dle výše zmíněných informací rozšířených o ID<br>klubu a Skupinu uživatele. V pravém okně prostředí jsou pro vybraného uživatele zobrazeny informace<br>typu Osoba, Uživatelské jméno a další informace spojené s uživatelem. Je zde možné generovat nové<br>heslo, je zde možné přiřadit do OJ či případně smazat uživatele. |             |  |
|                |                                              | Existuje zde propojení na: <b>4.1 Osoby – přehled osob</b> .                                                                                                    |             |  |
| 6.3.1          | IS – Žádosti IS<br>– Schválení<br>fotografie | Workflow pro schválení fotografie hráčů. Je nutné splnit podmínky formátu a kvality.                                                                                                    | p. Mrázková |  |
|                |                                              | Prostředí je rozděleno do levé a pravé části (oken), v levém okně je zobrazen seznam požadavků čekajících na schválení s informacemi typu Datem vzniku požadavku, ID, Jméno a Příjmení, Stav a Klub. Nad tímto seznamem je umožněno filtrování dle výše zmíněných informací. V pravém okně prostředí jsou pro vybraný požadavek zobrazeny informace typu Stav žádosti, Osoba a další osobní údaje osoby, ID žádosti a možnosti Poznámek. V editačním menu v záhlaví je možné Schválit / Zamítnout žádost jako pracovník FAČR.                                                       |             |  |
|                |                                              | Existuje zde propojení na: <b>4.1 Osoby – přehled osob</b> , <b>2.2.1</b> a <b>3.2.1 Seznam oddílů</b> , <b>2.1.1</b> a <b>3.1.1 Přehled hráčů</b> .                                                                                                    |             |  |
| 6.3.2          | IS – Žádosti IS                              | Workflow pro schválení ostatních typů žádostí.                                                                                                    | p. Mrázková |  |
|                | – Ostatní                                    | Prostředí je rozděleno do levé a pravé části (oken), v levém okně je zobrazen seznam požadavků čekajících na schválení s informacemi typu Datem vzniku požadavku, ID, Jméno a Příjmení, Stav a Klub. Nad tímto seznamem je umožněno filtrování dle výše zmíněných informací. V pravém okně prostředí jsou pro vybraný požadavek zobrazeny informace typu Stav žádosti, Osoba a další osobní údaje osoby, ID žádosti a možnosti Poznámek. V editačním menu v záhlaví je možné Schválit / Zamítnout žádost jako pracovník FAČR.                                                       |             |  |
|                |                                              | Existuje zde propojení na: 4.1 Osoby – přehled osob, 2.2.1 a 3.2.1 Seznam oddilů, 2.1.1 a 3.1.1 Přehled hráčů.                                                                                                    |             |  |

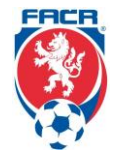

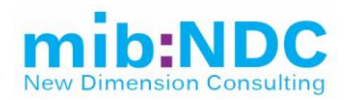

| 6.3.3 | IS – Žádosti IS                                                                                                    | Změna termínu se zobrazí všem zúčastněným (hráči, kluby, rozhodčí, delegáti).                                                                                                    | p. Drobný             |
|-------|----------------------------------------------------------------------------------------------------|----------------------------------------------------------------------------------------------------|-----------------------|
|       | – Změny<br>termínu<br>zápasu                                                                                                    | Prostředí je rozděleno do levé a pravé části (oken), v levém okně je zobrazen seznam požadavků na<br>změnu termínu zápasu. Nad tímto seznamem je umožněno filtrování dle žádosti a klubu. V pravém okně<br>prostředí jsou zobrazeny detaily vybraného požadavku.                                                                                                    |                       |
|       |                                                                                                    | Existuje zde propojení na: 5.1.2 a 5.2.2 Zápasy, 2.2.1 a 3.2.1 Seznam oddílů.                                                                                                    |                       |
| 6.3.4 | IS – Žádosti IS                                                                                                    | Seznam žádostí o dotace, možnost vytvoření nové žádosti. Propojení s bodem 6.5. IS – Dotace                                                                                                    | Finance               |
|       | – Zádosti o<br>dotaci                                                                                                    | Prostředí je rozděleno do levé a pravé části (oken), v levém okně je zobrazen seznam žádostí o dotace<br>s informacemi typu Datem odeslání, Klub/OJ a Stav žádosti. Nad tímto seznamem je umožněno<br>filtrování dle Klubu, VS, Ročníku, Stavu žádosti, Stavu vyúčtování, Dotačního programu a Oblasti.<br>V pravém okně prostředí jsou pro vybraný požadavek zobrazeny informace na 3 záložkách: <b>Základní</b><br><b>údaje</b> (obsahuje informace typu Program, Stav žádosti, Osoba a další údaje spojené s žádostí o dotaci<br>a žádajícím klubem), <b>Přiložené dokumenty</b> (přiložené dokumenty k žádosti o dotaci, je možné je<br><b>exportovat (.pdf)</b> a <b>Výše finanční podpory</b> (zobrazuje finální částku). | team                  |
|       |                                                                                                    | Existuje zde propojení na: 2.2.1 a 3.2.1 Seznam oddílů, 6.7 Vyúčtování klubů.                                                                                                    |                       |
| 6.3.5 | IS – Žádosti IS<br>– Žádosti<br>trenéra                                                                                                    | Nefunguje                                                                                                    |                       |
| 6.4.1 | IS – Fakturace<br>– Sběrný účetCelkový přehled faktur pro kluby, kde je vidět co, za co a kdy platili.Zde se zobrazuje seznam plateb, poplatků, pokut, odměn pro rozhodčí, odměn pro delegáty<br>KT a STK atd. s dodatečnými informacemi typu Datum platby, Typ, Osoba, Částka, Oddíl a<br>spojené s oddílem a platbou.Nad seznamem faktur je umožněno filtrovat dle výše zmíněných informací. Výsledný seznar<br>možné <b>exportovat (.xlsx).</b> V záhlaví prostředí je také možné novou platbu zadat a zobrazit<br>součet plateb. | Celkový přehled faktur pro kluby, kde je vidět co, za co a kdy platili.                                                                                                    | Finance               |
|       |                                                                                                    | Zde se zobrazuje seznam plateb, poplatků, pokut, odměn pro rozhodčí, odměn pro delegáty, poplatky<br>KT a STK atd. s dodatečnými informacemi typu Datum platby, Typ, Osoba, Částka, Oddíl a další údaje<br>spojené s oddílem a platbou.                                                                                                    | team + p.<br>Mrázková |
|       |                                                                                                    | Nad seznamem faktur je umožněno filtrovat dle výše zmíněných informací. Výsledný seznam je poté<br>možné <b>exportovat (.xlsx).</b> V záhlaví prostředí je také možné novou platbu zadat a zobrazit celkový<br>součet plateb.                                                                                                    |                       |
|       |                                                                                                    | Při kliknutí na jednotlivý záznam se zobrazí detaily a je zde možnost platbu Stornovat či Převést na jiný<br>oddíl.                                                                                                    |                       |
|       |                                                                                                    | Existuje zde propojení na: <b>4.1 Osoby – přehled osob</b> , <b>2.2.1</b> a <b>3.2.1 Seznam oddílů</b> , <b>6.7 Vyúčtování</b><br><b>klubů</b> .                                                                                                    |                       |
| 6.4.2 | IS – Fakturace                                                                                                    | Zde se generují faktury pro kluby a odtud jsou poté přenášeny do účetního SW ABRA.                                                                                                    | Finance               |
|       | – Faktury klubů                                                                                                    | Prostředí zobrazuje faktury klubů z jejich sběrných účtů za určité období. V tomto seznamu jsou<br>informace typu Splatnost, Datum vystavení, Stav uhrazení, Datum úhrady a další informace spojené s<br>fakturací.                                                                                                    | team + p.<br>Mrázková |

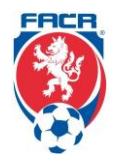

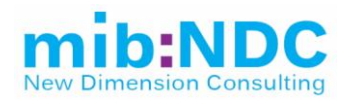

|         |                                                       | Filtrování nad tímto seznamem je umožněno dle informací výše a seznam je možné <b>exportovat (.xlsx)</b> .<br>Při klinutí na jednotlivý záznam se zobrazí konkrétní faktura s detailními informacemi a je možné ji vytisknout.                                                                                                    |                                  |
|---------|-------------------------------------------------------|----------------------------------------------------------------------------------------------------|----------------------------------|
|         |                                                       | Existuje zde propojení na: 2.2.1 a 3.2.1 Seznam oddílů, 6.7 Vyúčtování klubů.                                                                                                    |                                  |
| 6.4.3   | IS – Fakturace<br>– Faktury<br>rozhodčí a<br>delegáti | Zde se eviduje cestovné a odměny za zápas pro jednotlivé rozhodčí a delegáty.                                                                                                    | Finance                          |
|         |                                                       | Prostředí zobrazuje faktury sběrných účtů rozhodčích a delegátů za určité období Jsou zde uvedeny<br>informace typu Splatnost, Datum vystavení, Stav uhrazení, Datum úhrady a další informace spojené s<br>fakturací.                                                                                                    | team + p.<br>Mrázková            |
|         |                                                       | Filtrování nad tímto seznamem je umožněno dle informací výše a seznam je možné <b>exportovat (.xlsx)</b> .<br>Při klinutí na jednotlivý záznam se zobrazí konkrétní faktura s detailními informacemi a je možné ji<br>vytisknout.                                                                                                    |                                  |
|         |                                                       | Existuje zde propojení na: <b>4.1 Osoby – přehled osob</b> .                                                                                                    |                                  |
| 6.4.4   | IS – Fakturace<br>– Rozpory<br>sběrného účtu          | Kluby mají možnost rozporovat pokuty. Při rozporu se notifikuje osoba, která pokutu udělali. Dále se zde zobrazují neuhrazené faktury.                                                                                                    | Finance<br>team + p.<br>Mrázková |
|         |                                                       | Prostředí je rozděleno do levé a pravé části (oken), v levém okně prostředí je zobrazen seznam rozporů s informacemi typu Datem zavedení, Klub, Typ položky, Název, Částka a ID člena. Nad tímto seznamem je umožněno filtrování dle Typu položky, Názvu, Klubu, Řídící jednotky, Stavu žádosti a Osoby. V pravém okně prostředí jsou zobrazeny detaily o rozporu. Na základě oprávnění může uživatel rozpor editovat, a to Otevřít položku sběrného účtu, Schválit, Zamítnout či Otevřít detail žádosti v uživatelském rozhraní. |                                  |
|         |                                                       | Existuje zde propojení na: <b>4.1 Osoby – přehled osob</b> , <b>2.2.1</b> a <b>3.2.1 Seznam oddílů</b> , <b>6.4.1 Sběrný</b><br><b>účet</b> .                                                                                                    |                                  |
| 6.4.5   | IS – Fakturace<br>– Klubové                           | Prostředí zobrazuje seznam faktur, klubových podúčtů s informacemi typu Datum, Název, Poznámka,<br>Částka, Oddíl, Organizační jednotka, Číslo faktury a další informace spojené s fakturací.                                                                                                    | Finance<br>team + p.             |
|         | podúčty                                               | Filtrování nad tímto seznamem je umožněno dle informací výše. Rovněž zde lze vytvořit Nová položka.<br>Pokud se klikne na položku v seznamu, zobrazí se její detaily.                                                                                                    | Mrázková                         |
|         |                                                       | Existuje zde propojení na: 2.2.1 a 3.2.1 Seznam oddílů.                                                                                                    |                                  |
| 6.4.6.1 | IS – Fakturace<br>– Platební<br>příkazy –             | Prostředí zobrazuje seznam položek platebních příkazů s informacemi typu Variabilní symbol, Číslo<br>dokladu, Položky, Částka, Hráč, Oddíl Příjemce / Plátce, Stav úhrady klubem / FAČR, Datum úhrady,<br>Ročník a Storno.                                                                                                    | Finance<br>team + p.<br>Mrázková |
|         | Položky plat.<br>Příkazů                              | Filtrování nad tímto seznamem je umožněno dle VS, ID hráče, Oddílu a Částky. Po kliknutí na konkrétní<br>záznam se zobrazí detaily.                                                                                                    |                                  |

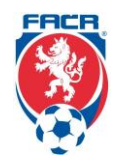

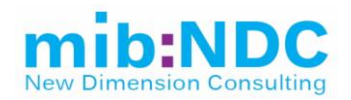

|       |                                                                                                    | Existuje zde propojení na: <b>4.1 Osoby – přehled osob</b> , <b>2.2.1</b> a <b>3.2.1 Seznam oddílů</b> , <b>2.1.1</b> a <b>3.1.1 Přehled hráčů</b> .                                                                                                    |                 |
|-------|----------------------------------------------------------------------------------------------------|----------------------------------------------------------------------------------------------------|-----------------|
| 6.4.7 | IS – Fakturace<br>– Číselník<br>plateb                                                                                                    | Prostředí slouží ke správě číselníků a je rozděleno do levé a pravé části (oken), v levém okně prostředí<br>je zobrazen seznam s možností filtrování dle Typu platby, Řídící složky, Typu záznamu a poznámky.<br>V pravém okně prostředí dochází k zobrazení detailu vybrané položky v okně levém.                                                                                                    |                 |
| 6.5   | IS – Dotace                                                                                                    | <ul> <li>– Dotace Celkový přehled dotací na vybraného příjemce dotace. Workflow zahrnuje formulář v SAP Analytics</li> <li>Cloud. Prostředí zobrazuje seznam dotací za příjemce, zobrazují se zde informace typu Adresa, Výše dotace, IČO příjemce, Datum vytvoření a Příslušené období, ke kterému se dotace vztahuje.</li> </ul>                                                                                                    |                 |
|       |                                                                                                    | Filtrování nad tímto seznamem je umožněno dle Příjemce, Data, Částky a Adresy. Vybraný seznam je<br>možné <b>exportovat (.xlsx)</b> . Po rozkliknutí konkrétní položky se zobrazí detail dotace (Celková částka,<br>Jednotlivé částky za příslušné nákladové položky (hostování, přestupy aj.). Prostředí umožňuje tisk<br>dotačního dopisu.                                                                                                    |                 |
|       |                                                                                                    | Existuje zde propojení na: 6.3.4 Žádosti o dotaci.                                                                                                    |                 |
| 6.6   | IS – Dotace<br>KFS/OFS                                                                                                    | Prostředí zobrazuje finanční podporu za současný a předešlý rok. Uživatel má možnost výběru žádosti o konkrétní finanční podporu.                                                                                                    |                 |
| 6.7   | .7 IS –<br>Vyúčtování perostředí je rozděleno do levé a pravé části (oken), v levém okně prostředí je zobrazen seznam oddílů<br>jejich vyúčtování, Filtrování je umožněno dle ID oddílu, Názvu, Ročníku, Stavu vyúčtování a Oblasti. P<br>klubů výběru konkrétního vyúčtování dojde k zobrazení jeho detailu v pravém okně prostředí. Dle příslušnýc<br>oprávnění může uživatel Zobrazit vyúčtování, Schválit vyúčtování, Vrátit k doplnění anebo potvrdit<br>Zkontrolování RK. Při zamítnutí je zde také zobrazena historie kroků. |                                                                                                    | Finance<br>team |
|       |                                                                                                    | Existuje zde propojení na: 2.2.1 a 3.2.1 Seznam oddílů.                                                                                                    |                 |
| 6.8   | IS –<br>Vyúčtování<br>org. Jednotek                                                                                                    | <ul> <li>Prostředí je rozděleno do levé a pravé části (oken), v levém okně prostředí je zobrazen seznam vyúčtování OJ. Filtrování seznamu je umožněno dle Názvu OJ, Ročníku, Stavu vyúčtování a Oblasti. Po výběru konkrétního vyúčtování dojde k zobrazení jeho detailu v pravém okně prostředí. Dle příslušných oprávnění může uživatel Zobrazit vyúčtování, Vrátit k doplnění anebo potvrdit Zkontrolování RK. Při zamítnutí je zde také zobrazena historie kroků.</li> </ul> |                 |
| 6.9   | IS –                                                                                                    | Zde se vyplňují certifikace pro jednotlivá hřiště na základě FIFA a UEFA.                                                                                                    | p. Křenek       |
|       | Grassroots<br>UEFA                                                                                                    | Prostředí zobrazuje licenční systém neprofesionálních klubů GRASSROOTS PROGRAMME UEFA.<br>Zobrazovaný seznam eviduje informace o daném klubu a přidělené body za Soutěže, Trenéry,<br>Infrastrukturu, Akcie a aktivity a Společenské subjekty.                                                                                                    |                 |
|       |                                                                                                    | Po rozkliknutí vybraného záznamu dojde k přesměrování na www, kde se vyplní údaje a formulář se<br>uloží. Jedná se o formulář, který mají k dispozici správci hřišť. Ti vyplní požadované informace o hřišti a<br>přilehlých prostorách patřících ke hřišti (např. šatně pro hráče / rozhodčí, WC).                                                                                                    |                 |

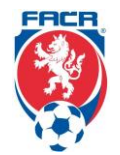

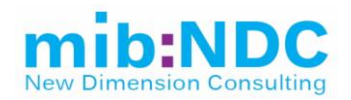

|     |                                                                                                    | Výsledky hodnocení jsou exportované do rozhraní pro veřejnost ( <u>https://is.fotbal.cz/kluby/licence–</u><br>neprofi–kluby.aspx).                                                                                                    |                       |
|-----|----------------------------------------------------------------------------------------------------|----------------------------------------------------------------------------------------------------|-----------------------|
|     |                                                                                                    | Existuje zde propojení na: 2.2.1 Seznam oddílů, https://is.fotbal.cz/kluby/licence-neprofi-kluby.aspx.                                                                                                    |                       |
| 7.1 | Členství –<br>Přehled<br>členství                                                                                                    | Přehled plateb poplatků a kdy byly uhrazeny. Pokud byly poplatky přes registrovaný účet, tak se platba páruje se SW ABRA. Je přímo napojené na databázi osob.                                                                                                    | p. Mrázková           |
|     |                                                                                                    | Prostředí zobrazuje seznam členů s informacemi typu Jméno a Příjmení člena, RČ, Variabilní symbol,<br>Členský poplatek, Stav úhrady, Datum, Od kdy je osoba členem, Od kdy platí poplatek, Příslušnost<br>k oddílu, Typ členství a další osobní údaje členů.                                                                                          |                       |
|     |                                                                                                    | Filtrování nad tímto seznamem je umožněno dle informací výše spojených s členy FAČR.                                                                                                    |                       |
|     |                                                                                                    | Při rozkliknutí konkrétního záznamu se zobrazí detailní informace o členství (zda–li se jedná o aktivní členství, jaký typ poplatku, příslušnost člena k oddílu a rovněž se zobrazuje karta osoby s osobními informacemi, které je možné na základě dostatečných oprávnění editovat a také informace o platbě (zdali byla hromadná či individuální)). |                       |
|     |                                                                                                    | Existuje zde propojení na: 4.1 Osoby – přehled osob, 2.1.1 a 3.1.1 Přehled hráčů, 6.4 Fakturace.                                                                                                    |                       |
| 7.2 | Členství –                                                                                                    | Jedná se o doklad platby za určitou skupinu osob.                                                                                                    | Finance               |
|     | Hromadný<br>dokladProstředí zobrazuje seznam hromadných plateb za oddíly. Zobrazují se zde informace typu<br>vytvoření, ID oddílu, Variabilní symbol platby, Stav úhrady, Částka za hráče a celková částk<br>hromadného dokladu, Typ členství a Platnost.Filtrování nad tímto seznamem je umožněno dle informací spojených s členy či platbou.<br>Je zde možné vytvořit nový hromadný doklad (pokud k tomu má uživatel dostatečná oprávn<br>Při rozkliknutí konkrétního záznamu se zobrazí detail hromadného dokladu, kde je seznam<br>patřících do dokladu. Na základě oprávnění je zde možné provádět operace Oprava, Ukonč<br>členů. Také je možné vytisknout Obálky. V záhlaví prostředí je možné doklad Změnit, Uložit<br>v seznamu hráčů či Zobrazit na is.fotbal.cz. | Prostředí zobrazuje seznam hromadných plateb za oddíly. Zobrazují se zde informace typu Datum vytvoření, ID oddílu, Variabilní symbol platby, Stav úhrady, Částka za hráče a celková částka hromadného dokladu, Typ členství a Platnost.                                                                                                    | team + p.<br>Mrázková |
|     |                                                                                                    | Filtrování nad tímto seznamem je umožněno dle informací spojených s členy či platbou.                                                                                                    |                       |
|     |                                                                                                    | Je zde možné vytvořit nový hromadný doklad (pokud k tomu má uživatel dostatečná oprávnění).                                                                                                    |                       |
|     |                                                                                                    | Při rozkliknutí konkrétního záznamu se zobrazí detail hromadného dokladu, kde je seznam osob<br>patřících do dokladu. Na základě oprávnění je zde možné provádět operace Oprava, Ukončení a Změna<br>členů. Také je možné vytisknout Obálky. V záhlaví prostředí je možné doklad Změnit, Uložit změny<br>v seznamu hráčů či Zobrazit na is.fotbal.cz. |                       |
|     |                                                                                                    | Existuje zde propojení na: <b>4.1 Osoby – přehled osob</b> , <b>2.2.1</b> a <b>3.2.1 Seznam oddílů</b> , <b>6.4 Fakturace</b> , <b>is.fotbal.cz</b> .                                                                                                    |                       |
| 7.3 | Členství –                                                                                                    | Přehled spárovaných dokladů.                                                                                                    | Finance               |
|     | Banka                                                                                                    | Prostředí zobrazuje seznam plateb na bankovní účet. Jsou zde informace typu Přijatá částka,<br>Spárovaná částka, Variabilní symbol či zdali se jednalo o online platbu a další informace spojené s<br>platbou.                                                                                                    | team + p.<br>Mrázková |
|     |                                                                                                    | Filtrování nad tímto seznamem je umožněno dle informací spojených s platbou.                                                                                                    |                       |

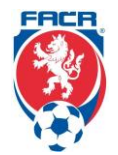

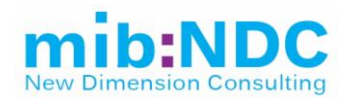

|          |                                                         | Pokud má uživatel dostatečná oprávnění, může zde platby Slučovat, Spustit párování FOTBALU/FUTSALU.                                                                                                    |             |
|----------|---------------------------------------------------------|----------------------------------------------------------------------------------------------------|-------------|
|          |                                                         | Po rozkliknutí konkrétní položky se zobrazí detaily a při dostatečném oprávnění má uživatel možnost<br>Vratky či Editace platby.                                                                                                    |             |
|          |                                                         | Existuje zde propojení na: 4.1 Osoby – přehled osob, 2.2.1 a 3.2.1 Seznam oddílů.                                                                                                    |             |
| 7.4      | Členství –                                              | Jedná se o vystavení konkrétního dokladu.                                                                                                    | p. Mrázková |
|          | Editace skenu                                           | Prostředí je rozděleno do levé a pravé části (oken), v levém okně prostředí je zobrazen seznam dokladů s informacemi typu Jméno a Příjmení, RČ, On–Line, ID člena, ID oddílu, Oddíl a další informace spojené s členem či oddílem. Filtrování nad tímto seznamem je umožněno dle informací spojených s členem či platbou. V pravém okně dochází k zobrazení základních údajů o členu typu Jméno a Příjmení, Adresa, RČ a další osobní údaje. Oprávněná osoba může v detailu pravého okna údaje editovat a Uložit změny a odeslat ke schválení.                |             |
|          |                                                         | Existuje zde propojení na: 4.1 Osoby – přehled osob, 2.2.1 a 3.2.1 Seznam oddílů, 7.3 Banka.                                                                                                    |             |
| 7.5      | Členství –                                              | Přehledy nad členy a možnost aplikace různých pohledů a filtrů.                                                                                                    | p. Mrázková |
| Si<br>čl | Statistika<br>členství                                  | Prostředí umožňuje vytvoření reportu a umožňuje jej <b>exportovat (.xlsx)</b> . Generuje report na základě<br>vybraného Územního celku (kraje, okresy, vše) či Soutěže (jen liga, jen liga + divize, bez ligy a divize,<br>vše) a je možné využít k omezení výběru doplňující filtry: Věk a zda se jedná o Profesionála. Do reportu<br>je možné zanést i informaci o Oddílu.                                                                                                    |             |
| 8.1      | Nastavení – F<br>Zpravodaj –<br>IS/Reg                  | Prostředí umožňuje vložení nové položky "novinek".                                                                                                    | IT manažer  |
|          |                                                         | Jsou zde zobrazeny informace jako pořadové číslo novinky, kdy byla publikovaná, IS, registrace,<br>důležité a samotný titulek (jedná se o administrační prostředí jakéhosi "CMS").                                                                                                    |             |
|          |                                                         | Po kliknutí na danou novinku dojde k přesměrování do editačního rozhraní dané novinky, kde je možné<br>novinku smazat, editovat, nahrát obrázek k novince. K dalším možnostem editace patří dlouhý a krátký<br>text novinky, je možné zde vyplnit předmět novinky, kdy má být publikována, odkaz na novinku, kde se<br>má zobrazovat (is.fotbal.cz, registrace.fotbal.cz, zobrazovat jen přihlášeným uživatelům)., či se jedná o<br>důležitou novinku a jestli je možný proklik na detail. Je sem možné rovněž přiložit soubor.                               |             |
|          |                                                         | Existuje zde propojení na: <b>1 Uživatel</b> .                                                                                                    |             |
| 8.2.1    | Nastavení –<br>Uživatelé a<br>zabezpečení –<br>Uživatel | Prostředí je rozděleno do levé a pravé části (oken), v levém okně prostředí je zobrazen seznam<br>uživatelů s informacemi typu Uživatelské jméno, Jméno a Příjmení, Poslední přihlášení a Datum<br>registrace. Filtrování seznamu je umožněno dle Uživatelského jména, RČ, Jména a Příjmení. Po<br>rozkliknutí konkrétního uživatele dojde k zobrazení detailu v pravém okně prostředí, kde osoba<br>s dostatečným oprávněním může editovat detaily daného uživatele. Dále může generovat nové heslo<br>pro uživatele, Uzamknout uživatele či Spravovat role. | IT manažer  |

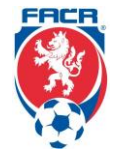

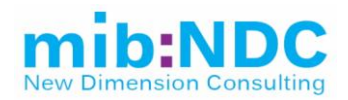

| 8.2.2 | Nastavení –<br>Uživatelé a<br>zabezpečení –<br>Skupiny                                       | Prostředí je rozděleno do levé a pravé části (oken), v levém okně prostředí je zobrazen seznam skupin<br>uživatelů s informacemi typu Název a Popis. Filtrování je možné dle Názvu nebo Jména. V pravém okně<br>je vidět detail vybrané skupiny, kde dochází k přiřazování rolí, zobrazení členů ve skupinách a ukládání<br>změn. Zůstává zde i historie odstraněných skupin.                                                                    |            |
|-------|----------------------------------------------------------------------------------------------|----------------------------------------------------------------------------------------------------|------------|
| 8.2.3 | Nastavení –<br>Uživatelé a<br>zabezpečení –<br>Role                                          | <ul> <li>Prostředí je rozděleno do levé a pravé části (oken), v levém okně prostředí je zobrazen seznam rolí uživatelů s informacemi typu Název, Jedinečný kód a Popis. Filtrování je možné dle Názvu nebo jména.</li> <li>V pravém okně je vidět detail konkrétní role, kde dochází k editaci rolí, je možné role Smazat, Uložit či Editovat práva.</li> </ul>                                                                                  |            |
| 8.3   | Nastavení –<br>VV soubory                                                                    | Prostředí umožňuje nahrání nového nebo smazání existujícího VV souboru. Je zde rovněž seznam souborů, kde se dá řadit a filtrovat na základě vybraných atributů.                                                                                                    |            |
| 9.1   | Systémové<br>nastavení –<br>Navigace                                                         | Prostředí je rozděleno do levé a pravé části (oken), v levém okně prostředí je zobrazeno kompletní<br>menu IS <b>registrace.fotbal.cz</b> ( <b>1 Uživatel</b> , <b>2 Fotbal</b> a zbylé komponenty). Po výběru komponenty<br>v levém okně dojde k zobrazení detailu v okně pravém. Zde je možné měnit Titulek, Ikonu, Adresu<br>stránky, Pořadí ve stromu komponent, Měnit role, které položku vidí, Ukládat změny nebo Smazat<br>danou položku. |            |
| 9.2   | Systémové<br>nastavení –<br>Systémové<br>práva                                               | nové Nastavení systémových práv.<br>ení –<br>nové                                                                                                    |            |
| 9.3   | Systémové<br>nastavení –<br>Nastavení                                                        | <ul> <li>Prostředí upravuje workflow IS pomocí určitých parametrů, např. Zákaz hostování Od / Do, Blokování</li> <li>přihlášení po X–neúspěšných pokusech, Minimální věk hráče fotbalu, a mnoho dalších pomocných kritérií.</li> </ul>                                                                                                    |            |
| 9.4   | Systémové     Nastavení systému pro speciální roli Operátora.       nastavení –     Operátor |                                                                                                    | IT manažer |
| 10.1  | Agenti – Agent                                                                               | nti – Agent Prostředí sloužící pro uživatele s přiřazenou rolí "Agent", kde jsou zobrazeny informace na 4 záložkách:<br>Osobní údaje (umožňuje editaci osobních údajů, Nahrání fotografie, Přidání členství, Elist, Ostatní adresy), Pojištění (zobrazuje platnost pojištění na výkon dané funkce), Smlouvy (seznam smluv, koho daný agent zastupuje, uchovává i historické záznamy) a Ostatní (obsahuje doplňující informace).                  |            |
|       |                                                                                              | Existuje zde propojení na: <b>4.1 Osoby</b> – <b>přehled osob</b> .                                                                                                    |            |
| 10.2  | Agenti –<br>Přehled agentů                                                                   | Prostředí zobrazuje seznam agentů. Při kliknutí na jednotlivého agenta se zobrazí detaily typu Jméno a<br>ntů Příjmení, Od / Do kdy je agentem, Pojištění, Adresa, Příslušnost k oddílu a další údaje spojené<br>s agentem. Uživatel s dostatečným oprávněním může vytvořit Nového agenta.                                                                                                    |            |
|       |                                                                                              | Filtrování je umožněno na základě informací uvedených výše.                                                                                                    |            |

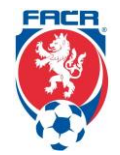

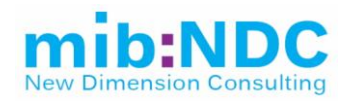

|      |                                                                                                    | Existuje zde propojení na: <b>4.1 Osoby – přehled osob</b> .                                                                                                    |                          |  |
|------|----------------------------------------------------------------------------------------------------|----------------------------------------------------------------------------------------------------|--------------------------|--|
| 10.3 | .3 Agenti – Prostředí zobrazuje informace ohledně smluv agentů včetně informací typu Stav smlouvy (čeká na<br>Smlouvy schválení, schválená), Údaje o agentovi (Jméno a Příjmení, RČ, Příslušnost k oddílu, ID oddílu), Úda<br>o hráči pod danou smlouvou (Jméno a Příjmení, RČ, ID člena), Podmínky smlouvy (Exkluzivita,<br>Platnost) a datum zaevidování.               |                                                                                                    | p. Říha                  |  |
|      |                                                                                                    | Filtrování nad seznamem smluv je umožněno dle informací výše.                                                                                                    |                          |  |
|      |                                                                                                    | Formulář pro generování smlouvy + možnost nahrání podepsané smlouvy.                                                                                                    |                          |  |
|      |                                                                                                    | Existuje zde propojení na: <b>4.1 Osoby – přehled osob</b> , <b>2.2.1 Seznam oddílů</b> .                                                                                                    |                          |  |
| 10.4 | <ul> <li>10.4 Agenti –</li> <li>Prostředí zobrazuje informace ohledně pojištění agentů včetně informací typu Číslo pojištění,</li> <li>Pojištění</li> <li>Pojišťovna, Platnost pojistné smlouvy, Poznámky, Údaje o agentovi (Jméno a Příjmení, RČ, Příslušno k oddílu, ID oddílu). Na základě příslušného oprávnění je uživatel schopen přidat Nové pojištění.</li> </ul> |                                                                                                    | p. Říha                  |  |
|      |                                                                                                    | Filtrování nad pojištěními agentů je umožněno dle informací výše                                                                                                    |                          |  |
|      |                                                                                                    | Agenti jsou povinni nahrávat informace k aktuální pojistce. Do budoucna by kromě pojistek mělo být<br>možné doplnit další požadované doklady. Současný odhad jsou cca.3 dodatečné dokumenty.                                                                                                    |                          |  |
|      |                                                                                                    | Existuje zde propojení na: <b>4.1 Osoby – přehled osob</b> .                                                                                                    |                          |  |
| 10.5 | Agenti –<br>Seznam<br>zastoupených<br>hráčů                                                                                                    | Prostředí zobrazuje výpis všech hráčů, kteří jsou již aktuálně zastoupeni. Na základě daných informací jsou agenti schopni filtrovat již zastoupené hráče. Jedná se tedy o seznam hráčů s jejich informacemi (Jméno a Příjmení, RČ, ID člena, Klub) a informacemi o jejich smlouvách (uvedeno Jméno a Příjmení agenta, RČ, ID člena a zda jde o Exkluzivitu).                                                                                                    | p. Říha                  |  |
|      |                                                                                                    | Existuje zde propojení na: <b>4.1 Osoby – přehled osob</b> .                                                                                                    |                          |  |
|      | Evidence hřišť                                                                                                    | Prostředí umožňuje zobrazení seznamu evidovaných hřišť a zobrazení základních informací o nich typu<br>Adresa hřiště, Správce/Vlastník hřiště, Kategorii hřiště, Certifikát/Licence a jeho platnost pro dané hřiště,<br>možné rozšíření základních informací o parametry z Passportu hřiště, na základě požadavků FAČR.<br>Nad daným seznam je možné filtrovat na základě vybraných atributů, a případně řadit přímo v seznamu.<br>Momentálně existuje Passport/Formulář pro profi stadion, možné vytvoření zjednodušené verze na<br>základě požadavků FAČR pro hřiště. | p. Mestek +<br>p. Křenek |  |
|      |                                                                                                    | Po rozkliknutí záznamu ze seznamu se zobrazí detailní informace o vybraném hřišti formou<br>Passportu/Formuláře s informacemi jako Adresa hřiště, Správce/Vlastník hřiště, Certifikát/Licence,<br>Platnost certifikátu/licence, Zázemí hřiště (Kapacita diváků, Počet WC, Vyhřívání ANO/NE, Turnikety<br>ANO/NE, Rozměry hřiště, Osvětlení, Povrch hřiště, Prostory pro rozhodčí a delegáty, Prostředí pro<br>média (Připojení, Kapacita pro média).                                                                                                    |                          |  |
|      |                                                                                                    | Napojení na <b>aplikaci SAFE (DMS)</b> , kde momentálně existuje Passport profi stadionů. Následně je<br>umožněno evidovat stav hřišť spadajících pod FAČR buď v <b>aplikaci SAFE</b> nebo přímo v IS (nutno<br>nadefinovat ze strany FAČR). Další možné propojení na <b>2.2.1 Seznam oddílů</b> . (za účelem přiřazení                                                                                                    |                          |  |

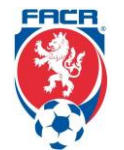

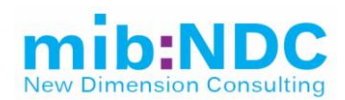

| domácího hřiště), <b>4.1 Osoby – Přehled osob</b> (za účelem přiřazení osoby odpovědné za vyplnění<br>Passportu/Formuláře hřiště – pravděpodobně admin klubu), <b>5.1.2 Zápasy</b> . (za účelem přirazení hřiště<br>kde se daný zápas bude hrát).                                     |  |
|----------------------------------------------------------------------------------------------------|--|
| Nutnost schválení vyplněného Passportu/Formuláře o stavu hřiště ze strany FAČR, možnost vrácení k doplnění informací a schválení na předem definovaná místa. Možnost tisknout a <b>exportovat (.xlsx)</b> ať už základního seznamu hřišť nebo detailních informací o vybraném hřišti. |  |

Části stávajícího systému, které se již nevyužívají, zde nejsou neuvedeny.

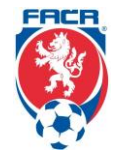

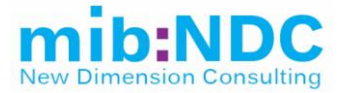

#### 3.1.2 IS (is.fotbal.cz)

Současný systém pro veřejnost a uživatele je rozdělen do následujících částí.

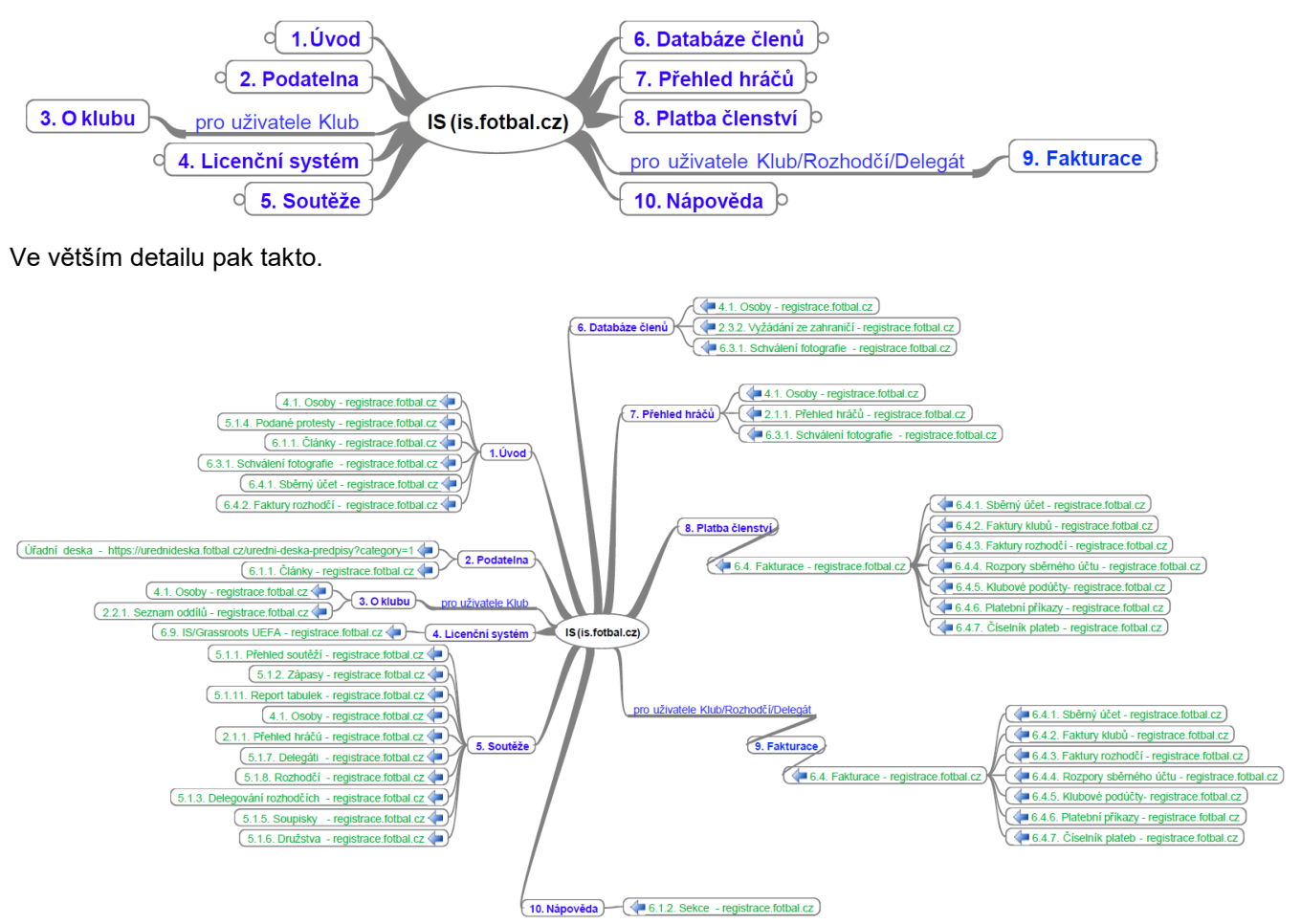

Komponenty části "IS" byly uspořádány do tabulky níže. Je potřeba podotknout, že část "IS" je víceméně "front–end" pro koncové uživatele a má napojené agendy, zdroje dat a workflow na části "Registrace", proto je zde sloupec "Napojení", který právě na tento fakt propojení poukazuje.

| ID     | Název                                                         | Napojení             |
|--------|---------------------------------------------------------------|----------------------|
| 1.     | Úvod                                                          |                      |
| 4.1.   | Osoby – registrace.fotbal.cz                                  | registrace.fotbal.cz |
| 5.1.4. | Podané protesty – registrace.fotbal.cz                        | registrace.fotbal.cz |
| 6.1.1. | Články – registrace.fotbal.cz                                 | registrace.fotbal.cz |
| 6.3.1. | Schválení fotografie – registrace.fotbal.cz                   | registrace.fotbal.cz |
| 6.4.1. | Sběrný účet – registrace.fotbal.cz                            | registrace.fotbal.cz |
| 6.4.2. | Faktury rozhodčí – registrace.fotbal.cz                       | registrace.fotbal.cz |
| 2.     | Podatelna                                                     |                      |
|        | Úřední deska – https://urednideska.fotbal.cz/uredni-deska-pre | dpisy?category=1     |
| 6.1.1. | Články – registrace.fotbal.cz                                 | registrace.fotbal.cz |
| 3.     | O klubu (pro uživatele Klub)                                  |                      |
| 4.1.   | Osoby – registrace.fotbal.cz                                  | registrace.fotbal.cz |
| 2.2.1. | Seznam oddílů – registrace.fotbal.cz                          | registrace.fotbal.cz |
| 4.     | Licenční systém                                               |                      |

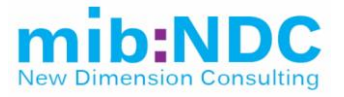

| ID      | Název                                           | Napojení             |
|---------|-------------------------------------------------|----------------------|
| 6.9.    | IS/Grassroots UEFA – registrace.fotbal.cz       | registrace.fotbal.cz |
| 5.      | Soutěže                                         |                      |
| 5.1.1.  | Přehled soutěží – registrace.fotbal.cz          | registrace.fotbal.cz |
| 5.1.2.  | Zápasy – registrace.fotbal.cz                   | registrace.fotbal.cz |
| 5.1.11. | Report tabulek – registrace.fotbal.cz           | registrace.fotbal.cz |
| 4.1.    | Osoby – registrace.fotbal.cz                    | registrace.fotbal.cz |
| 2.1.1.  | Přehled hráčů – registrace.fotbal.cz            | registrace.fotbal.cz |
| 5.1.7.  | Delegáti – registrace.fotbal.cz                 | registrace.fotbal.cz |
| 5.1.8.  | Rozhodčí – registrace.fotbal.cz                 | registrace.fotbal.cz |
| 5.1.3.  | Delegování rozhodčích – registrace.fotbal.cz    | registrace.fotbal.cz |
| 5.1.5.  | Soupisky – registrace.fotbal.cz                 | registrace.fotbal.cz |
| 5.1.6.  | Družstva – registrace.fotbal.cz                 | registrace.fotbal.cz |
| 6.      | Databáze členů                                  |                      |
| 4.1.    | Osoby – registrace.fotbal.cz                    | registrace.fotbal.cz |
| 2.3.2.  | Vyžádání ze zahraničí – registrace.fotbal.cz    | registrace.fotbal.cz |
| 6.3.1.  | Schválení fotografie – registrace.fotbal.cz     | registrace.fotbal.cz |
| 7.      | Přehled hráčů                                   |                      |
| 4.1.    | Osoby – registrace.fotbal.cz                    | registrace.fotbal.cz |
| 2.1.1.  | Přehled hráčů – registrace.fotbal.cz            | registrace.fotbal.cz |
| 6.3.1.  | Schválení fotografie – registrace.fotbal.cz     | registrace.fotbal.cz |
| 8.      | Platba členství                                 |                      |
| 6.4.    | Fakturace – registrace.fotbal.cz                | registrace.fotbal.cz |
| 6.4.1.  | Sběrný účet – registrace.fotbal.cz              | registrace.fotbal.cz |
| 6.4.2.  | Faktury klubů – registrace.fotbal.cz            | registrace.fotbal.cz |
| 6.4.3.  | Faktury rozhodčí – registrace.fotbal.cz         | registrace.fotbal.cz |
| 6.4.4.  | Rozpory sběrného účtu – registrace.fotbal.cz    | registrace.fotbal.cz |
| 6.4.5.  | Klubové podúčty– registrace.fotbal.cz           | registrace.fotbal.cz |
| 6.4.6.  | Platební příkazy – registrace.fotbal.cz         | registrace.fotbal.cz |
| 6.4.7.  | Číselník plateb – registrace.fotbal.cz          | registrace.fotbal.cz |
| 9.      | Fakturace (pro uživatele Klub/Rozhodčí/Delegát) |                      |
| 6.4.    | Fakturace – registrace.fotbal.cz                | registrace.fotbal.cz |
| 6.4.1.  | Sběrný účet – registrace.fotbal.cz              | registrace.fotbal.cz |
| 6.4.2.  | Faktury klubů – registrace.fotbal.cz            | registrace.fotbal.cz |
| 6.4.3.  | Faktury rozhodčí – registrace.fotbal.cz         | registrace.fotbal.cz |
| 6.4.4.  | Rozpory sběrného účtu – registrace.fotbal.cz    | registrace.fotbal.cz |
| 6.4.5.  | Klubové podúčty- registrace.fotbal.cz           | registrace.fotbal.cz |
| 6.4.6.  | Platební příkazy – registrace.fotbal.cz         | registrace.fotbal.cz |
| 6.4.7.  | Číselník plateb – registrace.fotbal.cz          | registrace.fotbal.cz |
| 10.     | Nápověda                                        |                      |
| 6.1.2.  | Sekce – registrace.fotbal.cz                    | registrace.fotbal.cz |

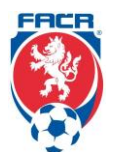

Do prostředí is.fotbal.cz se přihlašují:

- A. Rozhodčí
- B. Delegáti
- C. Kluby administrátoři klubů
- D. Každý jednotlivý člen musí se zaregistrovat sám

Všeobecné prostředí is.fotbal.cz je veřejně dostupnou webovou stránkou, se základním zobrazením informací, které nevyžadují přihlášení jako člena FAČR. Bez přihlášení se zobrazují v menu záložky (1,2, 4 až 8, a 10 viz níže):

- 1. Úvod
- 2. Podatelna
- 3. pouze po přihlášení Klubu (O klubu)
- 4. Licenční systém
- 5. Soutěže
- 6. Databáze členů
- 7. Přehled hráčů
- 8. Platba členství
- 9. pouze po přihlášení Klubu/Rozhodčí/Delegáta (Fakturace)
- 10. Nápověda

Po přihlášení jako Klub, Rozhodčí nebo Delegát se veřejně dostupné menu rozšíří v případě Delegáta a Rozhodčí o bod **9. Fakturace** a v případě přihlášení Klubu o bod **3. O klubu** a **9. Fakturace**. Po přihlášení se prostředí liší v závislosti na uživateli. Správa klubu – Admin, Rozhodčí/Delegát, mají velmi podobné zobrazení, ale najdeme zde drobné odchylky, kdo co vidí primárně na úvodní desce **1.** Úvod ve spojitosti s jejich funkcí.

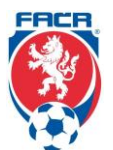

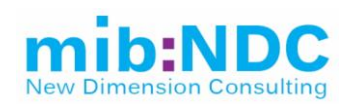

| ID kapitoly | Popis                                                                                                    |
|-------------|----------------------------------------------------------------------------------------------------|
| 1. Úvod     | Bez přihlášení se zobrazují všeobecné a veřejně dostupné informace:                                                                                                    |
|             | <ul> <li>jsou zde Aktuální informace, Dokumenty, Elektronické formuláře, které se váží na členství – na stránce jsou uvedené všechny – https://is.fotbal.cz/</li> <li>Elektronické formuláře a Dokumenty na webu jsou napojené na článek 6.1.1 IS/Obsah/Články v registrace.fotbal.cz</li> </ul>                                                                                                    |
|             | Elektronická podatelna FAČR                                                                                                    |
|             | <ul> <li>Elektronické formuláře</li> <li><u>Elektronická žádost o členství FAČR – každý člen musí podat žádost o členství sám</u></li> <li>Úhrada členství pro rok 2018</li> </ul>                                                                                                    |
|             | <ul> <li><u>Uhrada clenství pro rok 2018</u></li> <li>Dokumenty ke stažení <ul> <li><u>Žádost/Souhlas</u> – (registrace, přestup, hostování, střídavý start, předčasné ukončení hostování – tento formulář klub archivuje)</li> <li>Žádost o registraci administrátora pobočného spolku – (tento formulář není určen klubům)</li> <li>Žádost o registraci hlavního administrátora – (registrace hlavního administrátora klubu)</li> <li>Změna registrace fyzické osoby jako člena FAČR – (změna členství ve FAČR)</li> <li>Přestupní lístek</li> <li>Vyžádání hráče ze zahraničí</li> <li>Nevyužívání hráče mateřským klubem</li> <li>Zrušit registraci (právnická osoba)</li> <li>Zrušit registraci (fyzická osoba)</li> <li>Zrušit registraci hráče – (zrušení registrace hráče/hráčů klubem)</li> <li>Přihláška klubu za člena FAČR</li> <li>Přihláška jiné právnické osoby jako člena FAČR</li> </ul> </li> </ul> |
|             | Potvrzení o studiu                                                                                                    |

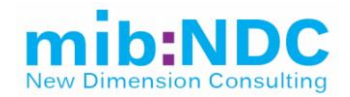

Po přihlášení rozhodčího/delegáta se v prostředí zobrazují základní informace o daném rozhodčím **Osobní informace** o rozhodčím/delegátovi (Jméno, Příjmení, ID, Listina rozhodčích/delegátů na které figuruje, • Typ licence, kterou vlastní, její Platnost a možnost zasílání notifikací mailem o Tlačítkem uživatel může rozhodčí/delegát upravit své údaje jako Základní informace (Jméno, Příjmení, ID, Datum narození, Pohlaví, Adresu), Platební údaje (Číslo účtu k zasílání odměn a vracení dopravních nákladů). Fakturační údaje (buď může figurovat jako OSVČ nebo se uvede název firmy). Propojení na 4.1 Osoby v registraci, fotbal.cz. Sběrný účet – v prostředí se po rozkliknutí zobrazují zápasy, které pískal rozhodčí nebo byl přítomný 0 delegát a má nárok na odměnu + vrácení dopravních nákladů, a to v seznamu "Pohyby sběrného účtu". Z těchto zápasů jsou následně generované faktury, do kterých se rozhodčí/delegát dostane proklikem přes tlačítko "Faktury osoby". Nad tímto seznamem událostí je možné vyhledávat na základě Typu události, Stavu faktury, Čísla faktury, Názvu, případně Daty, mezi kterými mohla být faktura vystavená. Přičemž vygenerovaný seznam je možné exportovat (.xlsx a .pdf). Po zmáčknutí tlačítka "Faktury osoby" se v prostředí zobrazí vygenerované faktury na základě událostí v seznamu "Pohyby sběrného účtu". Vystavenou fakturu musí rozhodčí/delegát potvrdit. V seznamu má možnost náhledu a exportování příslušné faktury a samotného potvrzení. V seznamu také vidí Stav faktury, a to, zda byla vystavená nebo je již zaplacená. Propojení na 6.4.1 Sběrný účet, 6.4.2 Faktury rozhodčí v registrace.fotbal.cz. **Rychlé odkazy** – zde má na rozdíl od klubu pouze jediný rychlý odkaz, a to na: Přehled mých zápasu – seznam zápasů rozhodčího/delegáta nadcházejících i minulých s informacemi 0 typu Číslo zápasu, zda byl Zahájen zápis nebo je již Zápis uzavřený, Datum a čas konání zápasu, kdo hraje (Domácí/Hosté), o jaké se jedná Kolo, Pořadí v daném kole, Výsledek – pokud se jedná už o odehraný zápas, Přiřazení rozhodčích a delegátů (HR, AR1, AR2, 4R, AAR1, AAR2, DFA, TD). Nadcházející utkání rozhodčího, delegáta Seznam nadcházejících zápasů, na které byl delegován s informacemi typu Datum a čas, Hřiště, Domácí 0 a družstvo Hostí, Číslo zápasu, Stav zápisu a možnost vstupu do zápisu k danému zápasu prostřednictvím ovládacího tlačítka "Zápis" při daném zápase – způsob zápisu delegáta/rozhodčího i s povinnostmi k zápisu ze strany klubu jsou popsány společně níže v tomto dokumentu v "Zápise o utkání" v tomto bodě 1. Úvod. Elektronická podatelna – viz obsah elektronické podatelny výše, je totožné s veřejně dostupnou na https://is.fotbal.cz/ Administrátor má možnost vložit dokumenty, které budou rozhodčím volně k dispozici – např.: Metodické pokyny, apod. Osobní kalendář Zde R a DFA zadávají omluvy – které se rovnou přepíší do kalendáře. R/DFA se v případě omluvy "vyblokují" na určité datum nebo období s možností uvedení důvodu (zdravotní, pracovní, jiné). • Tyto omluvy se automaticky zobrazí v kalendáři a na samostatné listině administrátorovi s tím, že pokud omluva bude přehlédnuta, systém neumožní obsazení (přiřazení k zápasu).

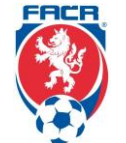

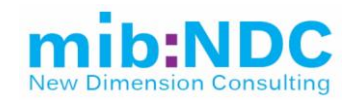

| <ul> <li>R/DFA se zobrazí v kalendáři na homepage jeho obsazení, jakmile bude zadáno administrátorem.</li> <li>R/DFA se zobrazí v kalendáři na homepage jakékoli změna termínu či místa utkání.</li> <li>R/DFA obdrží bezprostředně email s informací o jakýchkoli změnách (delegace, změna termínu apod.).</li> <li>Možnost zadávání administrátorom da kalendářa různé akcou somináča, fyzické testv apod, + čirčí popis.</li> </ul>                                                                                                    |
|----------------------------------------------------------------------------------------------------|
| akce (místo konání, program, co s sebou apod.).                                                                                                    |
| <ul> <li>Zkušební testy         <ul> <li>Generování testů pro samostatnou přípravu R a DFA s vyhodnocením.</li> <li>Generování testů pro semináře – v on–line i off–line (na nižších složkách) prostředí – R/DFA je vypracují v určeném čase a administrátorovi se zobrazí výsledky (může je zveřejnit i nezveřejnit).</li> <li>Testové otázky verifikuje Pravidlová komise FAČR, vč. pravidelné aktualizace.</li> </ul> </li> <li>Po přihlášení klubu se v prostředí zobrazují základní informace o daném klubu</li> </ul>                               |
| Záhlaví přihlášeného:                                                                                                    |
| V záhlaví přihlášeného uživatele prostředí umožňuje Změnu hesla, Odhlásit se a Uživatelé. V této sekci <b>Uživatelé</b> je<br>možné přidat administrátora klubu a také zobrazit seznam už registrovaných administrátorů klubu.                                                                                                    |
| <ul> <li>V sekci Uživatelé se může následně upravit nebo mazat jednotlivé pověřené administrátory. Hlavní administrátoři klubu (klub může mít až tři) mají povinnost zažádat písemně u FAČR o pozici hlavního administrátora, ostatní pověřené administrátory, si klub může vytvořit sám, tyto osoby mohou být pověřené např. Online registrací, Tvorbou zápisu o utkání za klub a můžu přiřadit pověřenému administrátorovi kompletní práva. Smazáním pověřeného administrátora se okamžitě odebere dané osobě možnost přístupu k účtu klubu.</li> </ul> |
| <b>Vytvoření nového uživatele</b> – Lze vyhledat požadovaného člena FAČR dle ID nebo Příjmení a Jména a po<br>kliknutí na tlačítko "Přidat" se zobrazí následně vyskakovací okno s nastavením přístupu daného uživatele:                                                                                                    |
| <ul> <li>Přiřazení rolí nového uživatele – že se jedná o Online registraci, či se přiřazují Kompletní práva (viz. tabulka <b>PŘEHLED ROZDĚLENÍ PRÁV</b>), Zápis o utkání</li> <li>Vyplní se Emailová adresa a Telefon</li> <li>Následně je odeslané nové heslo</li> </ul>                                                                                                    |
|                                                                                                    |

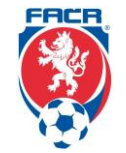

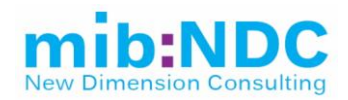

| PRÁV                                                                                                    | Hlavní<br>administrátor                                                                                                    | Kompletní práva                                                                                                    | Registrace                                                                                            | Zápis o utkání                                                                                                    |
|----------------------------------------------------------------------------------------------------|----------------------------------------------------------------------------------------------------|----------------------------------------------------------------------------------------------------|----------------------------------------------------------------------------------------------------|----------------------------------------------------------------------------------------------------|
| Registrace a správa<br>klubových administrátorů                                                                                                   | ANO                                                                                                    | NE                                                                                                    | NE                                                                                                    | NE                                                                                                    |
| Správa klubového účtu<br>(kontaktní údaje klubu)                                                                                                  | ANO                                                                                                    | ANO                                                                                                    | NE                                                                                                    | NE                                                                                                    |
| Registrace a správa<br>hráčů a členů                                                                                                    | ANO                                                                                                    | ANO                                                                                                    | ANO                                                                                                   | NE                                                                                                    |
| Zápisy o utkání                                                                                                    | ANO                                                                                                    | ANO                                                                                                    | NE                                                                                                    | ANO                                                                                                    |
| Správa sběrné fakturace                                                                                                    | ANO                                                                                                    | ANO                                                                                                    | NE                                                                                                    | NE                                                                                                    |
| a. Přehled čler                                                                                                    | nů – <b>6. Databáze č</b> i<br>Iformace o klubu – 3                                                                                                    | lenů<br>3 O klubu                                                                                                    |                                                                                                    |                                                                                                    |
| <li>b. Podrobné ir</li>                                                                                                    |                                                                                                    |                                                                                                    |                                                                                                    |                                                                                                    |
| b. Podrobné ir<br>c. Přehled hrá<br>• M                                                                                                    | čů klubu – <b>7. Přehl</b><br>ožnost rvchlého vlo                                                                                                    | ed hráčů<br>žení fotografie                                                                                                    |                                                                                                    |                                                                                                    |
| b. Podrobné ir<br>c. Přehled hrá<br>● M<br>d. Družstva klu                                                                                        | čů klubu – <b>7. Přehl</b><br>ožnost rychlého vlo<br>ubu                                                                                                    | ed hráčů<br>žení fotografie                                                                                                    |                                                                                                    |                                                                                                    |
| b. Podrobné ir<br>c. Přehled hrá<br>• M<br>d. Družstva klu<br><b>i. Vyt</b>                                                                       | čů klubu – <b>7. Přehl</b><br>ožnost rychlého vlo<br>ubu<br><b>voření soupisky</b>                                                                                                    | ed hráčů<br>žení fotografie                                                                                                    |                                                                                                    | ourielus Dueblú odko                                                                                                    |
| <ul> <li>b. Podrobné ir</li> <li>c. Přehled hrá</li> <li>M</li> <li>d. Družstva klu</li> <li>i. Vyt</li> <li>P</li> <li>je</li> <li>so</li> </ul> | čů klubu – <b>7. Přehl</b><br>ožnost rychlého vlo<br>ubu<br><b>voření soupisky</b><br>rostřednictvím toho<br>řehled družstev. Au<br>ho klub přihlášený.<br>pupisku a přiřazova                                           | ed hráčů<br>žení fotografie<br>to rychlého odkazu je i<br>torizovaný správce klu<br>Pro aktuální ročník po<br>t jednotlivé hráče.                                                   | nožné vytvoření s<br>bu má možnost si<br>rozkliknutí soutěž                                           | oupisky. Rychlý odka<br>prohlížet soutěže, do<br>e má oprávnění upra                                                    |
| b. Podrobné ir<br>c. Přehled hrá<br>• M<br>d. Družstva klu<br><b>i. Vyt</b><br>• P<br>pi<br>je<br>sc<br>• V<br>• C                                | čů klubu – <b>7. Přehl</b><br>ožnost rychlého vlo<br>ubu<br><b>voření soupisky</b><br>rostřednictvím toho<br>řehled družstev. Au<br>ho klub přihlášený.<br>oupisku a přiřazova<br>přehledu družstev<br>elkový seznam zob | ed hráčů<br>žení fotografie<br>to rychlého odkazu je i<br>torizovaný správce klu<br>Pro aktuální ročník po<br>t jednotlivé hráče.<br>klubu je možné vyhled<br>razuje informace jako | možné vytvoření s<br>bu má možnost si<br>rozkliknutí soutěž<br>ávat na základě R<br>Název družstva, L | oupisky. Rychlý odka:<br>prohlížet soutěže, do<br>e má oprávnění uprav<br>očníku, Soutěže a Ná<br>osované číslo, Soupis |

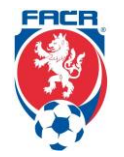

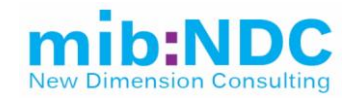

| ГГ | Y                                                                                                    |
|----|----------------------------------------------------------------------------------------------------|
|    | <ul> <li>(PODZIM/JARO) soupisku upravovat v prostředí IS FAČR, Případné změny může prováděť pouze příslušný řídíci orgán soutěže na základě žádosti o změnu!). Po kliknutí na tlačitko "Nastaviť se zobrazují základní informace o Skupině, Soutěži, Družstvě, Oddílu, Ročníku a Období, ke kterému se soupiska vytváří. Na základě čdenského ID, Přijmení a Jména je možné vyhledžavat konkrétního hráče, kterého chceme na soupisku přidat ovládacím tlačitkem Přidat. Vybraní hráči se zobrazují v tabulce Hráči soupisky. Tento seznam je možné vytisknout, odebrat hráče a když je soupiska hotová, tak ji potvrdit.</li> <li><b>Změna termínu utkání (dohody v průběhu soutěže)</b> <ul> <li>Dohodu o změné termínu utkání v průběhu soutěže předkládá prostřednictvím IS FAČR žádající klub – a to návrhem požadovaného termínu.</li> <li>Žádost schválí či zamítne žádaný klub prostřednictvím IS FAČR.</li> <li>Řídící orgán soutěže poslední instanci schvalovacího procesu – má tedy možnost do procesu vstoupit a žádost zamítnout nebo definitivně potvrdit změnu termínu konečným schválením.</li> <li>Postup: <ul> <li>V zobrazeném seznamu rychlého odkazu "Družstva klubu" klikne uživatel na název soutěže příslušného družstva prozobrazení rozpisu zápasů, následné je možné požádat o změnu termínu dvéma způsoby, a to:</li> <li>i. V rozpisu utkání soutěže iz vybrat zobrazení pouze Vašich utkání zaškrhutím pole "Pouze vlastit". U těchto utkání ize žádat o změnu termínu kořeše", u ředat o změnu termínu kořeše, žečádat změnu termínu kliknutím na jismeno "Z" u informace o Datu a Čase utkání. Zobrazí se panel "Podraň řádosti o změnu termínu zobrazí. Kda za vteda proživál v davod změny v dutum a čas dtásí o změnu termínu zobrazí dvidavíť ze vjetkeť v jakém stavu se žádost o změnu termínu zobrazí druhému klubu na panelu přehledu žádosti o změnu termínu prostěci ze vede požádat o zaměnu termínu poleže, ize žádat změnu termínu kliknutím na písmeno "Z" u informace Lez ede sledovat vi jakém stavu se žádost nachází. Je možné v zdádat vi jakém stavu se žádost nachází. Je mož</li></ul></li></ul></li></ul> |
|    | objeví také v přehledu žádostí druhého klubu, kterého se zápas týká. V                                                                                                    |
|    | detailu žádosti lze vidět podrobné informace. I ze zde sledovat historii                                                                                                    |
|    | žádosti a v případě, že žádost ještě nebyla schválena, je možné ji                                                                                                    |
|    | stornovat pomocí tlačítka. Stornovat žádosť Druhý klub má možnost                                                                                                    |
|    | žádost Schválit neho Zamítnout no rozkliknutí detailu                                                                                                    |
|    | e Zánasy klubu                                                                                                    |
|    | C. Lapasy Musu                                                                                                    |

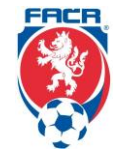

45 / 62

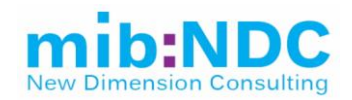

| f. Hromadný doklad za                              | tento klub                         |                          |                        |             |                                               |
|----------------------------------------------------|------------------------------------|--------------------------|------------------------|-------------|-----------------------------------------------|
| g. Přehled žádostí o čle                           | enství                             | , , <u>x</u>             | 1.1                    | × / 1       | · <b>· · · · · · · · · · · · · · · · · · </b> |
| n. Listina hracu – vytvo                           | reni soupisky –                    | popsane nize v           | dokument               | u v cast    | i "Zapis o utkani".                           |
| I. Hlasenky – Zmeny le                             | erminu utkani                      | <del>.</del>             |                        | L   4 ¥ = = |                                               |
|                                                    | O souteze otevi<br>Dřebled soutěží | el moznost pro           | podavani<br>opkv" II p | niasene     | k, zobrazi se tyto souteze na                 |
| , parieiu<br>Změny                                 | termínu zánasů'                    | pro pouarii mas          | επκγ. Ο μ              | UZAUUV      |                                               |
| ,,∠meny<br>● Zobrazí                               | se roznis domác                    | sích utkání, kde s       | se může z              | měnit te    | ermín utkání, případně pablásit               |
| změnu h                                            | riště a tuto úpra                  | vu uložit                |                        |             | inin ukan, pripadne nanask                    |
| i. Finanční podpora FA                             | ČR pro rok 20x                     | X                        |                        |             |                                               |
| )                                                  |                                    |                          |                        |             |                                               |
| Nadcházející utkání správce                        | klubu                              |                          |                        |             |                                               |
| Zobrazuje se seznam na                             | dcházejících utk                   | ání s informace          | mi typu Da             | atum. Ča    | as, Domácí a Hosté. Hřiště. Číslo.            |
| Stav zápisu (Připraven k                           | editaci, Odeslar                   | ný) a je možné z         | obrazit ZÁ             | PIS por     | nocí ovládacího tlačítka, pokud je            |
| zápis uvolněný k editaci.                          | Do editace zápi                    | su o utkání vstu         | puje klub,             | rozhodo     | čí (případně rozhodčí laik) a                 |
| delegát.                                           |                                    |                          |                        |             |                                               |
| Zápis o utkání: kliknutín                          | n na tlačítko "Zá                  | pis" se zobrazí r        | na jedné za            | áložce z    | základní údaje o zápase a na druhe            |
| záložce o hráčích (záloži                          | vy fungují jako v                  | Excelu), další s         | e zobrazí              | až po od    | dehrání zápasu.                               |
|                                                    |                                    |                          |                        |             |                                               |
| Zakiaoni uoaje Hraci Z                             | prava roznodcino                   | Zprava delegata          | Oameny                 | sounm       |                                               |
| Záldada (vídaja                                    |                                    |                          |                        |             |                                               |
| <ul> <li>Zakladní udaje</li> <li>Outkán</li> </ul> | í informulo o i                    | kou Soutăž oo i          | iadná Čía              | lo Doăr     | ník Kolo Dotum o Čoo utkóní                   |
| - Outkan<br>Domácí                                 | a Hostuiící druže                  | stvo včetně ID č         | isel klubů             |             | lik, Rolo, Datulli a Cas utkalii,             |
| ■ O hřišti                                         | – Název Povrci                     | n plochy. Počet (        | diváků Dr              | ba hrv i    | orvní a druhý poločas plus                    |
| nastaver                                           | né minuty                          | . piccity, i coot        |                        |             |                                               |
| <ul> <li>O rozho</li> </ul>                        | dčích a delegá                     | t <b>ech</b> – přiřazení | rozhodčíc              | h (R. Al    | R1. AR2. 4R. DFA. TD)                         |
| <ul> <li>Infopane</li> </ul>                       | el                                 | p <b></b> 0111           |                        |             | ····, ····, ···, ···, ···,                    |
| •                                                  | Infopanel inform                   | uje o jednotlivýc        | h krocích              | v časov     | ém sledu, jednotlivé akce navazuj             |
|                                                    | od:                                | , , ,                    |                        |             | , <b>,</b> , , , , , , , , , , , , , , , , ,  |
|                                                    | <ul> <li>Potvrzei</li> </ul>       | ní sestavy hráčů         | klubu (15              | i min. př   | ed zahájením utkání) – záložka                |
|                                                    | "Hráči" r                          | níže                     |                        |             |                                               |
|                                                    | <ul> <li>Zahájen</li> </ul>        | í utkání, zápis o        | tevřen pro             | ) úpravu    | rozhodčím                                     |
|                                                    | <ul> <li>Uzavřer</li> </ul>        | í základní části         | zápisu roz             | zhodčím     | , neprodleně po ukončení utkání               |
|                                                    | <ul> <li>Uzavřer</li> </ul>        | i zapisu rozhod          | čím, otevř             | ení mož     | nosti podání protestu                         |
|                                                    |                                    |                          |                        |             |                                               |

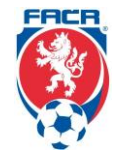

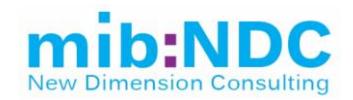

| 0 | Hráči – pokud se nacházíme ještě v termínu více než 15 min před začátkem zápasu, tak nás                         |
|---|----------------------------------------------------------------------------------------------------|
|   | infopanel upozorní, že máme potvrdit sestavu hráčů na zápas                                                      |
|   | <ul> <li>Zobrazí se formulář pro vložení a následnou editaci hráčů, funkcionářů a pořadatelů zápasu</li> </ul>   |
|   | <ul> <li>Prostředí formuláře umožňuje vyhledávat hráče dle Členského ID, Jména, Příjmení,</li> </ul>             |
|   | Ročníku narození od … do …, Pohlaví a následně vyhledat hráče, kterého chce klub přidat                          |
|   | na soupisku (a to pouze platné členy se zaplaceným členským poplatkem, a ty kteří nemají                         |
|   | nějaký trest, který by jim bránil nastoupit na zápas). Vygenerovaný seznam možných hráčů                         |
|   | má přiřazené ke každému hráči tlačítko "Přidat", pomocí kterého lze přidat hráče na                              |
|   | soupisku. Je také možné určení postu hráče, na kterém bude hrát, přičemž vyplnění postu                          |
|   | brankáře je povinné a automaticky se přiřazuje prvnímu vybranému hráči na soupisce.                              |
|   | Pozice hráče je možné měnit v soupisce a uvést k ostatním hráčům jejich pozice, případně                         |
|   | odebrat hráče ze soupisky a nahradit ho jiným. Po vybrání 11ti hráčů se hlavní soupiska                          |
|   | oddělí vizuálně a doplní se střídající hráči. Je také možná změna pozice v rámci pořadí                          |
|   | hráče na soupisce.                                                                                               |
|   | <ul> <li>Soupisku je také možné vytvořit ze soupisky z předcházejícího zápasu, není vždy nutné</li> </ul>        |
|   | začínat od znova, stačí editovat předcházející soupisku.                                                         |
|   | <ul> <li>K vytvoření soupisky je nutné kromě hráčů povinně vybrat:</li> </ul>                                    |
|   | <ul> <li>Kapitána – ovládací prvek umožní vybrat hráče ze soupisky</li> </ul>                                    |
|   | <ul> <li>Zdravotníka družstva – ovládací prvek umožní na základě ID nebo Příjmení, RČ</li> </ul>                 |
|   | <ul> <li>Hlavního pořadatele – ovládací prvek umožní na základě ID nebo Příjmení, RČ</li> </ul>                  |
|   | <ul> <li>Vedoucího družstva – ovládací prvek umožní na základě ID nebo Příjmení, RČ</li> </ul>                   |
|   | <ul> <li>Na závěr se potvrdí sestava, případně je ji možné vytisknout. Sestavu není nutné ukládat, je</li> </ul> |
|   | uložená automaticky v průběhu práce.                                                                             |
|   | <ul> <li>V případě potřeby editace, mohou být provedeny změny prostřednictvím tlačítka "Zrušit</li> </ul>        |
|   | potvrzení" (pokuď je více než 15 min před začátkem zápasu). Případné změny po tomto                              |
|   | termínu je klub povinný nahlásit rozhodčímu, který může ještě editovat po převzetí zápisu o                      |
|   | utkání.                                                                                                    |
|   | <ul> <li>Před zápasem má klub možnost na záložce "Základní údaje" předat zápis o utkání</li> </ul>               |
|   | rozhodčímu (pokud se dostavil, vyhledáváme podle jeho ID, Jména) nebo zvolí zápis jako                           |
|   | laik (v případě, že se rozhodčí nedostavil, a vybereme na základě dohody s hostujícím                            |
|   | týmem podle ID, Jména – osobu, které bude svěřena tato pozice). Po pověření ať již                               |
|   | rozhodčího nebo rozhodčího laika, má tato osoba po přihlášení do IS možnost přesně                               |
|   | v tomto prostředí na záložce "Základní údaje" Zahájit zápis (jedná se o tlačítko) – oba typy                     |
|   | tak mají stejné právo úpravy zápisu o utkání)                                                                    |
| 0 | Souhrn – pokud už zápas proběhl, rozhodčí formálně vyzve oba vedoucí družstev ke kontrole                        |
|   | správnosti údajů v záložce Souhrn (standardizovaný formulář "Zápis o utkání") a potvrzení správnosti             |
|   | koncovky svého RČ, potom už editace zápisu není možná, pokud by ale na chybu přišli ještě před                   |
|   | potvrzením druhého vedoucího mužstva, tak má rozhodčí možnost zrušit potvrzení družstev, a ještě                 |

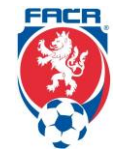

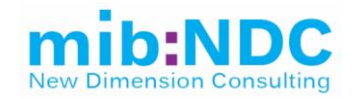

| <ul> <li>editovat a následně opět potvrdit oběma vedoucími družstev. Kdyby některý z vedoucích družstev odmítnul potvrdit zápis, má rozhodčí povinnost popsat tuto skutečnost v záložce "Zpráva rozhodčího" a zápis potvrdi tovičkatcím tlačitkam "Potvrdit rozhodčím". Potom už základní část zápisu není možné více editovat. Změny v zápise jsou vždy ukládané do historie změn (je vedeno kdy, co a kdo změnil).</li> <li>Zpráva rozhodčího – pokud by některý z vedoucích družstev odmíth potvrdit zápis, má rozhodčí povinnost popsat tuto skutečnost v záložce. Zpráva rozhodčího".</li> <li>V záložce rozhodčí vyplní zprávu a má možnost zvolení, zda daná zpráva bude předána dále STK, DK, či v zápase došlo k zranění nebo bylo vyžádána konfrontace a zprávu uloží.</li> <li>Zpráva delegáta – bude vyplněné pouze v případě, že je delegát přítomňy. Jedná se o informace z pohledu delegáta o utkání, který tento zápis má možnost předat na STK, DK nebo zda v zápase byla vyžádána konfrontace.</li> <li>Odměny – bude vyplněné pouze v případě, že zápas řidí licencovaný rozhodčí nebo je přítomný delegát. V prostředí je připravená tabulka, kde se evidují náklady na paušální odměnu a dopravné pro přítomné rozhodčí nebo delegáty. Systém spočítá odměnu automaticky včetně cestovních náhrad (systém spočítá vzdálenost z bydliště do daného místa). Výše cestovních náhrad se dá upravit po vyplnění důvodové zprávy, proč k úpravě došlo.</li> <li>V tento moment je zápas z pohledu rozhodčího uzavřený a klub má možnost podat oficiální protest. Opět klub na své úvodní desce (1. Úvod) v seznamu nadcházejících utkání přeš tlačítko "Zápis" proklikne do zápisu o utkání kde se nachází tlačitko "Podat protest", kde je umožněné vypsat důvod podání protestu k zápisu (propojené na 5.1.4 Podané protesty v rejistrace. fotbal.cz), potvrzení podání protestu je nevratné, na což klub upozorní vyskakovací okno, přičemž za podání protestu je nevratné, na což klub upozorní vyskakovací okno, přičemž za podání protestu je nevratné, na což klub upozorní vysk</li></ul> |
|----------------------------------------------------------------------------------------------------|
| <ul> <li>V první řadě je to licencovaný rozhodčí, pokud se na zápas dostavil – klub ve svém prostředí "Základní údaje" pověří rozhodčího tlačítkem "Předat rozhodčímu".</li> <li>Kdyby se rozhodčí nedostavil, tak se kluby vzájemně dohodnou a pověří osobu do pozice "Rozhodčí laik" a za řádné vyplnění zápisu o utkání zodpovídá vždy Domácí klub, a to do 12:00 následujícího dne po odehraném zápase, ideálně ihned v čase zápasu po jeho skončení. Klub ve svém prostředí "Základní údaje" pověří rozhodčího tlačítkem "Zápis jako laik".</li> </ul>                                                                                                    |

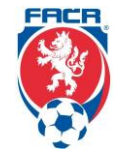

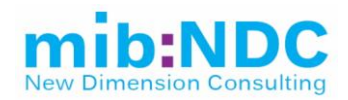

|   | Formulář "Zápis o utkání"                                                                                                    |
|---|----------------------------------------------------------------------------------------------------|
|   | <ul> <li>Rozhodčí, ať již licencovaný nebo laik po předání zápisu zvolenou formou má povinnost vyplnit zápis o utkání.</li> <li>Správně by k prvnímu zápisu mělo dojít už v poločase a měl by zapsat dílčí skutečnosti utkání.</li> <li>Základní údaje – vyplní se doba hry, případné nastavení prvního poločasu, stav skóre po poločase a po skončení zápasu také stav skóre a případné nastavení druhého poločasu. Uloží se údaje a následuje vyplnění záložky "Hráči".</li> </ul>                                                                                                    |
|   | <ul> <li>Hráči – vyplní k hráčům ze soupisky informace jako Počet vstřelených gólů (Typ gólu – pokutový kop, branka, vlastní), Červená karta, Žlutá karta 1 a 2, 1. střídání, Pořadí gólu, v které minutě došlo k události (vstřelení gólu, udělení karty). Při opakovaném trestu žlutou kartou se automaticky vyplní červená karta, a v takovém případě je nutné vyplnit základní popis k udělení červené karty (surová hra, hrubé nesportovní chování, plivnutí na soupeře nebo jinou osobu, zmaření zjevné brankové možnosti soupeřova družstva, zabránění soupeřovu družstvu dosáhnout branky, použití pohoršujících, urážlivých nebo ponižujících výroků nebo gest, druhé napomenutí během utkání), existuje zde i možnost slovního popisu události. Obdobné při přímém udělení červené karty.</li> <li>V případě střídání, vybereme hráče ze základní soupisky, který bude střídaný a prostředí umožní vybrat střídajícího hráče.</li> <li>Formulář je finalizován po skončení zápasu.</li> <li>Na závěr rozhodčí/rozhodčí laik uzavře zápis o utkání</li> </ul>                                                                                                    |
|   | <ol> <li>Přehled podaných žádostí</li> <li>Zde se zobrazují podané žádosti ze strany klubu typu Žádosti o přestup, Hostování, Střídavý start, Členství,<br/>Schválení fotografie, Změna termínu zápasu, Žádost o ukončení hostovaní, Zadání volného přestupu nebo<br/>Vyžádání hráče ze zahraničí. Prostředí zobrazuje rychlý pohled na stav žádosti (zelené, žluté, červené) a<br/>možnost zobrazení detailu dané žádosti prostřednictvím ovládacího tlačítka "Detail".</li> <li>Žádosti o přestup/hostování – V detailu žádosti je možné sledovat informace o aktuálním stavu žádosti,<br/>zobrazují se informace z Karty hráče, Fotografie, je možné žádost Tisknout, Stornovat, nebo Sledovat historii<br/>žádosti. Žádaný klub provede v detailu žádosti kontrolu údajů a má možnost žádost Schválit nebo Zamítnout.<br/>Do poznámky může uvést důvod svého rozhodnutí.</li> <li>Informace o fotografii hráče</li> <li>Obsahuje textové informace k vlastnostem vkládané fotografie, aby splnila požadavky na schválení. Je<br/>možné si stáhnout postup, jak danou fotografii vložit (vkládání fotografie na kartě hráče – např. je možné se<br/>dostat na kartu hráče vyhledáváním v seznamu v 7. Přehled hráčů).</li> </ol> |
| F | Existuje zde propojení na: <b>4.1 Osoby</b> , <b>5.1.4 Podané protesty</b> , <b>6.4.1 Sběrný účet</b> , <b>6.4.2 Faktury rozhodčí</b> , <b>6.1.1</b><br>IS/Obsah/Články, 6.3.1 Schválení fotografie v registrace.fotbal.cz.                                                                                                    |

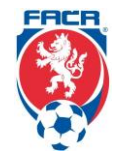

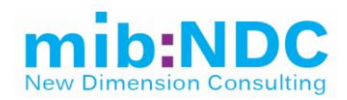

| 2. Podatelna       | Bez přihlášení se zobrazují všeobecné a veřejně dostupné informace:                                                                                                    |
|--------------------|----------------------------------------------------------------------------------------------------|
|                    | <ul> <li>Totožná s úvodní stránkou, rozšířená o Podmínky členství.</li> <li>Také obsahuje odkazy na elektronické formuláře a dokumenty + odkaz na soubor předpisů FAČR.</li> <li>Každý člen má povinnost si sám podat žádost o členství, vyplní standardizovaný formulář s požadovanými údaji dostupný na <u>https://is.fotbal.cz/clenove/registrace-clena.aspx.</u></li> <li>Po vyplnění žádosti s vybraným klubem, ke kterému se chce přihlásit, přijde danému klubu notifikace, že daný člen se k nim chce přihlásit.</li> <li>Při podaní žádosti má nový člen možnost zvolit formu úhrady členského poplatku (online platbou Pay–U, bankovním převodem nebo členský poplatek hradí klub).</li> <li>Daná žádost nového člena, že se hlásí k vybranému klubu, se zobrazí tomuto klubu na úřední desce 1. Úvod v Přehledu žádostí. Kde po zobrazení detailu má klub možnost schválit nebo zamítnout žádost, případně dát poznámku.</li> <li>Po přijetí žádosti klubem, se daný člen přiřadí do 6. Databáze členů daného klubu.</li> <li>Následně se z členů klubu může stát hráčem daná osoba – postup vytvoření nového hráče je popsaný níže v tomto dokumentu v 6. Databáze členů.</li> </ul> |
|                    |                                                                                                    |
| 3. O Klubu         | V prostředl se zobrazují detaliní informace o klubu typu Číslo, Nazev, Olice, PSC/Mesto, Organizačna jednotka,<br>Kontaktní údaje jako Telefon, Emailová adresa, případně Webová stránka a Fax, Platební údaje jako Číslo účtu, IČ, DIČ,<br>informace o organizačním pracovníkovi jako Jméno, Příjmení, Telefon, Adresa, Emailová adresa, Logo klubu. V tomto<br>prostředí je možné informace editovat a uložit, také je možné nahrát nové logo klubu.                                                                                                    |
| 4. Licenční systém | Bez přihlášení se zobrazují všeobecné a veřejně dostupné informace:                                                                                                    |
|                    | <ul> <li>Navázáno na 6.9 IS/Grassroots UEFA.</li> <li>Licence podle FIFA/UEFA – zlatý, stříbrný, bronzový na to se váží další věci, např. kdo může na hřišti hrát, hostovatjsou zde přesně stanovená pravidla.</li> </ul>                                                                                                    |
|                    | Hodnocení klubu v grassroots a udělené body v kategoriích: Soutěže, Hráči, Trenéři, Infrastruktura, Akce a aktivity, Spol. subjekty a celkový počet bodů (tyto informace jsou napojené na 6.9 IS – Grassroots UEFA v registrace.fotbal.cz).                                                                                                    |
|                    | <b>Po přihlášení</b> je možné zobrazit formulář vytvořený pro účely hodnocení daného klubu v licenčním systému. Tento<br>formulář umožňuje editaci klubu a je možné editovat:                                                                                                    |
|                    | Údaje o klubu (kdo je Zástupce klubu, Telefon, Email, Webová stránka)                                                                                                    |

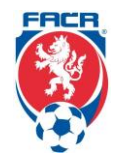

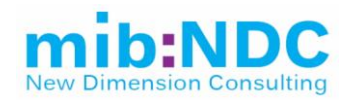

|            | <ul> <li>Týmy v soutěžích FAČR (počet týmů žen a mužů, mládeže muži a ženy)</li> </ul>                         |
|------------|----------------------------------------------------------------------------------------------------|
|            | <ul> <li>Počet hráčů – žen a mužů, mládeže muži a ženy)</li> </ul>                                             |
|            | Trenéři – vícero kategorií                                                                                     |
|            | <ul> <li>Profi, UEFA mládež</li> </ul>                                                                         |
|            | <ul> <li>Profi FAČR, UEFA A, FAČR A brankář</li> </ul>                                                         |
|            | <ul> <li>UEFA B, FAČR B brankář</li> </ul>                                                                     |
|            | • C licence                                                                                                    |
|            | <ul> <li>Grassroots leader</li> </ul>                                                                          |
|            | Infrastruktura                                                                                                 |
|            | <ul> <li>Hřiště tráva/umělý povrch – rozměry, počet</li> </ul>                                                 |
|            | <ul> <li>Minihřiště/multifunkční hřiště – rozměry, počet</li> </ul>                                            |
|            | <ul> <li>Sportovní hala – rozměry, počet</li> </ul>                                                            |
|            | <ul> <li>Přenosné branky – rozměry, počet</li> </ul>                                                           |
|            | <ul> <li>Umělé osvětlení – počet</li> </ul>                                                                    |
|            | <ul> <li>Nafukovací hala – počet</li> </ul>                                                                    |
|            | Akce a aktivity                                                                                                |
|            | <ul> <li>Náborové akce – v průběhu kalendářního roku – počet akcí</li> </ul>                                   |
|            | <ul> <li>Letní kemp pro děti – ANO/NE</li> </ul>                                                               |
|            | <ul> <li>Vzdělávání – UEFA A a B, C licence, Létající trenéři, Ukázkové TJ</li> </ul>                          |
|            | <ul> <li>Organizace turnajů – účast minimálně 8 týmu</li> </ul>                                                |
|            | <ul> <li>Členové komisí – počet za FAČR, KFS a OFS</li> </ul>                                                  |
|            | <ul> <li>Aktuální webové stránky – ANO/NE</li> </ul>                                                           |
|            | <ul> <li>Aktuální sociální sítě – facebook/youtube/instagram</li> </ul>                                        |
|            | Spolupracující subjekty                                                                                        |
|            | o Město                                                                                                    |
|            | <ul> <li>Mateřská/Základní/Střední škola</li> </ul>                                                            |
|            | <ul> <li>Krajský/Okresní fotbalový svaz</li> </ul>                                                             |
|            | o Krajský úřad                                                                                                 |
|            | <ul> <li>Ministerstvo školství mládeže a tělovýchovy</li> </ul>                                                |
|            |                                                                                                    |
|            | Odsud se na závěr sčítají dosábnuté body a vytvoří se celkové bodnocení klubu, které se zobrazuje jako veřejně |
|            | dostupná informace a ukládá se v 6.9 IS – Grassroots UEFA v registrace fotbal cz                               |
|            |                                                                                                    |
|            |                                                                                                    |
|            | Existuje zde propojení na: 6.9 IS – Grassroots UEFA v registrace.fotbal.cz.                                    |
| 5. Soutěže | Bez přihlášení se zobrazují všeobecné a veřejně dostupné informace:                                            |
|            |                                                                                                    |
|            |                                                                                                    |

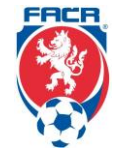

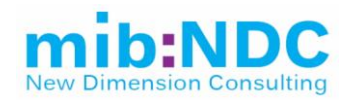

| <ul> <li>Nejdříve systém ověří zda se nejedná o automatické prohledávání nějakým automatem (ověření "Nejsem robot")</li> </ul>                                                                                                    |
|----------------------------------------------------------------------------------------------------|
| kvuli zatezovani systemu.                                                                                                    |
| <ul> <li>Nasiedne prostredi umožnuje vyniedavat v seznamu soutezi nebo utkami.</li> <li>Seutěže prostredi prostredi prostredi seutěží:</li> </ul>                                                                                                    |
| <ul> <li>Soutěže – vyhledání a přehled soutěži:         <ul> <li>Na základě Druhu soutěže (Vše, 1.liga, 2.liga, ČFL, MSFL, Divize pro ČFL a MSFL, Krajský přebor, 1. A třída, 2. B třída, Okresní přebor, 3. a 4. třída), Organizační jednotky, Čísla klubu, Názvu klubu, Ročníku, Kódu a Čísla. Na základě zvolených vyhledávacích parametrů se zobrazí přehled a prostředí umožní vybrat si příslušný záznam ze seznamu a zobrazit si jeho detail. Detail zobrazuje jednotlivá utkání v příslušných kolech s informacemi typu Kdo byl domácí, Kdo hostující, Datum a čas daného utkání, Skóre, Hřiště na kterém se hrálo, případná Poznámka k utkání a ve sloupci "Akce" se zobrazují informace typu zda byl Zápis o utkání uzavřen (hyperlinkem propojené na pdf verzi standardizovaného formuláře "Zápis o utkání", který je možné exportovat (.pdf) nebo přímo vytisknout) a Delegace (hyperlink na tabulku s informacemi kdo byl v daném zápase hlavní rozhodčí HR, čárový rozhodčí AR1, AR2, případně kdo byl 4R, DFA, TD (delegáti)).</li> <li>Prostředí umožňuje zobrazení podrobností soutěže, které jsme si v základním prostředí vybrali, jedná se o</li> </ul> </li> </ul> |
| vzájemné propojení: <ul> <li>Utkání této soutěže podle kol – zobrazení v aktuálním okně Soutěže – vyhledání a přehled soutěží</li> <li>– napojení na 5.1.1 Přehled soutěží.</li> <li>Podrobný přehled utkání této soutěže – přesměrování na Utkání – vyhledání a přehled utkání</li> </ul>                                                                                                    |
| <ul> <li>napojení na 5.1.2 Zápasy.</li> <li>Tabulky soutěže – zobrazení Celkové tabulky, tabulky doma a venku s informacemi k dané soutěži typu Pořadové číslo daného družstva, Počet jeho odehraných zápasů, Počet vyhraných/prohraných a remizovaných zápasů, Celkové skóre inkasovaných a vstřelených gólů a Dosáhnuté body – napojení na 5.1.1 Přehled soutěží, 5.1.11 Report tabulek.</li> </ul>                                                                                                    |
| <ul> <li>Statistiky hráčů – zobrazení seznamu hráčů s informacemi typu ID, Jméno a Příjmení, Tým hráče,<br/>Počet odehraných zápasů, Počet gólů, žlutých a červených karet a odehraných minut. Nad tímto<br/>seznamem je možné vyhledávat na základě ID klubu, Názvu týmu nebo ID, Jména a Příjmení hráče.<br/>Existuje zde napojení na 4.1 Osoby, 2.1.1 Přehled hráčů – rozklikem vybraného hráče ze seznamu<br/>se zobrazí karta hráče se Základními informacemi o daném hráči, jeho Mateřský klub a Passport<br/>hráče (historie přestupů, hostovaní, opakovaných přestupů). Passport hráče je možné exportovat<br/>(.pdf).</li> </ul>                                                                                                    |
| <ul> <li>Odkaz Utkání – vyhledání a přehled utkání</li> <li>je možné vyhledávat v seznamu utkání FAČR na základě Druhu, Soutěže, Čísla a Názvu klubu, data konání utkání, Hřiště, Ročníku, Čísla a Kola.</li> </ul>                                                                                                    |
| Existuje zde propojení na: <b>5.1 VSF/Fotbal</b> a jejich podkategorie – Delegáti, Rozhodčí, Kluby, Zápisy o zápasech,<br>Výsledky.                                                                                                    |

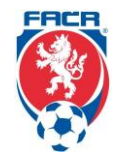

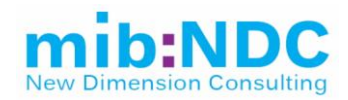

| 6. Databáze členů | V prostředí se zobrazuje seznam členů klubu s informacemi typu ID člena, Jméno, Příjmení, Rok narození, Klub, Stav<br>členství (zaplacené, nezaplacené), Členem od data, Hráčem od data. Nad tímto seznamem je možné filtrovat a výsledky<br>je možné <b>exportovat (.xlsx)</b> . Členem může být kdokoliv, přičemž jednou registrovaný člen bude v <b>4.1 Osoby</b> databáze<br>archivovaný natrvalo (je možné že v is.fotbal.cz časem již nebude daný člen figurovat, např. pokud nezaplatí členství, ale<br>v registrace.fotbal.cz zůstává v databázi archivovaný). |
|-------------------|----------------------------------------------------------------------------------------------------|
|                   | Důležitou funkcí tohoto prostředí je:                                                                                                    |
|                   | a) <b>registrace nového hráče</b>                                                                                                    |
|                   | Registraci a další online akce u hráčů, může v prostředí IS FAČR provádět pouze Hlavní administrátor klubu nebo<br>Pověřený administrátor s právy "Registrace" či "Kompletní práva".                                                                                                    |
|                   | V sekci "Databáze členů" lze vyhledat konkrétní osobu pomocí známých údajů – lze vyhledávat například dle ID, Jména<br>a Příjmení, RČ nebo Členského klubu. Registrovat osobu jako hráče lze pouze za předpokladu, že jde o platného člena<br>FAČR. V případě platného člena prostředí umožňuje registraci daného člena jako nového hráče ovládacím tlačítkem,<br>sekundárně dojde k potvrzení zobrazených údajů o hráči a přečtení registračního řádu – Registrovat.                                                                                                  |
|                   | Následně se vytvoří karta hráče a je možné nahrát fotografii.                                                                                                    |
|                   | b) Vyžádaní hráče ze zahraničí                                                                                                    |
|                   | Na základě ID, Jména a Příjmení, RČ nebo Členského klubu je možné vyhledat konkrétního hráče. Rozklikem vybraného<br>hráče se zobrazí karta osoby a ovládacím tlačítkem "Vyžádat hráče ze zahraničí" se otevře vyskakovací okno, které<br>požaduje vyplnění povinných informací. Základní informace o hráči jsou vyplněné automaticky na základě informací v <b>4.1</b><br><b>Osoby</b> (registrace.fotbal.cz), ale podrobnosti žádosti je nutné vyplnit. Jedná se o:                                                                                                  |
|                   | <ul> <li>a. Status hráče – amatér (pokud hráč bude v ČR působit bez profesionální smlouvy) / profesionál (bude mít standardní nebo ligovou smlouvu)</li> <li>b. Typ žádosti – neregistrovaný (pokud hráč nikdy nebyl registrovaný v žádném klubu) / trvalý přestup (pokud hráč v zahraničí v nějakém klubu registrovaný byl)</li> <li>c. Vyžádaný z – uvede se Klub, pokud je typ žádosti "Trvalý přestup"</li> <li>d. Země – uvede se Země, pokud je typ žádosti "Trvalý přestup"</li> </ul>                                                                          |
|                   | Následně se žádost uloží a je nutné pokračovat doložením požadovaných dokumentů – prostřednictvím ovládacího tlačítka "Vybrat soubor" v záložce Přiložené dokumenty.                                                                                                    |

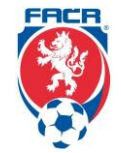

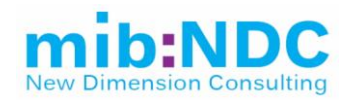

|                  | <ul> <li>Žádost – povinná příloha – dostupná na <u>http://nv.fotbal.cz/ftp/vzh.pdf</u></li> </ul>                                                                                                    |
|------------------|----------------------------------------------------------------------------------------------------|
|                  | Na závěr se žádost s přiloženými dokumenty odešle ovládacím tlačítkem "Odeslat žádost ke zpracování" do<br>registrace.fotbal.cz na schválení, případně vrácení na doplnění nebo zamítnutí. Napojení na <b>2.3.2 Vyžádání ze</b><br><b>zahraničí</b> (registrace.fotbal.cz).                                                                                                    |
|                  | Po zpracování žádosti bude hráč vyžádán ze zahraničí, přičemž na odpověď má zahraniční asociace lhůtu 30 dní ode<br>dne vyžádání českou asociací. Po uplynutí této lhůty bude hráč během 3 pracovních dní zaregistrován. V případě, že<br>FAČR obdrží uvolňující dokumenty ze zahraniční asociace, bude hráč zaregistrován ve lhůtě 3 pracovních dní od<br>doručení těchto dokumentů. Stav žádosti lze kdykoliv ověřit v "Přehledu žádostí" v 1. Úvod v is.fotbal.cz na stránce klubu.                                                                                                    |
|                  | Existuje zde propojení na: 4.1 Osoby, 6.3.1 Schválení fotografie, 2.3.2 Vyžádání ze zahraničí v registrace.fotbal.cz.                                                                                                    |
| 7. Přehled hráčů | Prostředí zobrazuje seznam hráčů, je možné v daném seznamu vyhledávat na základě Čísla klubu, Názvu klubu, RČ<br>hráče, Jména a Příjmení, případně je umožněno hromadné vyhledávání hráčů podle jejich ID (musí být oddělena<br>čárkou). Seznam je možné <b>exportovat (.pdf</b> a <b>.xlsx)</b> .                                                                                                    |
|                  | Je možné vybrat si ze seznamu příslušného hráče a zobrazí se nám karta hráče – napojení na <b>4.1 Osoby</b><br>(registrace.fotbal.cz), <b>2.1.1 Přehled hráčů</b> (registrace.fotbal.cz) – rozklikem vybraného hráče ze seznamu se zobrazí<br>karta hráče se Základními informacemi o daném hráči, jeho Mateřský klub a Passport hráče (historie přestupů,<br>hostovaní, opakovaných přestupů). Passport hráče je možné <b>exportovat (.pdf)</b> .                                                                                                    |
|                  | Vložení fotografie                                                                                                    |
|                  | <ul> <li>V sekci "Přehled hráčů" lze vyhledat konkrétní osobu pomocí známých údajů – lze vyhledávat například dle ID, Jména a Příjmení nebo Čísla a Názvu klubu, přičemž je možné zvolit ještě Typ výpisu, zda se jedná o Mateřský klub, Na hostování, Na střídavém startu nebo Střídavý start.</li> <li>Po vybraní konkrétního hráče se zobrazí karta hráče, kde se zobrazuje fotka hráče, v případě, že hráč zatím nemá fotografii, tak se v místě, kde se má foto zobrazovat zobrazí ovládací tlačítko na vložení fotografie. Informace o tom, co má daná fotografie splňovat jsou na 1. Úvod na is.fotbal.cz na úvodní stránce klubu.</li> <li>Po vybrání konkrétní fotografie, je možné daný výběr Uložit, Nahrát nové foto nebo se vrátit zpět na kartu hráče.</li> <li>Po úspěšném vložení fotografie můžete sledovat proces žádosti přímo na kartě hráče nebo v přehledu žádostí na úvodní stránce klubu 1. Úvod.</li> <li>Tuto žádost je možné po rozkliknutí detailu Stornovat, Sledovat její historii (zda byla fotografie vrácena, že je nevhodná apod.) a je možný Tisk žádosti.</li> <li>Vkládat fotografii hráčů může klub pouze svému hráči na kartu hráče jiného klubu má pouze nahlížecí právo.</li> <li>Napojení na 6.3.1 Schválení fotografie v registrace.fotbal.cz.</li> </ul> |
|                  |                                                                                                    |

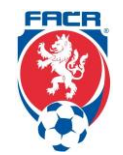

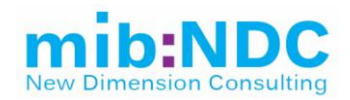

|                    | Přestup/hostování/střídavý start                                                                                                    |
|--------------------|----------------------------------------------------------------------------------------------------|
|                    | <ul> <li>V sekci 7. Přehled hráčů lze vyhledat konkrétní osobu pomocí známých údajů – lze vyhledávat například dle ID, Jména a Příjmení nebo Čísla a Názvu klubu, přičemž je možné zvolit ještě Typ výpisu, zda se jedná o Mateřský klub, Na hostování, Hostující, Na střídavém startu nebo Střídavý start.</li> <li>Po vybraní konkrétního hráče se zobrazí karta hráče, po kontrole údajů je možné zvolit:</li> <li>Přestup – ve vyskakovacím okně zobrazí podání žádosti o přestup, kde dochází ke kontrole údajů, přečtení přestupního řádu a následné odeslání žádosti do registrace.fotbal.cz.</li> <li>Hostování – ve vyskakovacím okně zobrazí podání žádosti o hostování, kde dochází ke kontrole údajů, přečtení přestupního řádu, vyplnění data platnosti hostování do x.x.20xx a následné odeslání žádosti do registrace.fotbal.cz.</li> <li>Střídavý start – V případě střídavého startu se postupuje stejně jako u hostování.</li> </ul> |
|                    | O úspěšném odeslání žádosti informuje vyskakovací okno.                                                                                                    |
|                    | Následně se žádost zobrazí na úvodní tabuli klubu ( <b>1. Úvod</b> ), kde může ovládacím tlačítkem "Detail" zobrazit<br>detaily dané žádosti.                                                                                                    |
|                    | Přestupy jsou možné pouze v přestupních termínech, může se jednat o Přestup, nebo Volný přestup. V případě<br>Volného přestupu nechodí žádost o přestup původnímu klubu, v případě standardního přestupu je žádost<br>doručená klubu odkud má hráč přestoupit. Systém momentálně hlídá, zda hráč vůbec může přestoupit, zda už<br>nepřestoupil nebo zda má profesionální smlouvu.                                                                                                    |
|                    | Existuje zde propojení na: <b>4.1 Osoby</b> , <b>6.3.1 Schválení fotografie</b> v registrace.fotbal.cz.<br>Existuje zde propojení na: <b>1. Úvod</b> v is.fotbal.cz.                                                                                                    |
| 8. Platba členství | Prostředí umožňuje vykonání platby:                                                                                                    |
|                    | <ul> <li>a) Hromadné platby</li> <li>Na základě ID klubu, Názvu je možné vyhledat příslušný klub, za který chceme realizovat platbu. K dané platbě je možné vybrat členů, za které se má platba realizovat (zobrazují se pouze členové, kteří členský poplatek zaplacený aktuálně nemají.</li> <li>Hromadné platby za klub probíhají přes ABRU. Momentálně se střetáváme s problémem párování plateb ve smyslu, za koho klub zaplatil členský poplatek, např. pokud uhradil méně, než je součet všech nezaplacených členských poplatků.</li> <li>Po výběru členů, za které má být platba zaslaná se žádost odešle do registrace.fotbal.cz, kde se bromadná faktura generuje a následně je odeslaná do ABRY</li> </ul>                                                                                                    |

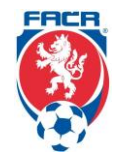

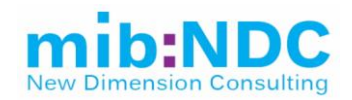

|              | <ul> <li>V hromadném dokladu jsou informace k dané platbě (VS, Částka, Seznam členů, na které se daná částka vztahuje). Na základě těchto informací lze provést platbu na účet členství FAČR.</li> <li>Napojení na 7.2 Hromadný doklad (registrace.fotbal.cz).</li> <li>b) Úhrada platby za jednotlivce <ul> <li>Na základě ID člena nebo RČ je možné vyhledat jednotlivce, za kterého chceme vykonat platbu. V případě, že členský poplatek je už uhrazený, tak nás o tomto stavu informuje vyskakovací okno, v případě, že členský poplatek nebyl zatím uhrazený, tak nám umožní platbu realizovat pomocí Pay-U.</li> </ul> </li> </ul> |
|--------------|----------------------------------------------------------------------------------------------------|
| 9. Fakturace | Prostředí zobrazuje přehled sběrného účtu, pohyby na daném účtu s možností zobrazení detailu daného pohybu a<br>s možností podání protestu (například vůči finanční pokutě od DK nebo STK). Po vystavení faktury z tohoto seznamu<br>zůstanou pouze aktuální události, za které faktura zatím vystavená nebyla.                                                                                                    |
|              | Na sběrném účtu je možné vyhledávat konkrétní pohyby na základě Typu události, Stavu události (Aktuální, ke kterým<br>nebyla zatím vystavená faktura, nebo Archivní, Archivní s podaným rozporem, Rozporované nebo Vše), Čísla faktury,<br>výsledek hledání je možné <b>exportovat (.xlsx</b> a <b>pdf)</b> .                                                                                                    |
|              | Toto prostředí také umožňuje klubu vyhledat přímo Klubové podúčty, Faktury klubu a Platební příkazy, a to formou<br>ovládacích tlačítek. Přičemž je možné si zobrazit detail vybrané faktury a tu <b>exportovat (.pdf)</b> .                                                                                                    |
|              | V prostředí se také zobrazuje informace o nákladech hrazených FAČR za organizaci soutěží (za poslední zúčtovací<br>období).                                                                                                    |
|              | Existuje zde propojení na: 6.4.1 Sběrný účet, 6.4.4 Rozpory sběrného účtu v registrace.fotbal.cz.                                                                                                    |
| 10. Nápověda | Prostředí umožňuje s přihlášením i bez, hledat pomoc v nápovědě strukturované do čtyřech oblastí, a to:                                                                                                    |
|              | a) Domovská stránka                                                                                                    |
|              | <ul> <li>Jedná se o zveřejněné články a návody různého charakteru, které slouží uživatelům jako pomoc, např.</li> <li>při vyžádaní bráče do zabraničí, změnu termínu dohodou mezi kluby apod</li> </ul>                                                                                                    |
|              | <ul> <li>Celý seznam je dostupný na https://is.fotbal.cz/clanky/vypis–clanku.aspx?cid=1</li> </ul>                                                                                                    |
|              | <ul> <li>b) Videonávody – momentálně je připravený videonávod na zápis o utkání, dostupný na<br/>https://www.youtube.com/watch2y, 200 lpono5248 fosture.youtube.</li> </ul>                                                                                                    |
|              | c) Informace – vyjádření generálního sekretáře FAČR                                                                                                    |
|              | d) Otázky a odpovědi – FAQ – momentálně dostupné, do budoucna umožnit vkládat nové tematické celky k FAQ                                                                                                    |
|              | Informace k sběrné fakturaci     Informace k opline zépisu o utkéní                                                                                                    |
|              | <ul> <li>Informace k online zapisu o ukani</li> <li>Informace k online registraci</li> </ul>                                                                                                    |
|              | Existuje zde propojení na: 6.1.2 IS – Obsah – Sekce v registrace.fotbal.cz.                                                                                                    |

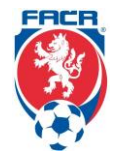

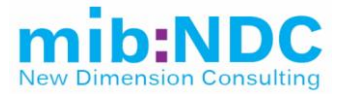

| Systémové požadavky                                                                                                    | Odpovědná<br>osoba |
|----------------------------------------------------------------------------------------------------|--------------------|
| Systém musí umožnit konfigurace workflow a provázanost s dalšími událostmi (posílání notifikací a spuštění na základě akcí). | IT manager         |
| Systém má zabudovaný notifikační engine (emaily, SMS, v rámci samotného IS).                                                 | IT manager         |
| Systém splňuje zákonné normy (GDPR).                                                                                         | IT manager         |
| Systém umožňuje více sportů se samostatnými pravidly a parametry pro daný sport (nyní fotbal, dále například futsal).        | IT manager         |
| Systém umožňuje uživatelsky řadit, filtrovat a stránkovat seznamy a tyto výsledky následně exportovat do CSV a XLSX.         | IT manager         |
| Systém obsahuje historická data (hráči a soutěže, které nově už FAČR neobhospodařuje), která bude nutné zmigrovat do nového. | IT manager         |
| Systém bude umožňovat v budoucnosti napojení na MŠMT registr sportovců.                                                      | IT manager         |
| Systém umožňuje ukládat kategorizované přílohy k jednotlivým osobám a klubům.                                                | IT manager         |
| Systém umožňuje integraci na IS ABRA.                                                                                        | IT manager         |
| Systém umožňuje napojení na Coach managera (aplikace pro trenéry).                                                           | IT manager         |
| Do tohoto rozhraní jsou povoleny pouze české IP adresy, kvůli data–miningovým robotům.                                       | IT manager         |
| Systém musí splňovat standardy/normy z kapitoly (1.2 Odkazy).                                                                | IT manager         |
| Musí umět reagovat na změny – legislativy a stanov.                                                                          | IT manager         |
| Možnost nastavit dvou–faktorové ověřování (přihlášení / potvrzení kritických<br>funckionalit).                               | IT manager         |
| Systém musí být navržen modulárně s ohledem na přidání nových funkcí, přidání nového sportu jako celku.                      | IT manager         |
| Systém musí podporovat více jazyků.                                                                                          | IT manager         |
| Systém bude fungovat plně přes webové rozhraní a nebude vyžadovat lokální instalaci.                                         | IT manager         |
| Systém musí umožnit historizaci údajů a změn pro případné zpětné nahlížení.                                                  | IT manager         |

#### Management rolí

Systém musí umožňovat práci s rolemi. Přidělování oprávnění a přístupů k jednotlivým komponentám systému / workflow, sdružování uživatelů do skupin, hromadné práce s právy.

V současném IS je 53.012 uživatelů v následující struktuře.

| Název                       | Počet |
|-----------------------------|-------|
| Administrátor               | 11    |
| Vedoucí registrace          | 13    |
| Futsal – Pracovník          | 1     |
| Agenti                      | 69    |
| Agenti – správce            | 7     |
| Zástupce vedoucí registrace | 6     |
| Praha                       | 9     |
| Olomouc                     | 5     |
| Krajské pracoviště          | 17    |
| Zahraniční přestupy         | 7     |
| Futsal                      | 5     |
| Přístup k prohlížení        | 25    |

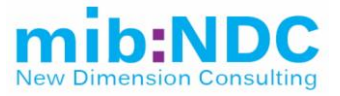

| Název                      | Počet |
|----------------------------|-------|
| Členství čtení             | 1     |
| Editor skenu               | 6     |
| Finanční, čtení            | 18    |
| Grassroots UEFA            | 1     |
| Hráč                       | 2     |
| Komise rozhodčích a deleg. | 614   |
| Revizní komise             | 149   |
| Sekretář                   | 148   |
| Schvalovatel dotací FAČR   | 9     |
| STK změna termínu          | 84    |
| SuperAdmin                 | 1     |
| VSF čtení                  | 6     |
| VV Admin                   | 2     |
| Web_Člen                   | 1     |
| Web_Delegáti               | 581   |
| Web_Hráči                  | 2     |
| Web_Oddíly                 | 23757 |
| Web_Oddíly_online          | 3132  |
| Web_Oddíly_vše             | 3510  |
| Web_Oddíly_zápis           | 16523 |
| Web_Rozhodči               | 4290  |
| Celkem                     | 53012 |

### 3.2 Ostatní datové služby propojené s IS

IS je napojen na mnoho subjektů, z nichž jsou některé uvedeny níže. Nový informační systém by tyto datové výměny měl nabídnout formou API a případných feedů.

| Datová služba | Propojení na:                                                                                                    | Popis                                                                                                  | Formát výstupu |
|---------------|----------------------------------------------------------------------------------------------------|----------------------------------------------------------------------------------------------------|----------------|
| Jmobile2      | Mobilní aplikaci, e–sport,<br>kluby (2.1.1 Přehled hráčů,<br>2.2.1 Seznam oddílů)                                                       | Výsledky utkání, soupisky<br>hráčů, statistiky.                                                        | JSON           |
| CoachManager  | 2.1.1 Přehled hráčů                                                                                                    | Údaje z utkání pro jednotlivé<br>hráče (počet minut na hřišti,<br>vstřelené branky, zranění,<br>karty) | XML            |
| OndrasovkaCup | 5.1.1 Přehled soutěží, 5.1.2<br>Zápasy, 5.1.5 Soupisky,<br>5.1.6 Družstva                                                               | Evidence soutěže, tabulky a<br>zápasů spojených se soutěží<br>Ondrášovka                               | XML            |
| PFS           | 2.1.1 Přehled hráčů, 2.2.1<br>Seznam oddílů, 5.1.1<br>Přehled soutěží, 5.1.2<br>Zápasy, 5.1.3 Delegování<br>rozhodčích, 5.1.5 Soupisky, | Data této organizační<br>jednotky – Hráči, Sestavy,<br>Soutěže, Zápasy a Zápisy                        | XML            |

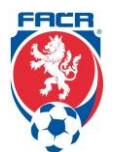

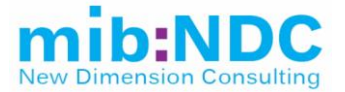

| Datová služba | Propojení na:                                                                                                    | Popis                                                | Formát výstupu |
|---------------|----------------------------------------------------------------------------------------------------|------------------------------------------------------|----------------|
|               | 5.1.6 Družstva, 5.1.7<br>Delegáti, 5.1.8 Rozhodčí                                                                   |                                                      |                |
| Sparta        | 2.1.1 Přehled hráčů                                                                                                 | Aktuálně nevyužíváno,<br>evidence hráčů Sparty Praha | XML            |
| Abra          | 6.4 Fakturace (6.4.1 až<br>6.4.7), 6.5 Dotace, 6.6<br>Dotace KFS/OFS, 6.7<br>Vyúčtování klubů, 6.8<br>Vyúčtování OJ | Účetní systém                                        | XML            |
| SAP           | 6.3.4 Žádosti o dotaci, 6.5<br>Dotace, 6.6 Dotace<br>KFS/OFS                                                        | Databáze                                             | JSON           |
| SAFE (DMS)    | Evidenci hřišť a smluv                                                                                              | Evidence hřišť a smluv                               | XML            |

### 3.3 Nefunkční požadavky

#### Provoz systému

Systém musí být v provozu a dostupný 16 hodin každý den včetně víkendu a svátku (8–24 h). Podpora systému musí být v tuto dobu dostupná.

Kromě produkčního prostředí budou vybudována rovněž prostředí školící (k zaškolení uživatelů, tematická školení, zkoušení funkcionalit a workflow bez dopadu na produkční data) a testovací (pro ověření nových a měněných funkcionalit bez dopadu do produkce).

#### Auditování a logování přístupů a změn

Uživatelské a systémové přístupy a změny v IS budou ukládány tak, aby byly zpětně dohledatelné. Výstup bude přizpůsoben automatizovanému zpracování (aplikace třetí strany).

### 3.4 Akceptační kritéria

Základním podkladem pro akceptaci je tato zadávací dokumentace obsahující popis funkčních požadavků a schválený dokument analýzy. Za chybu z pohledu akceptačního procesu se považuje jakákoliv odchylka od schválené funkcionality obsažené v dokumentu analýzy a případných změnových požadavcích. Zadavatel si vyhrazuje právo označit jako chybu i jakoukoli funkcionalitu, která neumožňuje naplnit obecné zadání funkčního požadavku, a to i přesto, že jde o funkcionalitu implementovanou na základě schválené analýzy (za korektní návrh pokrytí požadavku v rámci analýzy nese odpovědnost zhotovitel).

Očekávána je dodávka funkčního systému, která bude nejprve otestována FAČR a při splnění akceptačních kritérií (viz níže) bude dána do ostrého produkčního provozu.

Pro potřeby akceptace se stanovují tyto pojmy:

**Chybou kategorie A se rozumí**: Kritická chyba funkčnosti, kdy aplikace, nebo její podstatná část je nedostupná anebo znemožňuje, či výrazně omezuje možnost využití. Jedná se o kritické chyby, které jsou podstatné pro správnou funkčnost aplikace a není možné je vynechat nebo obejít pomocí jiného postupu, jako například problémy spojené s bezpečností, poškozením nebo nedostupností dat. Chyba způsobuje selhání aplikace nebo kriticky ovlivňuje návazné systémy, či způsobuje závažné finanční dopady na procesy zajišťované aplikací. Dále se jedná o závady, které omezují výkonnost aplikace, kdy čas odezvy aplikace je výrazně a nepřiměřeně dlouhý a neodpovídá standardnímu chování, či podmínkám specifikace odezev aplikace.

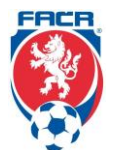

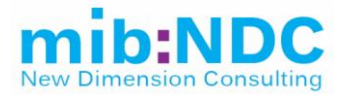

**Chybou kategorie B se rozumí:** chyba aplikace, kdy funkčnost je částečně omezena, přičemž ostatní části aplikace pracují bez problémů anebo aplikace nepracuje podle popisu v dokumentaci. Jedná se o vady, které omezují funkčnost aplikace, dílčím způsobem způsobují selhání aplikace a procesů zajišťovaných aplikací.

**Chybou kategorie C se rozumí:** závada, která zásadně neomezuje práci v aplikaci a řadí se do kategorie "kosmetických závad". Jedná se především o lingvistické nedostatky textů, grafického vzhledu, apod. Jsou to jednoduché závady formálního charakteru, které nenarušují funkčnost aplikace, ale způsobují nekritická snížení funkční hodnoty aplikace či způsobují sníženou ergonomii práce v aplikaci. Vadou C je každá vada, která není vadou A ani B.

#### Obecně platná akceptační kritéria:

- akceptovaná část díla neobsahuje žádnou chybu kategorie A a zároveň ne více jak 3 chyby kategorie B a zároveň ne více jak 10 chyb kategorie C
- dílo je provedeno v souladu se zpracovanou analýzou, přičemž analýza se považuje za jediný dokument určující rozsah a kvalitu Díla
- Zhotovitelem je předaná a Objednatelem převzatá uživatelská a technická dokumentace k Dílčí části díla. Za uživatelskou dokumentaci se považují návody a doporučení pro uživatele aplikací, zpracované formou programových helpů, vložených do každé z aplikací. Technická dokumentace bude obsahovat technický popis aplikace, způsob jejího nastavování (administrace) a konfigurace, popis podmínek a okolností pro trvalé a bezproblémové provozování v technickém prostředí Objednatele

#### Akceptační kritéria pro testovací provoz:

- provoz je v testovacím prostředí ověřen pracovníky Zhotovitele. Zhotovitel předloží Objednateli záznamy o testování včetně jmen osob účastnících se testů a výsledků testovacích procedur
- provoz je v testovacím prostředím ověřen a akceptován klíčovými uživateli za danou oblast. Klíčové uživatele je povinen určit Objednatel před zahájením testovacího provozu a stanovit jim scénář testování
- je ověřen úspěšný přenos všech typů dat mezi Částí díla a návaznými systémy, a to alespoň na jednotkovém vzorku dat z každé oblasti

#### Akceptační kritéria pro ostrý provoz:

 provoz v ostrém produkčním prostředí je ověřen přístupem a reálnou činností uživatelů v každé z aplikací alespoň v počtu 30 ti přístupů po dobu 30-ti dnů

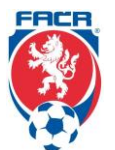

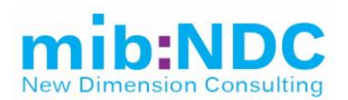

### 4 SEZNAM PŘÍLOH

| 01. STANOVY<br>FOTBALOVÉ ASOCIACE<br>ČESKÉ REPUBLIKY                                                                                         | https://urednideska.fotbal.cz/document/download/49505 |
|----------------------------------------------------------------------------------------------------|-------------------------------------------------------|
| 02. EVIDENČNÍ A<br>REGISTRAČNÍ ŘÁD<br>FOTBALOVÉ ASOCIACE<br>ČESKÉ REPUBLIKY                                                                  | https://urednideska.fotbal.cz/document/download/51002 |
| 03. PŘESTUPNÍ ŘÁD<br>FOTBALOVÉ ASOCIACE<br>ČESKÉ REPUBLIKY                                                                                   | https://urednideska.fotbal.cz/document/download/53017 |
| 04. SOUTĚŽNÍ ŘÁD<br>FOTBALOVÉ ASOCIACE<br>ČESKÉ REPUBLIKY                                                                                    | https://urednideska.fotbal.cz/document/download/53507 |
| 05. DISCIPLINÁRNÍ ŘÁD<br>FOTBALOVÉ ASOCIACE<br>ČESKÉ REPUBLIKY                                                                               | https://urednideska.fotbal.cz/document/download/53509 |
| 06. PROCESNÍ ŘÁD<br>FOTBALOVÉ ASOCIACE<br>ČESKÉ REPUBLIKY                                                                                    | https://urednideska.fotbal.cz/document/download/53508 |
| 07. SOUTĚŽNÍ ŘÁD<br>MLÁDEŽE A ŽEN<br>FOTBALOVÉ ASOCIACE<br>ČESKÉ REPUBLIKY                                                                   | https://urednideska.fotbal.cz/document/download/43144 |
| 08. ŘÁD ROZHODČÍCH A<br>DELEGÁTŮ FOTBALOVÉ<br>ASOCIACE ČESKÉ<br>REPUBLIKY                                                                    | https://urednideska.fotbal.cz/document/download/52170 |
| 09. ŘÁD TRENÉRŮ<br>FOTBALOVÉ ASOCIACE<br>ČESKÉ REPUBLIKY                                                                                     | https://urednideska.fotbal.cz/document/download/35067 |
| 10.<br>ZPROSTŘEDKOVATELS<br>KÝ ŘÁD FOTBALOVÉ<br>ASOCIACE ČESKÉ<br>REPUBLIKY                                                                  | https://urednideska.fotbal.cz/document/download/51013 |
| 11. PRAVIDLA FOTBALU                                                                                                    | http://facr.fotbal.cz/document/download/21833         |
| 12. PROVÁDĚCÍ POKYN<br>FOTBALOVÉ ASOCIACE<br>ČESKÉ REPUBLIKY<br>(FAČR) K ATESTACÍM<br>HŘIŠŤ S UMĚLÝMI<br>TRÁVNÍKY NOVÉ 3.<br>GENERACE (UT3G) | http://kshp.cz/download/provadeci_pokyn_ut3g.pdf      |
| 13. METODICKÝ POKYN<br>PRÁVNÍHO ODDĚLENÍ<br>FAČR Č.<br>4_2018VYŽÁDÁNÍ<br>AMATÉRSKÉHO HRÁČE<br>ZE ZAHRANIČÍ                                   | Příloha                                               |
| 14. PASSPORT HRÁČE –<br>VIZUÁLNÍ NÁVRH                                                                                                    | Příloha                                               |

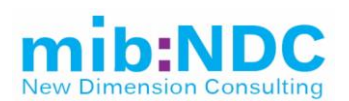

| 15. SCHÉMATICKÉ<br>ZOBRAZENÍ<br>MEZINÁRODNÍHO<br>PŘESTUPU                     | Příloha                                                                        |
|-------------------------------------------------------------------------------|--------------------------------------------------------------------------------|
| 16. DOPLŇKOVÉ<br>POŽADAVKY PRO<br>ÚPRAVU SYSTÉMU –<br>MEZINÁRODNÍ<br>PŘESTUPY | Příloha                                                                        |
| 17. PRVNÍ FÁZE<br>ZAHRANIČNÍCH<br>ŽÁDOSTÍ                                     | Příloha                                                                        |
| 18. VYŽÁDÁNÍ HRÁČE ZE<br>ZAHRANIČÍ                                            | http://nv.fotbal.cz/ftp/Navod_vyzadani_hrace_ze_zahranici.pdf                  |
| 19. ZMĚNA TERMÍNU<br>UTKÁNÍ (DOHODY V<br>PRŮBĚHU SOUTĚŽE)                     | http://nv.fotbal.cz/ftp/navod_dohody_klub.pdf                                  |
| 20. ODESLÁNÍ<br>HLÁŠENKY – ZMĚNY<br>TERMÍNU UTKÁNÍ PŘED<br>ZAČÁTKEM SOUTĚŽE.  | http://nv.fotbal.cz/ftp/navod_hlasenky.pdf                                     |
| 21. ODESLÁNÍ<br>SOUPISKY DRUŽSTVA<br>NA ŘÍDÍCÍ ORGÁN<br>SOUTĚŽE               | http://archiv.fotbal.cz/ftp/revoluce/soupiska_navod.pdf                        |
| 22. ONLINE ZÁPIS O<br>UTKÁNÍ                                                  | https://www.youtube.com/watch?v=2OoJnsncS8A&feature=youtu.be                   |
| 23. JAK REGISTROVAT<br>POVĚŘENÉHO<br>ADMINISTRÁTORA<br>KLUBU                  | http://archiv.fotbal.cz/ftp/registrace_povereneho_administratora_navo<br>d.pdf |
| 24. JAK ŽÁDAT O<br>PŘESTUP, HOSTOVÁNÍ<br>NEBO STŘÍDAVÝ START<br>HRÁČE         | http://archiv.fotbal.cz/ftp/postup_prestup_hostovani.pdf                       |
| 25. JAK REGISTROVAT<br>NOVÉHO HRÁČE                                           | http://archiv.fotbal.cz/ftp/postup_registrace_noveho_hrace.pdf                 |
| 26. JAK VLOŽIT<br>FOTOGRAFII HRÁČE                                            | http://nv.fotbal.cz/ftp/vlozeni_fotografie_navod.pdf                           |
| 27. FOTOGRAFIE HRÁČŮ<br>– POŽADAVKY NA<br>FOTOGRAFII                          | https://is.fotbal.cz/clanky/clanek-detail.aspx?aid=17&cid=1                    |
| 28. PROVÁZANOSTI<br>REGISTRACE.FOTBAL.C<br>Z                                  | Příloha                                                                        |
| 29. PROVÁZANOSTI<br>IS.FOTBAL.CZ PRO<br>PŘIHLÁŠENÉ                            | Příloha                                                                        |
| 30. PROVÁZANOSTI<br>IS.FOTBAL.CZ PRO<br>VEŘEJNOST                             | Příloha                                                                        |